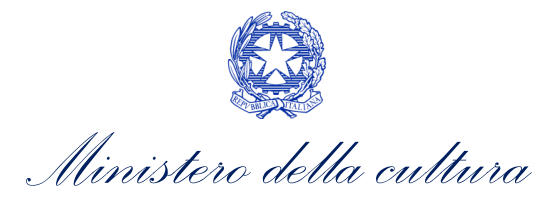

# ANAGRAFICA OPERA

SUPPORTO ALLA COMPILAZIONE DELLA MODULISTICA DELLE DOMANDE DI ANAGRAFICA OPERA

Aggiornato al 1° luglio 2024

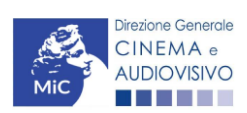

Piazza Santa Croce in Gerusalemme, 9/a 00185 Roma RM +39 066723.3235-3400-3401 PEC: <u>dg-ca.servizio2@pec.cultura.gov.it</u>

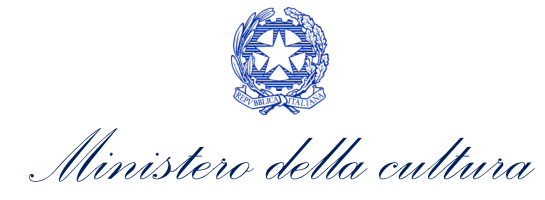

| Somr    | mario                                                            |      |
|---------|------------------------------------------------------------------|------|
| 0. PR   | REMESSA                                                          | 3    |
| PARTE   | 1 – DEFINIZIONI E FUNZIONAMENTO GENERALE DELLA PIATTAFORMA DGCOL | 4    |
| 1. DE   | EFINIZIONI E PROCEDIMENTI                                        | 4    |
| 1.1.    | Definizioni                                                      | 4    |
| 1.2.    | Codice della domanda                                             | 4    |
| 2. IL   | NUOVO SISTEMA INFORMATICO: STRUTTURA E SEZIONI PRINCIPALI        | 5    |
| 2.1.    | L'Area Riservata                                                 | 5    |
| 2.1.1.  | A cosa serve l'Area Riservata?                                   | 6    |
| 2.1.2.  | Le sezioni dell'Area Riservata                                   | 6    |
| 2.1.3.  | Accesso all'Area Riservata e prima registrazione                 | 7    |
| 2.1.4.  | Modifiche successive dei dati di account                         | 9    |
| 2.2.    | Anagrafica soggetto                                              | 9    |
| 2.2.1.  | Accesso al modulo e prima registrazione                          | 9    |
| 2.2.2.  | Modifiche successive                                             | . 11 |
| 3. M    | ODALITÀ DI COMPILAZIONE DEI MODULI: LE SCHEDE                    | . 13 |
| 3.1.    | Tipologia delle schede                                           | . 13 |
| 3.2.    | Note generali per la compilazione                                | . 13 |
| 4. AS   | SISTENZA                                                         | . 14 |
| PARTE   | 2 – DOMANDA DI ANAGRAFICA OPERA – GUIDA ALLA COMPILAZIONE        | . 17 |
| 5. IN   | QUADRAMENTO GENERALE DEL PROCEDIMENTO                            | . 17 |
| 6. GE   | ENERARE UNA NUOVA DOMANDA DI ANAGRAFICA OPERA                    | . 17 |
| 6.1.    | Azioni preliminari e propedeuticità                              | . 17 |
| 6.2.    | Selezione e apertura della domanda                               | . 19 |
| 6.2.1.  | Selezione e apertura della domanda in forma congiunta            | . 20 |
| 7. CC   | OMPILARE UNA DOMANDA DI ANAGRAFICA OPERA                         | . 21 |
| 8. CC   | ONTROLLO, INVIO E MODIFICA DELLA DOMANDA DI ANAGRAFICA OPERA     | . 24 |
| 8.1.    | Controllo della domanda in compilazione                          | . 24 |
| 8.1.1.  | Legenda delle segnalazioni                                       | . 24 |
| 8.1.2.  | Verifica domanda – Scheda "Fine"                                 | . 25 |
| 8.2.    | Invio della domanda                                              | . 25 |
| 8.3.    | Modifica, integrazione e cancellazione della domanda             | . 26 |
| 8.3.1.  | Modifica della domanda                                           | . 26 |
| 8.3.2.  | Integrazione e modifica degli allegati delle domande             | . 28 |
| 8.3.3.  | Cancellazione delle domande di anagrafica opera                  | . 30 |
| APPEN   | DICE – ANTEPRIMA MODULISTICA: DOMANDA DI ANAGRAFICA OPERA        | . 31 |
| 9. PR   | REMESSA                                                          | . 31 |
| 10.     | ANTEPRIMA MODULISTICA                                            | . 32 |
| 10.1.   | Frontespizio                                                     | . 32 |
| 10.2.   | Anagrafica Soggetto                                              | . 32 |
| 10.3.   | Dati opera                                                       | . 33 |
| 10.3.1. | Registrazione opera TV/WEB (AOAVN)                               | . 33 |
| 10.3.2. | Registrazione opera cinematografica (APC)                        | . 35 |
| 10.3.3. | Registrazione opera audiovisiva generica (AOG)                   | . 36 |

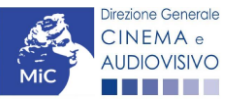

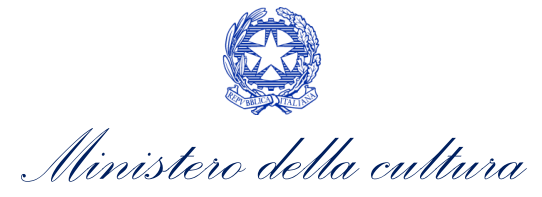

| 10.3.4. | Registrazione opera audiovisiva (Film, tv, web) (AOGDS)                        | 37 |
|---------|--------------------------------------------------------------------------------|----|
| 10.3.5. | Registrazione opera audiovisiva (Film, tv, web) (AOGD)                         | 38 |
| 10.4.   | Episodi                                                                        | 38 |
| 10.5.   | Altri dati                                                                     | 39 |
| 10.5.1. | Registrazione opera cinematografica e/o audiovisiva (AOAVN – APC – AOG - AOGD) | 39 |
| 10.5.2. | Registrazione opera audiovisiva (Film, tv, web) (AOGDS)                        | 41 |
| 10.6.   | Trama                                                                          | 42 |
| 10.7.   | Assetto produttivo                                                             | 43 |
| 10.8.   | Investitori esterni                                                            | 44 |
| 10.9.   | Nazionalità dell'opera                                                         | 45 |
| 10.10.  | Cast/Troupe                                                                    | 46 |
| 10.11.  | Titolarità dei diritti                                                         | 47 |
| 10.12.  | Rete di imprese                                                                | 48 |
| 10.13.  | Piano dei costi                                                                | 49 |
| 10.14.  | Piano finanziario                                                              | 69 |
| 10.15.  | Sintesi dei dati economici dell'opera                                          | 74 |
| 10.16.  | Sinossi                                                                        | 77 |
| 10.17.  | Titoli                                                                         | 78 |
| 10.18.  | Località riprese / lavorazione                                                 | 78 |
| 10.19.  | Regista                                                                        | 79 |
| 10.20.  | Location/ teatri di posa                                                       | 80 |
| 10.21.  | Opera difficile                                                                | 81 |
| 10.22.  | AI – Intelligenza artificiale                                                  | 82 |
| 10.23.  | Industrie tecniche/postproduzione                                              | 83 |
| 10.24.  | Dichiarazioni                                                                  | 83 |
| 10.25.  | Registrazione                                                                  | 83 |
| 10.26.  | Elenco firmatari                                                               | 85 |
| 10.27.  | Documenti allegati                                                             | 86 |
|         |                                                                                |    |

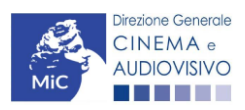

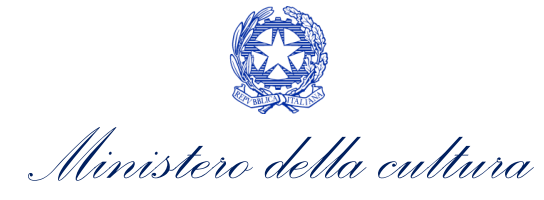

### 0. PREMESSA

Il presente vademecum vuole essere un supporto per la conoscenza del funzionamento generale della piattaforma DGCOL e per la compilazione della modulistica *online* e l'invio della domanda (procedimento) di Anagrafica opera tramite la piattaforma DGCOL ai sensi del D.M. n. 303 del 14 luglio 2017 - Individuazione dei casi di esclusione delle opere audiovisive dai benefici previsti dalla legge 14 novembre 2016, n. 220, nonché dei parametri e requisiti per definire la destinazione cinematografica delle opere audiovisive successivamente modificato dal D.M. n. 531 del 28 novembre 2018.

Si presenta di seguito una guida alla compilazione delle modulistiche *online* disponibile sulla piattaforma DGCOL relative ai procedimenti indicati nella seguente tabella:

#### Domande di ANAGRAFICA OPERA

| Domande di Anagrafica opera attivabili su DGCOL         |
|---------------------------------------------------------|
| Registrazione opera cinematografica (APC)               |
| Registrazione opera TV/WEB (AOAVN)                      |
| Registrazione opera audiovisiva (opera generica) (AOG)  |
| Registrazione opera audiovisiva (Film, Tv, Web) (AOGDS) |
| Registrazione opera audiovisiva (Film, Tv, Web) (AOGD)  |

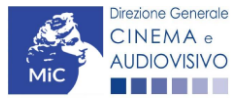

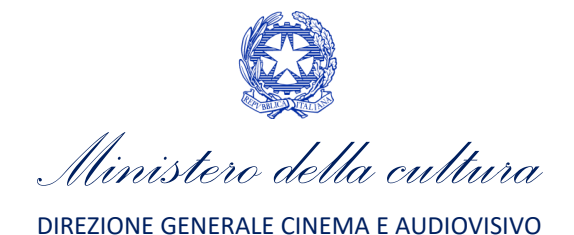

# PARTE 1 – DEFINIZIONI E FUNZIONAMENTO GENERALE DELLA PIATTAFORMA DGCOL

## 1. DEFINIZIONI E PROCEDIMENTI

# 1.1. Definizioni

Per una migliore comprensione del presente documento di supporto all'utilizzo del nuovo sistema informatico DG Cinema Online (DGCOL), si forniscono di seguito alcune definizioni.

- **PROCEDIMENTO (O DOMANDA):** si definisce "procedimento" (o "domanda") ogni tipologia di domanda prevista dalla Legge 220/2016. All'interno del sistema informatico, i procedimenti appartengono a due tipologie:
  - procedimenti di comunicazione: non hanno nessun effetto se non quello di notificare alla DG Cinema alcune informazioni. Si tratta dei procedimenti di registrazione quali, ad esempio, Anagrafica Soggetto, Anagrafica Opera, Anagrafica Sala Cinematografica, etc. Le informazioni relative a tali procedimenti possono essere modificate in qualsiasi momento e <u>devono</u> essere sempre aggiornate nel momento in cui si attiva un procedimento di richiesta collegato e devono in ogni caso essere effettuate PRIMA dell'invio della domanda collegata: qualsiasi variazione effettuata dopo tale momento non potrà essere recepita dalla domanda inviata, che a seguito dell'invio formale sarà immodificabile (fatta salva la possibilità da parte degli uffici di sospendere l'istruttoria della domanda e richiedere documentazione informativa a supporto e integrazione);
  - procedimenti di richiesta: hanno come effetto una risposta da parte della DG Cinema, che può accogliere o rigettare (entro i tempi stabiliti di volta in volta). Si dividono a loro volta in:
    - a. *richieste di riconoscimento:* sono connesse a processi di accertamento del possesso di determinati requisiti. Es: nazionalità italiana, sala d'essai, film d'essai, etc.;
    - b. *richieste di contributo*: sono funzionali alla richiesta di contributi (es. contributi selettivi, automatici, contributi per la promozione, tax credit, etc.).
- DOMANDA: si definisce "Domanda" ogni singola istanza telematica relativa ad un procedimento, attivabile e gestibile tramite il nuovo sistema informatico. Ogni modulo (domanda) si compone di schede, le cui informazioni sono collegate tramite meccanismi automatici di completamento; si definisce "Scheda fonte" la scheda che genera completamenti automatici sulle schede dello stesso modulo o di moduli di procedimenti connessi.
- DOMANDA PROPEDEUTICA E DOMANDA COLLEGATA: si definisce "domanda propedeutica" qualsiasi procedimento che deve essere necessariamente attivata (o concluso) ai fini dell'attivazione delle domande collegate. Si definisce "domanda collegata" qualsiasi domanda attivabile a partire dall'attivazione (o dalla conclusione) della rispettiva domanda propedeutica.

# 1.2. Codice della domanda

Ogni domanda è identificata univocamente da un CODICE. Il codice della domanda è composto da:

• **PREFISSO**: DOM (indica una domanda preventiva, o unica); oppure CONS (indica una domanda consuntiva, nei procedimenti che lo prevedono). Prima di questo prefisso si può aggiungere il codice "INTEGRA", che compare a seguito dell'integrazione della domanda;

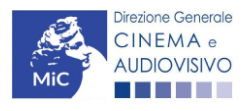

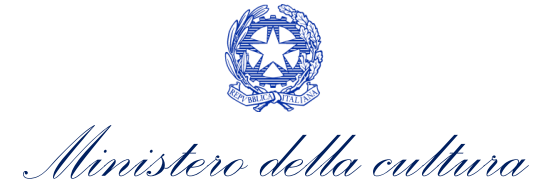

- **ANNO DI COMPETENZA** della domanda: 2022, 2023, 2024, etc. (NB: l'anno di competenza potrebbe non coincidere con l'anno in cui la domanda viene in effetti creata e inviata)
- CODICE NUMERICO IDENTIFICATIVO: il codice viene generato automaticamente dal sistema (ad es: 12307, 45097, etc.) al momento della creazione della domanda;
- **CODICE ALFABETICO**: il codice alfabetico definisce il procedimento (registrazione di film, contributo per la realizzazione di festival, riconoscimento qualifica sala d'essai, etc);
- NUMERO DI VERSIONE DELLA DOMANDA: codice numerico di 5 cifre (00001, 00002, etc.) che indica la "versione" di una domanda aggiornata a seguito di integrazione o variazione (solamente per le domande di registrazione delle opere).

### 2. IL NUOVO SISTEMA INFORMATICO: STRUTTURA E SEZIONI PRINCIPALI

Attraverso la piattaforma DGCOL è possibile **attivare e gestire TUTTI i procedimenti di registrazione e di richiesta rivolti alla Direzione Generale Cinema (DG Cinema e Audiovisivo).** L'accesso ai moduli telematici (di seguito "moduli") relativi ai diversi procedimenti è abilitato in modo automatico sulla base dell'effettivo possesso dei requisiti specifici di propedeuticità relativi a ciascun modulo.

#### ATTENZIONE!

Possono registrarsi su DGCOL e avere accesso ai moduli telematici sia i **soggetti richiedenti che operano in autonomia** sulla piattaforma, che i **soggetti delegati**, che possono operare, accedendo con proprie credenziali, anche per conto di uno o più soggetti deleganti, anch'essi registrati sulla piattaforma DGCOL. <u>Per tutti gli aspetti</u> <u>relativi alla gestione dei soggetti delegati si rimanda al paragrafo 4.5 del Vademecum Anagrafica Soggetto</u>

I primi passaggi per l'accesso alla gestione telematica delle domande sono:

- 1. la creazione dell'Area Riservata associata ad ogni account;
- 2. la **registrazione del soggetto**, da effettuare attraverso la compilazione e invio dei dati relativi al soggetto associato all'account (**Anagrafica Soggetto**).

La creazione di un'Area Riservata e l'iscrizione dei dati anagrafici costituisce **requisito INDISPENSABILE** per l'avvio e la gestione di tutti i procedimenti gestiti dalla DG Cinema e Audiovisivo.

## 2.1. L'Area Riservata

Per i soggetti che accedono al sistema informatico per la prima volta è necessaria la creazione di un **nuovo account** e la conseguente attivazione della relativa **Area Riservata associata.** 

NB: ad ogni account (associato alla rispettiva Area Riservata) possono corrispondere:

- un solo soggetto identificato univocamente dal codice fiscale/P. IVA: le informazioni inserite nell'anagrafica del soggetto (Cfr. Paragrafo 2.2) devono essere quelle relative al soggetto (persona fisica o giuridica) associato all'account, che potrà essere sia un soggetto che vorrà accedere direttamente ai diversi procedimenti che un soggetto delegato;
- un solo indirizzo e-mail (non è possibile associare allo stesso account più indirizzi e-mail): l'indirizzo email indicato viene utilizzato per le comunicazioni generali (non collegate ad una precisa pratica) e, pertanto, è necessario CONSULTARLO frequentemente e mantenerlo sempre ATTIVO e AGGIORNATO. È possibile

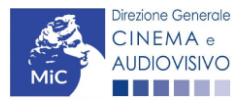

Ministero della cultura

richiedere la modifica dell'e-mail associata all'account attenendosi alla specifica procedura indicata nel Paragrafo 3 del vademecum *Procedure* disponibile al seguente <u>link</u>.

NB: non è possibile aprire più account associati ad indirizzi e-mail differenti per uno stesso soggetto identificato univocamente con la P.IVA e il codice fiscale.

### 2.1.1. A cosa serve l'Area Riservata?

L'Area Riservata è uno sportello virtuale creato "su misura" per ogni utente, attraverso cui sarà possibile, accedendo al pannello di controllo situato in alto nella schermata (area blu):

- attivare e gestire i procedimenti (registrazioni, richieste di riconoscimento, richieste di contributo). NB: i procedimenti a cui ogni soggetto avrà accesso saranno di volta in volta abilitati sulla base dell'ottenimento dei relativi requisiti propedeutici;
- allegare documenti integrativi alla domanda richiesti dall'amministrazione;
- essere aggiornati sulle principali comunicazioni relative ai procedimenti attivati, attraverso la consultazione della sezione "Comunicazioni" disponibile nella parte superiore della sezione "Gestione domande";
- verificare lo stato dei procedimenti attivati. La DG Cinema e audiovisivo è tenuta a rispondere ai procedimenti di richiesta entro il termine massimo specificato di volta in volta in relazione ai diversi procedimenti. La comunicazione dell'accettazione o del rigetto della domanda viene comunicata all'interno dell'Area Riservata, assieme ad ulteriori specificazioni, note o richieste di integrazione della documentazione;
- **richiedere assistenza** su questioni specifiche relative alle domande presentate, attraverso la attivazione di ticket tramite cui accedere all'assistenza personalizzata (pannello di controllo in alto nella schermata, sezione "Assistenza", disponibile a sinistra del nome utente);
- abilitare persone di fiducia (delegati) ad operare in piattaforma per conto del soggetto richiedente.

Considerato che l'Area Riservata costituirà il principale canale di comunicazione tra l'utente e la DG Cinema e Audiovisivo (e viceversa), se ne consiglia vivamente una consultazione frequente.

In ogni caso, l'invio di qualsiasi comunicazione o richiesta da parte della DG Cinema sarà notificato all'utente tramite l'invio di un messaggio all'indirizzo di posta elettronica indicato al momento dell'attivazione dell'account.

### 2.1.2. Le sezioni dell'Area Riservata

L'Area Riservata presenta le seguenti **sezioni** (le sezioni dell'area riservata sono sempre visibili nella barra blu presente in alto nella schermata).

| 🕞 Uscita<br>Il mio account | <ul> <li>AREA "PROFILO"</li> <li>1. Il mio account: presenta un riepilogo delle informazioni relative alla prima registrazione dell'account (nome utente e password). Da questa sezione è possibile modificare la password di accesso;</li> </ul>                                                                                                    |
|----------------------------|----------------------------------------------------------------------------------------------------|
|                            | <ol> <li>AREA "SOGGETTO"</li> <li>Anagrafica Soggetto: presenta tutti i dati inseriti relativi al soggetto richiedente<br/>(l'organizzazione beneficiaria dei contributi) o al soggetto delegato. La sezione<br/>è aggiornabile secondo le regole descritte al successivo paragrafo 2.2.2.;</li> <li>Dati bancari: la sezione contiene i riferimenti bancari del soggetto richiedente,<br/>a cui verranno eventualmente erogati i contributi assegnati. I riferimenti sono<br/>sempre modificabili UNICAMENTE DA QUESTA SEZIONE, e vengono incorporati</li> </ol> |

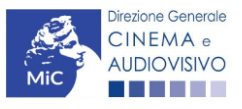

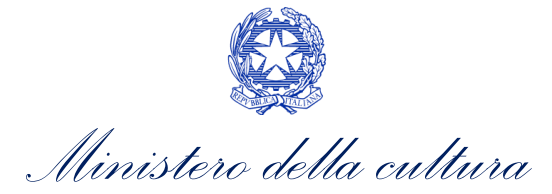

| Soggetto ~<br>SOGGETTO<br>Anagrafica soggetto<br>Dati bancari<br>Anagrafica sale<br>Gestione delegati | <ul> <li>nelle domande successivamente attivate. Se ne consiglia, quindi, un aggiornamento costante;</li> <li><b>3.</b> Anagrafica sale: la sezione riguarda l'inserimento dei dati delle strutture (cinema) e degli schermi su cui si intende richiedere un riconoscimento o un contributo. NB: Si consiglia di aprire la sezione SOLAMENTE se il soggetto richiedente è un'impresa di esercizio che intende accedere a contributi e riconoscimenti previsti dalla Legge 220/2016.</li> <li><b>4.</b> Gestione delegati: la sezione consente di visualizzare i delegati attivi e i relativi stati, di disabilitare i delegati attivi e di aggiungere nuovi delegati. Per tutte le informazioni sui soggetto.</li> </ul>                                                                                                    |
|----------------------------------------------------------------------------------------------------|----------------------------------------------------------------------------------------------------|
| GESTIONE DOMANDE<br>Crea nuova domanda<br>Gestione domande<br>Archivio comunicazioni                  | <ul> <li>AREA "GESTIONE DOMANDE"</li> <li>1. Crea nuova domanda: da questa sezione è possibile attivare le domande di riconoscimento o contributo, entro i termini di volta in volta previsti per ciascun procedimento, e visualizzare le linee di intervento attive in un dato momento</li> <li>2. Gestione domande: da questa sezione è possibile visualizzare: <ul> <li>a. l'elenco delle domande attivate;</li> <li>b. il relativo "stato": da completare (la domanda è ancora in compilazione da parte dell'utente), in attesa documento firma digitale (la domanda è stata completata e salvata, ma non ancora inviata), inviata (la domanda è stata inviata a seguito di apposizione della firma digitale), ricevuta/in lavorazione (la domanda è stata presa in carico dagli uffici, che ne hanno iniziato l'istruttoria), approvata (la domanda risulta positiva), non ammessa/respinta (la domanda è stata respinta), annullata (la domanda è stata annullata);</li> <li>c. l'archivio comunicazioni contenente le comunicazioni precedentemente inviate dalla Direzione Generale Cinema e Audiovisivo.</li> </ul> </li> </ul> |
| Assistenza                                                                                            | <ul> <li>AREA "ASSISTENZA"</li> <li>1. Assistenza: da questa sezione è possibile attivare un ticket di assistenza indirizzato al Supporto Informatico per problematiche tecniche e/o al Supporto Modulistica per problematiche relative alla compilazione della modulistica.</li> <li>L'area Assistenza è disponibile nella parte più alta della schermata, accanto al nome utente.</li> </ul>                                                                                                    |

### 2.1.3. Accesso all'Area Riservata e prima registrazione

I passaggi per la creazione dell'Area Riservata sono i seguenti:

- 1. accedere al link della piattaforma (<u>link);</u>
- 2. cliccare la voce "Registrati";
- 3. compilare i campi richiesti (Nome, cognome, indirizzo email, password) e inviarli;
- 4. effettuare il primo accesso all'Area Riservata del sistema con i dati del proprio account attraverso il link ricevuto via email a seguito della registrazione.

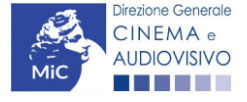

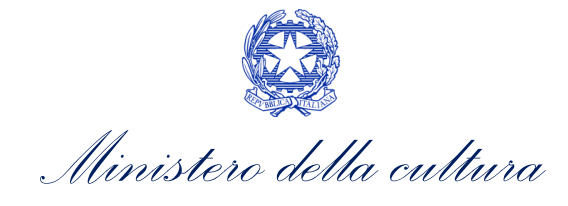

| Ministero della Cultura                    | Direzione generale cinema e audiovisivo                  | 👋 🙁 🙁   |
|--------------------------------------------|----------------------------------------------------------|---------|
| MIC DGCOL - AMBIEN<br>Sportello telematico | ITE DI TEST                                              |         |
| DIREZION                                   | E GENERALE CINEMA E AUDIOVISIVO                          |         |
|                                            | Sportello telematico                                     |         |
| Benvenuto nello spo                        | rtello telematico on line per le domande di contri       | buto.   |
| Utente (?)                                 |                                                          |         |
| Email                                      |                                                          |         |
|                                            |                                                          |         |
| Password                                   |                                                          |         |
| Password                                   |                                                          |         |
| Accedi                                     | Jtente? Registrati oppure accedi con SPID                | on SPID |
|                                            |                                                          |         |
| Hai pe                                     | erso le credenziali <i>? <u>Recupera credenziali</u></i> |         |
| Problemi di accesso?                       |                                                          |         |

Problemi con la registrazione?

All'interno della modulistica è presente l'assitenza tecnica tramite ticketing per l'help desk informatico.

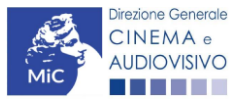

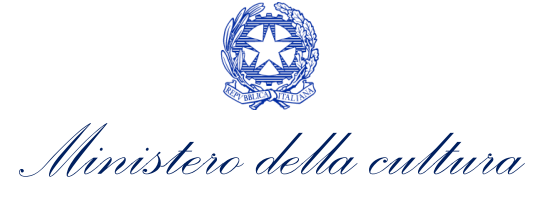

### 2.1.4. Modifiche successive dei dati di account

Nel caso in cui si smarrissero le informazioni di accesso, è possibile effettuare la **procedura di recupero della password** cliccando sull'apposito link presente nella pagina di accesso (vedi figura sotto).

| Ministero della Cultura                                                                                        | Direzione generale cinema e audiovisivo           | ~       | 🙁 Accedi |  |  |  |  |
|----------------------------------------------------------------------------------------------------|---------------------------------------------------|---------|----------|--|--|--|--|
| MIC DGCOL - AMBIEN<br>Sportello telematico                                                                     | DGCOL - AMBIENTE DI TEST<br>Sportello telematico  |         |          |  |  |  |  |
| DIREZIONE                                                                                                    | GENERALE CINEMA E AUDIOVISIVO                     |         |          |  |  |  |  |
|                                                                                                    | Sportello telematico                              |         |          |  |  |  |  |
| Benvenuto nello sporte                                                                                         | ello telematico on line per le domande di contril | buto.   |          |  |  |  |  |
| Utente (2)                                                                                                    |                                                   |         |          |  |  |  |  |
| Email                                                                                                    |                                                   |         |          |  |  |  |  |
|                                                                                                    |                                                   |         |          |  |  |  |  |
| Password                                                                                                    |                                                   |         |          |  |  |  |  |
| Password                                                                                                    |                                                   |         |          |  |  |  |  |
| Accedi                                                                                                    | 😫 Entra co                                        | on SPID |          |  |  |  |  |
| Nuovo uta                                                                                                    | ente? <u>Registrati</u> oppure accedi con SPID    |         |          |  |  |  |  |
| Hai pers                                                                                                    | so le credenziali? <u>Recupera credenziali</u>    |         |          |  |  |  |  |
| Problemi di accesso?<br>Problemi con la registrazione?<br>All'interno della modulistica à presente l'assitenza | ternica tramite ticketing per l'heln deck informa | tico    |          |  |  |  |  |

Nel caso in cui non sia stato possibile recuperare le credenziali con la modalità sopra descritta, è possibile richiedere la **modifica dell'email associata all'account o il recupero delle credenziali**, attenendosi alla procedura descritta nel Paragrafo 3 del vademecum *Procedure* disponibile al seguente <u>link</u>.

# 2.2. Anagrafica soggetto

### 2.2.1. Accesso al modulo e prima registrazione

L'accesso a qualsiasi tipo di procedimento (sia esso finalizzato all'ottenimento di contributi o meno) è **SEMPRE** subordinato alla registrazione, da parte del soggetto richiedente dell'ANAGRAFICA SOGGETTO, secondo quanto previsto dalla L. 14/11/2016 n 220 (Nuova Legge Cinema), art 24.

La sua compilazione non comporta l'invio dei dati sotto forma di domanda, né la ricezione di alcuna risposta da parte della Direzione Generale Cinema in merito.

I dati inseriti nell'Anagrafica Soggetto possono essere:

- quelli del soggetto beneficiario che effettuerà le domande di riconoscimento o contributo;
- quelli del soggetto abilitato alla certificazione contabile (revisore) ai sensi del D.D. 3373 del 21 ottobre 2022;
- quelli del **soggetto delegato** iscritto a DGCOL, che può essere selezionato da altri soggetti e/o imprese per l'attivazione, la compilazione e l'invio per conto di questi ultimi di domande di riconoscimento e/o

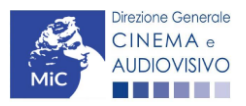

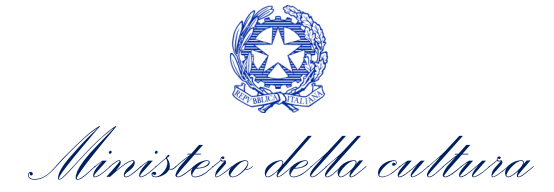

contributo. Per ulteriori informazioni circa la gestione dei soggetti delegati, si rimanda al paragrafo 2.3 del presente Vademecum.

#### ATTENZIONE!

Inoltre, le informazioni inserite nell'Anagrafica Soggetto devono essere <u>SEMPRE AGGIORNATE E COERENTI CON</u> <u>I DATI RIPORTATI NELLA VISURA CAMERALE</u>. Prima di procedere alla creazione di una nuova domanda si consiglia, pertanto, di provvedere all'eventuale aggiornamento dei dati riportati all'interno dell'anagrafica soggetto coerentemente con i dati depositati presso la Camera di Commercio. Qualora i dati presentassero delle discrepanze, <u>la domanda potrebbe essere ritenuta inammissibile</u>. Per maggiori informazioni sulle modalità a cui attenersi per modificare i dati inseriti nell'Anagrafica Soggetto si rimanda al Paragrafo 5 del <u>vademecum</u> <u>Anagrafica soggetto</u>.

Per finalizzare la registrazione dell'Anagrafica Soggetto associato all'account è necessario:

- 1. effettuare l'accesso alla propria Area Riservata, utilizzando le credenziali comunicate in fase di creazione dell'account;
- 2. Selezionare la tipologia di soggetto che intende registrarsi alla piattaforma DGCOL (vedi figura sotto). NB: una volta selezionata, la tipologia non è più modificabile.
- 3. Cliccare su "Anagrafica Soggetto", compilando tutte le informazioni;
- 4. confermare e inviare le informazioni cliccando su pulsante "Salva le variazioni" in calce alla pagina.

#### ATTENZIONE!

I soggetti delegati, tramite un unico profilo, possono operare:

- per conto dei soggetti deleganti. È possibile operare contemporaneamente per più soggetti deleganti;
- **per proprio conto**, nel caso in cui siano in possesso dei requisiti necessari per l'accesso ai diversi procedimenti.

Alla prima registrazione, inoltre, è necessario selezionare la tipologia di soggetto richiedente scegliendo tra:

- IMPRESA ITALIANA PERSONA GIURIDICA: la selezione di questa opzione consente l'inserimento di tutti i
  dati relativi a soggetti dotati di personalità giuridica (società, enti, associazioni, etc.). Qualora si effettuasse
  la registrazione in qualità di impresa italiana persona giuridica si otterrebbe l'abilitazione a presentare
  tutte le domande di contributo disponibili su DGCOL ad eccezione di quelle riferite ai contributi selettivi
  per la scrittura di sceneggiature ai sensi del D.M. del 31 luglio 2017 e ss.mm.ii.
- PERSONA FISICA ITALIANA: la selezione di questa opzione consente l'inserimento di dati relativi a persone fisiche. N.B. La registrazione come persona fisica abilita l'accesso alle SOLE DOMANDE che possono essere presentate da singoli professionisti secondo quanto previsto dalle fonti normative (leggi, decreti, bandi). Qualora si effettuasse la registrazione come persona fisica non sarebbe possibile, ad esempio, accedere alle domande di registrazione dell'opera (FILM o TV/WEB), richiesta riconoscimento nazionalità italiana, richiesta di contributi per la promozione, etc. La selezione dell'opzione persona fisica consentirà, invece, di accedere alle domande di contributi selettivi per la scrittura di sceneggiature, alla richiesta di verifica della

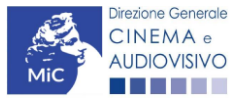

Ministero della cultura

classificazione dell'opera e alla richiesta di Riconoscimento della qualifica di espressione originale italiana (EOI);

- SOGGETTO ESTERO PERSONA GIURIDICA: la selezione di questa opzione consente l'inserimento di tutti i
  dati relativi a soggetti dotati di personalità giuridica e non aventi sede amministrativa in Italia. Qualora si
  effettuasse la registrazione come soggetto estero persona giuridica, la selezione dell'opzione consentirà
  di accedere alle richieste di verifica della classificazione dell'opera e alle richieste di Riconoscimento della
  qualifica di espressione originale italiana (EOI);
- SOGGETTO ESTERO PERSONA FISICA: la selezione di questa opzione consente l'inserimento di tutti i dati relativi a soggetti persone fisiche, non residenti in Italia. Qualora si effettuasse la registrazione come soggetto estero – persona fisica, la selezione dell'opzione consentirà di accedere alle richieste di verifica della classificazione dell'opera e alle richieste di Riconoscimento della qualifica di espressione originale italiana (EOI);
- REVISORE PERSONA GIURIDICA: la selezione di questa opzione consente l'inserimento di tutti i dati relativi alle società di revisione. Qualora si effettuasse la registrazione come Revisore – persona giuridica non sarà possibile accedere alle richieste di riconoscimento e alle domande di contributo previste ai sensi della Legge 220/2016. N.B. La selezione dell'opzione Revisore-persona giuridica consentirà di accedere solo all'area revisore. Per ulteriori informazioni si rimanda al vademecum Revisori, disponibile al seguente <u>link</u>.
- REVISORE PERSONA FISICA: la selezione di questa opzione consente l'inserimento di tutti i dati relativi alle persone fisiche abilitate alla revisione legale dei conti. Qualora si effettuasse la registrazione come Revisore persona fisica non sarà possibile accedere alle richieste di riconoscimento e alle domande di contributo previste ai sensi della Legge 220/2016. N.B. La selezione dell'opzione Revisore-persona fisica consentirà di accedere solo all'area revisore. Per ulteriori informazioni si rimanda al vademecum Revisori, disponibile al seguente link.
- **DELEGATO:** si rimanda al paragrafo 2.3 del presente vademecum per le specifiche caratteristiche di questa tipologia di soggetto.

Nel caso in cui il soggetto richiedente, al primo accesso in piattaforma, riscontri, nella compilazione della sezione "Anagrafica soggetto" la già avvenuta registrazione della società all'interno del sistema è necessario procedere con l'**associazione dell'account all'anagrafica già presente** seguendo la procedura guidata dal sistema. Per maggiori informazioni sulla procedura a cui attenersi si rimanda al Paragrafo 1 del Vademecum Procedure o al Paragrafo 4.4. del <u>vademecum Anagrafica Soggetto</u>.

NB: è obbligatorio per TUTTI i soggetti (persona fisica e persona giuridica) inserire il riferimento di un indirizzo di <u>posta elettronica certificata (PEC)</u>: tale indirizzo verrà infatti utilizzato per recapitare la ricevuta di avvenuta consegna di tutte le domande inviate.

### 2.2.2. Modifiche successive

Tutti i dati inseriti all'interno dell'Anagrafica Soggetto sono SEMPRE MODIFICABILI da parte dell'utente, accedendo alla propria area riservata, con la sola ECCEZIONE dei dati relativi alla *denominazione* del soggetto, all'indirizzo email dell'account, alla *tipologia di soggetto* selezionato (persona fisica o persona giuridica) e alla *P.IVA/Codice fiscale* del soggetto richiedente.

In caso di modifica di uno di questi dati, è necessario richiedere la variazione attenendosi alla procedura indicata ai Paragrafi 5.1. e 5.2. del <u>vademecum *Anagrafica soggetto*</u>.

Qualsiasi cambiamento dei dati inseriti al momento della prima iscrizione deve essere comunicato attraverso la modifica dell'anagrafica e il reinvio della richiesta di registrazione (tramite il tasto "Salva le variazioni").

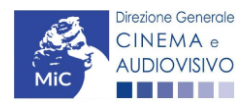

Ministero della cultura

DIREZIONE GENERALE CINEMA E AUDIOVISIVO

NB: si consiglia di controllare lo stato di aggiornamento dei dati relativi all'anagrafica del soggetto, ed eventualmente di apportare le modifiche necessarie, ogniqualvolta si intenda attivare un procedimento di richiesta (di riconoscimento o contributo).

In ogni caso, ogni modifica dei dati di anagrafica del soggetto DEVE ESSERE COMUNICATA attraverso la modifica dell'anagrafica e il reinvio della richiesta di registrazione (tramite il tasto "Salva variazioni") e l'invio di una COMUNICAZIONE agli uffici competenti o all'indirizzo <u>dg-ca.interno1@cultura.gov.it</u>

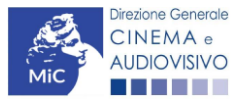

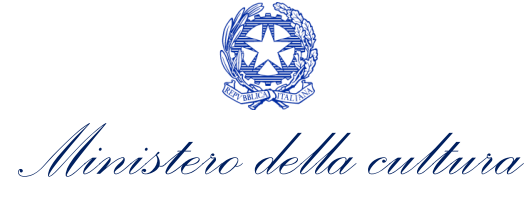

# 3. MODALITÀ DI COMPILAZIONE DEI MODULI: LE SCHEDE

# 3.1. Tipologia delle schede

I moduli di richiesta o comunicazione, compilabili attraverso il nuovo sistema informatico, sono suddivisi in schede che appartengono a quattro differenti tipologie:

- SCHEDE DA COMPILARE (contenenti campi di testo, elenchi a tendina in cui selezionare una voce, campi numerici, etc.). All'interno di tali schede è possibile effettuare il controllo della completezza e correttezza dei dati inseriti, e alla loro conformità rispetto alle previsioni normative tramite il pulsante "Controllo domanda", e individuare eventuali correzioni da apportare. NB: affinché i dati vengano salvati e sia possibile attivare la compilazione automatica di altre schede (v. *infra*), nonché assicurare la possibilità di recuperare le informazioni inserite, è sempre necessario salvare le informazioni inserite cliccando sull'apposito pulsante in calce alla pagina ("Salva Scheda");
- SCHEDE COMPILATE AUTOMATICAMENTE sulla base di dati inseriti in altri procedimenti. Il caso più frequente di compilazione automatica si ha, in ogni modulo relativo a una richiesta (di contributo o di riconoscimento), relativamente al riepilogo dei dati del soggetto (scheda "Anagrafica Soggetto") e al riepilogo dei dati dell'opera (scheda "Riepilogo Dati Opera"). Per modificare il contenuto di queste schede è necessario modificare i dati all'interno del "modulo fonte" (Anagrafica Opera, Anagrafica Soggetto);
- SCHEDE SEMI COMPILATE sulla base di dati inseriti in un'altra scheda dello stesso modulo: per semplificare la compilazione, alcune schede recepiscono le informazioni provenienti da altre schede precedenti. Per modificare i dati automatici è necessario modificare le informazioni inserite nelle rispettive "schede fonte";
- SCHEDE STANDARD: si tratta delle schede riepilogative quali, ad esempio, il Frontespizio di ogni modulo.

## 3.2. Note generali per la compilazione

I moduli di registrazione e richiesta sono composti da schede.

Affinché il modulo risulti inviabile è necessario procedere alla **corretta compilazione di tutti i campi previsti**. Per quanto riguarda i procedimenti di registrazione (Anagrafica Soggetto e Anagrafica Opera), è possibile modificare in qualsiasi momento le informazioni dichiarate in fase di prima registrazione fino al momento dell'invio del modulo.

All'interno di ogni modulo, **non è strettamente necessario compilare le schede nell'ordine in cui si presentano**, né è necessario compilare tutte le informazioni all'interno di ogni scheda prima di passare ad un'altra.

Il passaggio da una scheda all'altra, all'interno di ogni modulo, può avvenire indifferentemente cliccando il tasto "Scheda precedente" o "Scheda successiva" in calce alla scheda, **oppure** cliccando direttamente sul titolo della scheda nella parte laterale sinistra dello schermo (menù schede). Al fine di evitare la perdita di dati inseriti, si consiglia di cliccare sempre il pulsante "Salva Scheda" prima di procedere con lo spostamento ad altre schede. **NB: il salvataggio dei dati inseriti attraverso il pulsante "Salva Scheda" NON comporta l'invio in automatico del modulo alla DG Cinema e Audiovisivo; è possibile effettuare tale invio solamente nella apposita scheda "Fine"**.

È possibile **compilare ogni modulo in più momenti diversi** accedendovi all'interno della propria Area Riservata, purché, prima di uscire dal sistema informatico, si proceda al salvataggio dei dati inseriti (pulsante "Salva Scheda"). NB: la sessione di compilazione scade automaticamente dopo che siano trascorsi 20 minuti di inattività all'interno del sistema. In questi casi è possibile riaccedere al modulo, ma vengono persi tutti i dati non salvati.

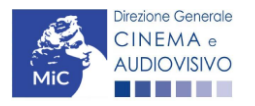

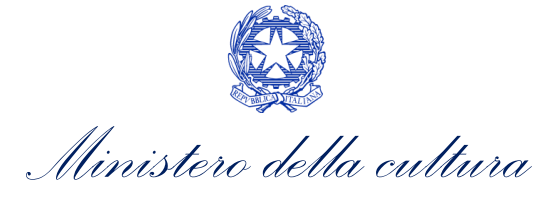

NON è possibile operare all'interno dell'Area Riservata associata ad un account utilizzando contemporaneamente due dispositivi diversi.

Nel caso in cui i dati inseriti nelle varie schede presentino caratteri di incoerenza, incompletezza o inadeguatezza rispetto ai requisiti stabiliti dalla legge, il sistema informatico genera automaticamente, all'interno della scheda "Fine", un report contenente i messaggi di errore con il dettaglio degli elementi non corretti. È possibile procedere al controllo della correttezza dei dati inseriti anche all'interno di ogni scheda, man mano che ciascuna viene compilata, attraverso il pulsante "Controllo domanda".

È possibile accedere alla guida alla compilazione di ogni modulo cliccando sul tasto "Hai bisogno di aiuto?" presente all'interno delle schede. Qualora persistessero dubbi sulla compilazione, è comunque possibile attivare un **ticket di assistenza personalizzata** attraverso l'apposita sezione del cruscotto di controllo.

Al termine della compilazione di ogni modulo, accedendo alla **scheda "Fine"**, è possibile visualizzare il riepilogo sullo stato di compilazione della domanda, e avere l'informazione di dettaglio sugli elementi di "errore" presenti nella compilazione. Alcune tipologie di errore non consentono di inviare il modulo (errori bloccanti); alcune altre tipologie di errore, pur se segnalate e non corrette, consentono in ogni caso l'invio del modulo (errori semplici). NB: poiché i messaggi di errore semplice evidenziano la mancata corrispondenza dei dati dichiarati ai requisiti di accesso ai singoli procedimenti, l'invio del modulo in presenza di essi NON EQUIVALE alla accettazione da parte della DG Cinema e Audiovisivo.

All'interno della scheda "Fine" è possibile:

- 1. effettuare la stampa (in pdf) del modulo compilato:
- 2. apporre la firma digitale
- 3. **allegare il file firmato digitalmente per l'invio definitivo** (si ricorda che, una volta effettuato l'invio, i moduli NON sono più modificabili).

A seguito dell'invio, all'utente verrà inviata una pec con la ricevuta di avvenuta ricezione del modulo (la ricevuta di ricezione NON EQUIVALE all'accettazione della domanda, che avviene sempre e solo tramite provvedimento formale). NB: ai fini dell'ammissibilità della domanda rispetto alle tempistiche di presentazione fa fede la data dell'invio effettuato tramite l'apposito pulsante della scheda "Fine".

### 4. ASSISTENZA

Per richieste di assistenza connesse all'utilizzo della piattaforma DGCOL invitiamo gli utenti a:

- consultare la guida online "Hai bisogno di aiuto?" presente, in alto a destra, all'interno di alcune schede delle domande;
- consultare i vademecum disponibili alla pagina dedicata al materiale utile per l'utilizzo della piattaforma DGCOL, (<u>link</u>) ivi compreso il documento "PROCEDURE" in cui sono descritte le modalità per richiedere assistenza in merito a:
  - recupero credenziali;
  - modifica persona fisica/persona giuridica;
  - adempimenti relativi ad associazioni di opere già registrate nel sistema, modifiche del capofila, subentri;
  - richieste di modifica della destinazione dell'opera;
  - adempimenti relativi a comunicazione di variazione di gestore delle sale cinematografiche.
- attivare un **ticket di assistenza** tramite l'apposita funzione "**Assistenza**" disponibile all'interno della propria Area Riservata (DGCOL) con:

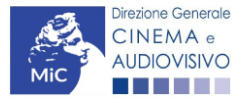

Ministero della cultura

- il Supporto informatico, per problematiche di carattere tecnico;

- il *Supporto modulistica*, per assistenza alla compilazione della modulistica.

Per procedere alla creazione di un nuovo ticket è necessario cliccare su "**nuovo ticket**" in alto a destra nella schermata.

| Ministero della Cultura | Direzione generale cinema       | ae 🤇          | Assistenza | Helpdesk DGCA ${\scriptstyle\checkmark}$ | 🕞 Uscita |  |
|-------------------------|---------------------------------|---------------|------------|------------------------------------------|----------|--|
| MiC DG<br>Sporte        | COL – AMBIENT<br>Ilo telematico | E DI TES      | т          |                                          |          |  |
| Soggetto ~              | Conto automatici ~              | Gestione doma | ande ~     |                                          |          |  |

#### Pannello utente

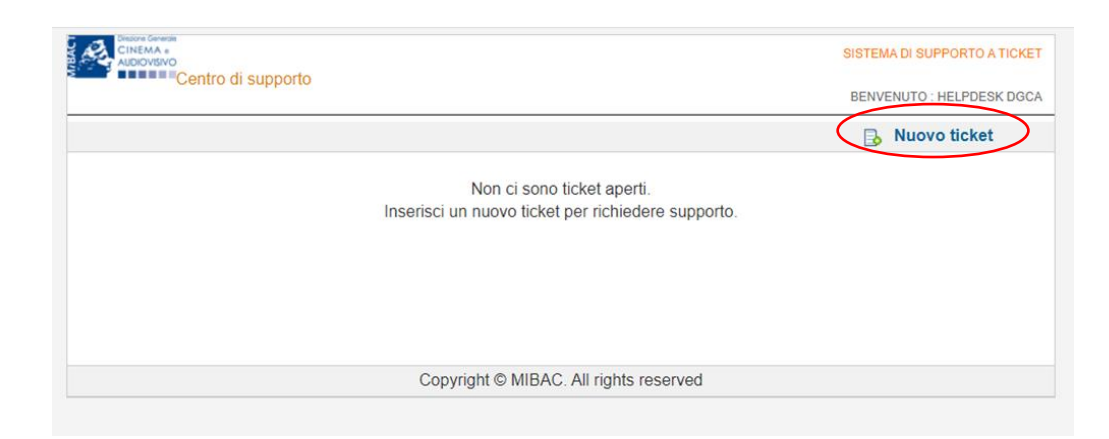

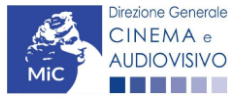

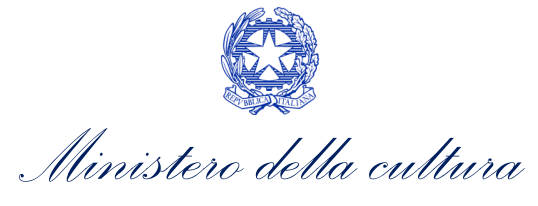

Si precisa che, al momento dell'invio del ticket è necessario **specificare il codice della domanda** e il **problema riscontrato**. Prima di procedere alla richiesta di supporto invitiamo a leggere le **FAQ**.

| CINEMA e<br>AUDIOVISIVO                                                                                                   |                                                                                                    |                                     | SISTEMA DI SUPPORTO A TICKI                    |
|----------------------------------------------------------------------------------------------------|----------------------------------------------------------------------------------------------------|-------------------------------------|------------------------------------------------|
| Centro di si                                                                                                    | ipporto                                                                                                    |                                     | BENVENUTO : HELPDESK DG                        |
|                                                                                                    |                                                                                                    |                                     | 🔒 Nuovo ticket                                 |
| Completa la scheda sotto                                                                                                  | ostamte per aprire una nuova richies                                                                        | a di supporto.                      |                                                |
| <ul> <li>Indicare il codice o</li> <li>Prima di richiedere</li> <li>Per un corretto fur<br/>aggiornato di tipo</li> </ul> | domanda.<br>e supporto vi invitiamo a leggere le F<br>Izionamento e per una maggiore col<br>chrome/firefox. | AQ.<br>Ipatibilità con la piattafoi | rma online è consigliato utilizzare un browser |
| Nome completo:                                                                                                    | *                                                                                                    |                                     |                                                |
| Dettagli utente:                                                                                                    | *                                                                                                    |                                     |                                                |
| Indicare un vostro<br>recapito telefonico:                                                                                | Prefisso e Numero                                                                                           |                                     |                                                |
| Oggetto della<br>richiesta:                                                                                               | Seleziona                                                                                                   | *                                   |                                                |
| Domanda di<br>riferimento:                                                                                                |                                                                                                    |                                     |                                                |
| Argomento:                                                                                                    |                                                                                                    | *                                   |                                                |
| Messaggio:                                                                                                    |                                                                                                    |                                     |                                                |
|                                                                                                    |                                                                                                    |                                     |                                                |
|                                                                                                    | Apri Ticket Azzera Annul                                                                                    | a                                   |                                                |
|                                                                                                    | Copyright © M                                                                                               | BAC. All rights reserved            | I                                              |

Le risposte vengono evase in ordine cronologico, dando priorità ai procedimenti in scadenza. Qualora il ticket non venga processato entro la scadenza prevista dal procedimento, l'Amministrazione procede al riesame delle richieste pendenti e all'eventuale riammissione delle domande.

Si sottolinea che verranno prese in considerazione solamente le richieste conformi alle prescrizioni sopra descritte.

L'Help Desk è attivo dal lunedì al venerdì, dalle 09:00 alle 18:00. I tempi di medi di risposta sono di 3 giorni lavorativi, di conseguenza è consigliabile attivare le richieste di assistenza con congruo anticipo rispetto ai termini previsti per la presentazione delle domande.

Per ulteriori richieste di invita a consultare la pagina **"Rapporti con gli utenti**", disponibile all'interno del sito della DGCA al seguente <u>link</u>.

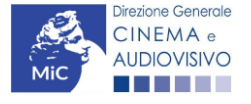

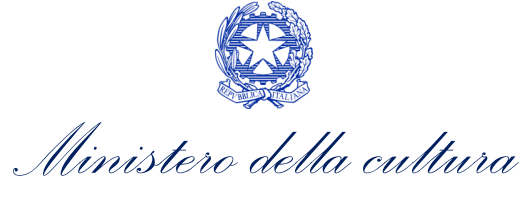

# PARTE 2 – DOMANDA DI ANAGRAFICA OPERA – GUIDA ALLA COMPILAZIONE

# 5. INQUADRAMENTO GENERALE DEL PROCEDIMENTO

Le domande di Anagrafica opera, come evidenziato in premessa, si distinguono in 5 **procedimenti distinti** a seconda della tipologia di opera, la destinazione d'uso prevalente e la domanda di contributo collegata. Nello specifico, sono:

- Registrazione opera cinematografica (APC);
- Registrazione opera TV/WEB (AOAVN);
- Registrazione opera audiovisiva (opera generica) (AOG);
- Registrazione opera audiovisiva (cinema, tv, web) (AOGDS);
- Registrazione opera audiovisiva (cinema, tv, web) (AOGD).

La compilazione dell'anagrafica dell'opera, previa scelta della destinazione dell'opera, costituisce un **REQUISITO FONDAMENTALE per accedere ai contributi previsti dalla Legge**. N.B. La compilazione e l'invio della domanda di anagrafica opera NON comprende né sostituisce le domande di riconoscimento o contributo ad essa collegate\_che devono comunque essere compilate e inviate dall'utente tramite la creazione dell'apposita domanda attivabile accedendo alla sezione "Gestione domande".

Inoltre, quando un'impresa accede al sistema informatico e registra un'opera per la prima volta, ne diventa automaticamente il **Capofila**.

## 6. GENERARE UNA NUOVA DOMANDA DI ANAGRAFICA OPERA

## 6.1. Azioni preliminari e propedeuticità

Per propedeuticità si intendono le azioni preliminari necessarie per poter accedere alla domanda di registrazione opera. Di seguito, vengono riportate le propedeuticità per ciascuna tipologia di domanda di anagrafica opera disponibile sulla piattaforma DGCOL:

#### • **REGISTRAZIONE OPERA CINEMATOGRAFICA (APC):**

- 1. attivazione account;
- 2. compilazione Anagrafica soggetto (persona giuridica);
- 3. compilazione Dati bancari.

Affinché sia riconosciuta la **destinazione cinematografica (APC)** e quindi l'associazione al canale "**Film**", oltre al rispetto delle azioni preliminari indicate nel paragrafo precedente, l'opera deve possedere i seguenti requisiti:

NELLA FASE PRELIMINARE deve essere ideata, progettata e realizzata dal punto di vista artistico, tecnico, produttivo e finanziario per essere utilizzata principalmente per la visione da parte del pubblico nelle sale cinematografiche e deve avere durata compatibile con le esigenze di programmazione delle sale. Tali requisiti (che in caso di opere audiovisive strutturate in episodi devono essere validi per ogni episodio considerato singolarmente), vengono, in particolare, autodichiarati in sede di compilazione della richiesta di riconoscimento di nazionalità italiana provvisoria;

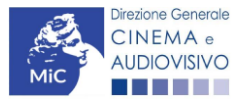

. Ministero della cultura

#### - A OPERA REALIZZATA, la destinazione cinematografica è riconosciuta:

- d. ai i documentari e i cortometraggi nel caso in cui presentino, oltre ai requisiti dichiarati in fase preliminare, almeno uno tra i seguenti requisiti: 1) distribuzione dell'opera in almeno 12 sale; 2) partecipazione dell'opera a festival cinematografici di rilevanza nazionale o a festival cinematografici internazionali; 3) vendita diritti di distribuzione in almeno 1 paese estero;
- e. ai lungometraggi di finzione, a prescindere dal possesso dei requisiti dichiarati in fase preliminare, se presentano almeno uno tra i seguenti requisiti: 1) distribuzione dell'opera in almeno 20 sale con una tenitura minima di 7 giorni consecutivi per sala; 2) partecipazione dell'opera a festival cinematografici di rilevanza nazionale o a festival cinematografici internazionali; 3) vendita diritti di distribuzione dell'opera in almeno 1 Paese estero.

| TIPOLOGIA DI OPERA                                                                                                    | FASE PRELIMINARE                                                                                                    | OPERA REALIZZATA                                                                                                    |  |  |  |
|----------------------------------------------------------------------------------------------------|----------------------------------------------------------------------------------------------------|----------------------------------------------------------------------------------------------------|--|--|--|
| PER I<br>LUNGOMETRAGGI<br>DI FINZIONE<br>21 FINZIONE<br>22 durata compatibile con<br>le esigenze di<br>programmazione delle<br>sale |                                                                                                    | <ol> <li>Almeno uno tra i seguenti requisiti:</li> <li>distribuzione dell'opera in almeno 20 sale<br/>con una tenitura minima di 7 giorni<br/>consecutivi per sala;</li> <li>partecipazione dell'opera a festival<br/>cinematografici di rilevanza nazionale o a<br/>festival cinematografici internazionali;</li> <li>vendita diritti di distribuzione dell'opera in<br/>almeno 1 Paese estero</li> </ol>                  |  |  |  |
| PER I<br>DOCUMENTARI E I<br>CORTOMETRAGGI                                                                                           | <ul> <li>Entrambi i requisiti:</li> <li>1. ideazione () per<br/>l'utilizzo per la visione<br/>del pubblico nelle sale<br/>cinematografiche;</li> <li>2. durata compatibile con<br/>le esigenze di<br/>programmazione delle<br/>sale</li> </ul> | <ul> <li>A) Entrambi i requisiti dichiarati in fase preliminare,<br/>e in aggiunta:</li> <li>B) Almeno uno tra i seguenti requisiti:</li> <li>Distribuzione dell'opera in almeno 12 sale;</li> <li>1. partecipazione dell'opera a festival<br/>cinematografici di rilevanza nazionale o a<br/>festival cinematografici internazionali;</li> <li>2. vendita diritti di distribuzione in almeno 1<br/>paese estero</li> </ul> |  |  |  |

#### • REGISTRAZIONE OPERA TV/WEB (AOAVN):

- 1. attivazione account;
- 2. compilazione Anagrafica soggetto (persona giuridica);
- 3. compilazione Dati bancari.

#### • REGISTRAZIONE OPERA AUDIOVISIVA (OPERA GENERICA) (AOG):

- 1. attivazione account;
- 2. compilazione Anagrafica soggetto (persona fisica);
- 3. compilazione Dati bancari;
- 4. attivazione domanda di contributo selettivo per la scrittura di sceneggiature (SSL, SSOTW).

#### N.B. La registrazione dell'opera, in questo caso, avviene A SEGUITO dell'attivazione della domanda di contributo.

Dopo aver completato la registrazione dell'opera, occorre procedere con la domanda di contributo stessa.

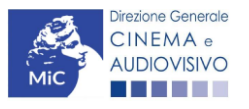

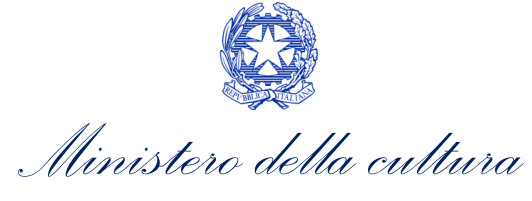

#### • REGISTRAZIONE OPERA AUDIOVISIVA (CINEMA, TV, WEB) (AOGDS):

- 1. attivazione account;
- 2. compilazione Anagrafica soggetto (persona fisica o giuridica);
- 3. compilazione Dati bancari;
- 4. attivazione della richiesta di verifica della Classificazione dell'opera.

#### REGISTRAZIONE OPERA AUDIOVISIVA (CINEMA, TV, WEB) (AOGD):

- 1. attivazione account;
- 2. compilazione Anagrafica soggetto (persona giuridica);
- 3. compilazione Dati bancari;
- 4. attivazione domanda di contributo per la distribuzione (selettivi, tax credit, automatici) e di home entertainment (automatici) o attivazione della domanda di riconoscimento della qualifica film d'essai.

N.B. La registrazione dell'opera, in questo caso, avviene solamente nel caso in cui il distributore/editore home entertainment NON sia già stato inserito nell'assetto produttivo dell'opera (in questo caso, la domanda di registrazione è già composta e il distributore/editore HE può agganciarvi la propria domanda di contributo direttamente). In caso contrario, all'interno della domanda di contributo viene data la possibilità di creare l'opera, qualora non già esistente nel sistema.

### 6.2. Selezione e apertura della domanda

La domanda di anagrafica opera è attivabile in tre modi differenti a seconda della destinazione scelta:

 per la domanda di Registrazione opera cinematografica (APC) e per la domanda di registrazione di opera TV/WEB (AOAVN) cliccando nella sezione "Crea nuova domanda" dell'Area riservata in corrispondenza del rispettivo riferimento normativo L. 14 novembre 2016, n. 220 – Disciplina del cinema e dell'audiovisivo. Anagrafica dell'opera.

| Rif. normativo                                                                                                    | Domande disponibili                                                                                                    |
|----------------------------------------------------------------------------------------------------|----------------------------------------------------------------------------------------------------|
| L. 14 novembre 2016, n. 220 -<br>"Disciplina del cinema e<br>dell'audiovisivo"<br>Anagrafica dell'opera<br>La compilazione (o la modifica) e l'invio<br>della domanda di Registrazione<br>dell'opera NON comprende nè<br>sostituisce il procedimento di Richiesta<br>di riconoscimento della Nazionalità<br>Italiana Provvisoria e/o Definitiva, che<br>deve essere effettuata tranite l'invio<br>dell'apposita domanda attivabile<br>accedendo alla sezione 'Gestione<br>domande'. | Registrazione nuova opera       Registrazione nuova opera videoludica         Inserimento nuova opera. Scegliere il tipo di opera da creare.         Elim - REGISTRAZIONE.         Opera TV/WEB - REGISTRAZIONE.         Registrazione nuova iniziativa Promozione - Domanda. |
| Link alla normativa (sezione<br>"Finanziamento e fiscalità" >><br>"Requisiti di ammissione e così di<br>esclusione delle opere cinematografiche<br>e audiovisive")<br>Link al vademecum                                                                                                    |                                                                                                    |

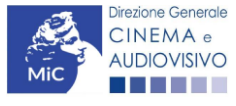

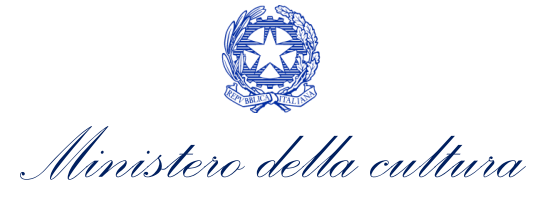

- per la domanda di **registrazione opera audiovisiva (opera generica) (AOG)**, l'anagrafica è incorporata all'interno della domanda di contributo selettivo per la scrittura di sceneggiature (SSL, SSOTW);
- per la domanda di **registrazione opera audiovisiva (film, tv, web) (AOGD)** l'anagrafica è incorporata all'interno della domanda di contributo per la distribuzione (selettivi, tax credit, automatici), di home entertainment (automatici) o all'interno della domanda di riconoscimento della qualifica di film d'essai;
- per la domanda di **registrazione opera audiovisiva (film, tv, web) (AOGDS)** l'anagrafica è incorporata all'interno della richiesta di verifica della classificazione dell'opera.

Una volta selezionata la modulistica di interesse, e dopo aver selezionato "ok" sulla finestra di dialogo che compare in cima alla pagina e richiede **"Creare una nuova domanda per il settore selezionato?"** la domanda attivata sarà disponibile all'interno della sezione **"Gestione domande"**, nello specifico nel box **"Ultime domande su cui stavi lavorando -** *Domande in lavorazione*" a cui l'utente verrà automaticamente reindirizzato, e da cui si potrà accedere alla compilazione.

### 6.2.1. Selezione e apertura della domanda in forma congiunta

Nel caso di **produzioni associate e in appalto o coproduzioni** è <u>esclusivamente</u> il soggetto capofila della domanda di registrazione o contributo (i.e. il primo soggetto ad aver registrato l'opera all'interno della piattaforma DGCOL), colui che inviando la domanda si identifica come:

- unico interlocutore, nei confronti della DGCA, relativamente all'invio di comunicazioni relative ai benefici;
- portavoce di tutte le imprese partecipanti all'assetto produttivo relativamente alle caratteristiche dell'opera a cui sono collegate le domande di contributo e responsabile degli eventuali aggiornamenti dell'anagrafica;
- portavoce di tutte le imprese partecipanti all'assetto produttivo relativamente alle informazioni inserite all'interno delle domande di contributo (presentate in forma congiunta) collegate all'opera.

Ciascuna impresa inserita nell'assetto produttivo dal capofila potrà quindi creare le domande di contributo collegate all'opera, anche se, l'aggiornamento dell'anagrafica dell'opera potrà essere effettuato solo dal capofila. Alcune implicazioni di questo meccanismo riguardano la **presentazione di domande congiunte** e la **associazione di opere già registrate.** 

Il riferimento all'avvenuta registrazione dell'opera compare all'interno delle aree riservate di tutte le imprese coinvolte nell'assetto produttivo così come dichiarato dal capofila all'interno della registrazione con la dicitura: "Sei presente nell'assetto produttivo di quest'opera, ma non in qualità di produttore capofila. Tutte le domande collegate esclusivamente all'opera possono essere gestite unicamente dal produttore capofila". N.B. questa dicitura può anche comparire associata ad una registrazione effettuata dal DISTRIBUTORE se tale soggetto è il primo a registrare l'opera in piattaforma. Qualora il PRODUTTORE abbia la necessità di intervenire sull'opera per crearne le domande collegate di contributo o riconoscimento, deve richiederne l'associazione secondo la procedura descritta al paragrafo 8 del Vademecum *Procedure* disponibile a questo link. La richiesta di associazione dell'opera comporta il trasferimento del ruolo di capofila, senza che ciò infici in alcun modo la possibilità, per il precedente capofila, di creare le domande collegate all'opera.

Si segnala che in ogni caso è possibile **riassegnare il ruolo di Capofila ad un'impresa diversa** da quella inizialmente delegata solamente seguendo la procedura descritta al paragrafo 5 del Vademecum *Procedure* disponibile a questo <u>link.</u>

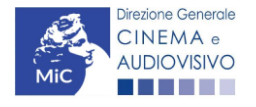

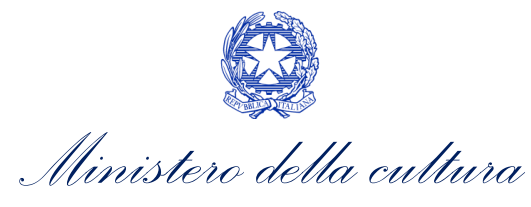

# 7. COMPILARE UNA DOMANDA DI ANAGRAFICA OPERA

Nella tabella seguente sono riassunte, nel loro complesso, le schede presenti in ciascuna tipologia di anagrafica opera disponibile nella piattaforma DGCOL.

Per ciascuna di esse, è fornita una **breve descrizione** e l'indicazione della presenza o meno, al loro interno, della guida online "Hai bisogno di aiuto?" che fornisce informazioni dettagliate sulla corretta compilazione di specifiche schede presenti nella modulistica. NB: Si consiglia di salvare prima di cambiare scheda e/o interrompere il lavoro per evitare la perdita dei dati inseriti. Per salvare le informazioni cliccare il tasto "Salva".

| Seheda                 | Codice domanda |              |              |              |              | Descriptions                                                                                                    | "Hai bisogno |
|------------------------|----------------|--------------|--------------|--------------|--------------|----------------------------------------------------------------------------------------------------|--------------|
| Scheud                 | AOAVN          | APC          | AOG          | AOGD         | AOGDS        |                                                                                                    | di aiuto?"   |
| FRONTESPIZIO           | $\checkmark$   | ~            |              |              |              | La scheda "Frontespizio" è automaticamente generata dal sistema partendo dalle informazioni contenute nell'Anagrafica soggetto (Sezione "Soggetto" in alto, sulla sinistra dell'Area Riservata) e quelle inserite in sede di registrazione dell'opera.                                                                                                    |              |
| ANAGRAFICA<br>SOGGETTO | ~              | ~            |              |              |              | La scheda "Anagrafica soggetto" è automaticamente generata dal sistema partendo dalle informazioni contenute nell'Anagrafica soggetto (Sezione "Soggetto" in alto, sulla sinistra dell'Area Riservata).<br>N.B. si invita a verificare che le informazioni relative al soggetto risultino sempre aggiornate rispetto a quanto dichiarato presso la Camera di Commercio. | <b>I</b>     |
| DATI OPERA             | ~              | $\checkmark$ | ~            | ~            | ~            | All'interno della scheda "Dati opera" sono richieste specifiche informazioni riferite all'opera quali, ad esempio, il titolo, la tipologia, la destinazione, la durata, il costo medio al minuto, la durata delle riprese/lavorazione. N.B. Si precisa che la presente scheda per le domande AOG risulta semplificata.                                                  |              |
| ALTRI DATI             | $\checkmark$   | $\checkmark$ | $\checkmark$ | $\checkmark$ | $\checkmark$ | All'interno della scheda "Altri dati" sono richieste ulteriori informazioni riferite all'opera quali; l'origine, la destinazione e il genere.                                                                                                    |              |
| EPISODI                | $\checkmark$   | $\checkmark$ |              |              |              | All'interno della scheda "Episodi" sono richieste informazioni riferite all'opera quali: il titolo degli episodi, l'indicazione della stagione e la loro durata.                                                                                                    |              |
| RETE DI<br>IMPRESE     | $\checkmark$   | ~            |              | ~            |              | La scheda "Reti di imprese" NON è obbligatoria. Tuttavia, è necessaria la sua compilazione qualora:<br>• l'opera sia <b>realizzata da più di un'impresa</b> , italiana o estera;<br>• le imprese partecipanti costituiscano una rete di <b>imprese.</b>                                                                                                    |              |
| TRAMA                  |                |              |              |              | $\checkmark$ | All'interno della scheda "Trama" è necessario inserire la trama del film in 500 battute spazi inclusi.                                                                                                    |              |
| ASSETTO<br>PRODUTTIVO  | ~              | ~            |              | ~            |              | La scheda "Assetto produttivo" ha la funzione di fornire una panoramica complessiva della proprietà dell'opera. All'interno della scheda è necessario inserire tutti i soggetti coinvolti nella produzione e distribuzione dell'opera.                                                                                                    |              |
| INVESTITORI<br>ESTERNI |                | $\checkmark$ |              |              |              | All'interno della scheda "Investitori esterni" è necessario inserire informazioni sugli investitori esterni indicati nella scheda "Assetto produttivo"                                                                                                    |              |

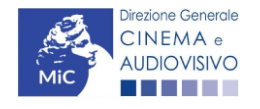

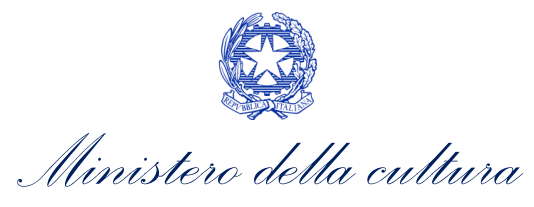

| Sohada                                         | Codice domanda |              |              | anda         |              | Descrizione                                                                                                    |            |  |
|------------------------------------------------|----------------|--------------|--------------|--------------|--------------|----------------------------------------------------------------------------------------------------|------------|--|
| Scheua                                         | AOAVN          | APC          | AOG          | AOGD         | AOGDS        |                                                                                                    | di aiuto?" |  |
| NAZIONALITÀ<br>OPERA                           | $\checkmark$   | $\checkmark$ |              | $\checkmark$ | $\checkmark$ | All'interno della scheda "Nazionalità opera" è richiesto di indicare la nazionalità dell'opera.                                                                                                    |            |  |
| CAST/TROUPE                                    | $\checkmark$   | $\checkmark$ |              | $\checkmark$ |              | All'interno della scheda "Cast/Troupe" è necessario inserire tutte le informazioni richieste per ogni componente del cast/troupe.                                                                                                    |            |  |
| TITOLARITÀ<br>DIRITTI                          | $\checkmark$   | ~            |              |              |              | All'interno della scheda "Titolarità dei diritti" devono essere indicate le informazioni utili alla definizione<br>del diritto in capo all'opera ("Tipo", "Categoria" e "Declinazione", quote e durata della titolarità e valore<br>economico attributo) selezionando, di volta in volta, le opzioni disponibili nel menu a tendina. |            |  |
| PIANO DEI<br>COSTI                             | $\checkmark$   | $\checkmark$ |              |              |              | All'interno della scheda "Piano dei costi" è necessario indicare l'importo riferito alle spese sostenute da ciascun partecipante dell'assetto produttivo.                                                                                                    |            |  |
| PIANO<br>FINANZIARIO                           | $\checkmark$   | $\checkmark$ |              |              |              | All'interno della scheda "Piano finanziario" è necessario inserire le <b>fonti di copertura associate a ciascun produttore</b> .                                                                                                    |            |  |
| SINTESI DEI<br>DATI<br>ECONOMICI<br>DELL'OPERA | ~              | ~            |              |              |              | La scheda "Sintesi dei dati economici" dell'opera rappresenta la sintesi dei costi di sviluppo e pre-<br>produzione e di una serie di "voci particolari" il cui valore è limitato, all'interno delle diverse normative<br>e dei bandi per l'accesso ai contributi, ai fini della determinazione del costo eleggibile.                | <b>Ø</b>   |  |
| SINOSSI                                        | $\checkmark$   | $\checkmark$ | $\checkmark$ | $\checkmark$ |              | All'interno della scheda "Sinossi" deve essere fornita una breve <b>descrizione del soggetto</b> (max. 500 battute).                                                                                                    |            |  |
| REGISTA                                        |                |              |              |              | $\checkmark$ | All'interno della scheda "regista" è necessario inserire tutte le informazioni richieste per ogni regista.                                                                                                    |            |  |
| τιτοιι                                         | $\checkmark$   | $\checkmark$ |              | $\checkmark$ | $\checkmark$ | All'interno della scheda "Titoli" è richiesto di inserire i <b>titoli di testa e di coda</b> riferiti all'opera.                                                                                                    |            |  |
| località<br>Riprese /<br>Lavorazione           | $\checkmark$   | ~            |              |              |              | All'interno della scheda "Località riprese/lavorazione" è necessario indicare informazioni specifiche per ciascuna delle località di riprese e lavorazione utilizzare per la realizzazione dell'opera, quali: lo stato, la città e il numero di giorni di ripresa e lavorazione.                                                     |            |  |
| LOCATION /<br>TEATRI DI<br>POSA                | ~              | ~            |              |              |              | All'interno della scheda "Location/Teatri di posa" è richiesto di indicare informazioni specifiche per ciascuna location e/o teatro di posa utilizzato per la realizzazione dell'opera, quali: la tipologia, la descrizione, il comune e la provincia, le giornate di lavorazione e la specifica interno/esterno.                    |            |  |
| INDUSTRIE<br>TECNICHE/<br>POSTPRODUZI<br>ONE   | ~              | ~            |              |              |              | All'interno della scheda "Industrie tecniche/postproduzione" è necessario indicare <b>specifiche</b><br><b>informazioni riferite alle industrie tecniche e/o di post-produzione coinvolte nella realizzazione</b><br><b>dell'opera</b> , quali: la denominazione, la tipologia e la nazione.                                         | <b>Ø</b>   |  |
| OPERA<br>DIFFICILE                             | ~              | $\checkmark$ |              |              |              | All'interno della scheda "Opera difficile" è necessario dichiarare le caratteristiche dell'opera che si classifica come Opera difficile.                                                                                                    |            |  |

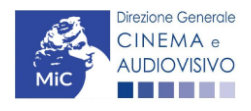

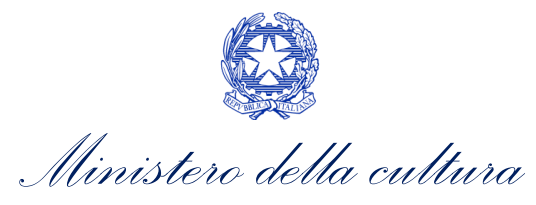

| Cohodo                              |              | Co  | odice dom | anda |              | Descrizione                                                                                                    |             |  |  |
|-------------------------------------|--------------|-----|-----------|------|--------------|----------------------------------------------------------------------------------------------------|-------------|--|--|
| Scheda                              | AOAVN        | APC | AOG       | AOGD | AOGDS        | Descrizione                                                                                                    | di aiuto?"  |  |  |
| ai -<br>Intelligenza<br>Artificiale |              | ~   |           |      |              | All'interno della scheda "AI – Intelligenza artificiale" è necessario indicare, in caso di utilizzo di intelligenza artificiale nella realizzazione dell'opera, la fase della filiera in cui è stata utilizzata, il software/sistema utilizzato e il costo sostenuto                                                                                                    |             |  |  |
| DICHIARAZIO<br>NI                   | $\checkmark$ | ~   |           |      | $\checkmark$ | All'interno della scheda "Dichiarazione" è richiesto di compilare la <b>Dichiarazione sostitutiva di atto di notorietà attestante i requisiti di ammissibilità</b> (ai sensi dell'art. 46, 47 e 76 del D.P.R. n. 445 del 28/12/2000).                                                                                                    |             |  |  |
| REGISTRAZIO<br>NE                   | $\checkmark$ | ~   |           |      |              | All'interno della scheda "Registrazione" è necessario prestare il consenso al trattamento personale dei dati ai sensi del <i>Decreto Legislativo n. 196 del 30 giugno 2003, acconsente affinché i propri dati possano essere trattati ed essere oggetto di comunicazione a terzi.</i>                                                                                                    | Ø           |  |  |
| ELENCO<br>FIRMATARI                 | ~            | ~   |           |      |              | <ul> <li>La scheda "Elenco firmatari" è automaticamente generata dal sistema con i dati delle imprese produttrici partecipanti alla realizzazione dell'opera sulla base delle informazioni inserite nella scheda "Assetto Produttivo". È necessario selezionare:</li> <li>l'opzione "Sì", qualora la firma digitale (che sarà apposta sul documento pdf generato nella scheda "Fine") corrisponda a quella del legale rappresentante delle società presenti nella scheda di "Assetto produttivo";</li> <li>l'opzione "No", solamente nel caso in cui il produttore indicato nella scheda "Assetto produttivo" intenda delegare un soggetto terzo alla firma digitale della domanda congiunta.</li> </ul> | <b>&gt;</b> |  |  |
| DOCUMENTI<br>ALLEGATI               | ~            | ~   |           |      |              | All'interno della scheda "Documenti allegati" sono indicati i <b>documenti obbligatori</b> da allegare alla domanda. Ai fini dell'ammissibilità della domanda, si precisa che non è necessario apporre la firma digitale alla presente documentazione. N.B. Per visualizzare l'elenco completo dei file da allegare alla domanda è necessario compilare e salvare tutte le precedenti schede.                                                                                                    | <b>Ø</b>    |  |  |
| FINE                                | $\checkmark$ | ~   | ~         | ~    | $\checkmark$ | La scheda "Fine" consente di concludere il processo di inserimento della nuova opera. All'interno della presente scheda il sistema genera un file .pdf che deve essere scaricato, firmato digitalmente e caricato nuovamente al suo interno. Per maggiori informazioni si veda il <i>Paragrafo 8.2</i> del presente vademecum.                                                                                                    |             |  |  |

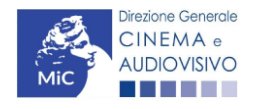

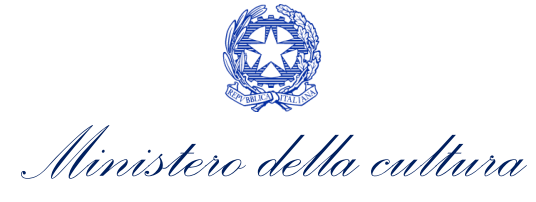

# 8. CONTROLLO, INVIO E MODIFICA DELLA DOMANDA DI ANAGRAFICA OPERA

# 8.1. Controllo della domanda in compilazione

Durante la compilazione dell'anagrafica opera è possibile verificarne la correttezza del contenuto inserito utilizzando due comandi disponibili all'interno della modulistica. Nello specifico:

- "CONTROLLO DOMANDA" per visualizzare un report di sintesi che indica la presenza di eventuali mancanze o errori all'interno di ciascuna delle schede/sezioni di cui la domanda si compone.
- **"STAMPA ANTEPRIMA"** per visualizzare la struttura del documento pdf generato dal sistema quale domanda di contributo allo stato corrente. Si consiglia di verificare che l'anteprima del pdf incorpori correttamente le informazioni inserite nelle schede *online* e, in caso contrario, di contattare tempestivamente l'Assistenza.

Entrambi i comandi si trovano, in ogni scheda, in alto a destra (si veda l'immagine seguente):

|              | Controllo domanda Stampa anteprima                                       |
|--------------|--------------------------------------------------------------------------|
| MENU         | Hal bisogradiente                                                        |
| Frontespizio | Ministero della cultura                                                  |
| soggetto     | DIREZIONE GENERALE CINEMA E AUDIOVISIVO                                  |
| Dati opera   | Servizio II - Cinema e audiovisivo                                       |
| Altri dati   | OPERA TV/WEB<br>REGISTRAZIONE                                            |
| Episodi      | ANNO                                                                     |
| Assetto      | L. 14 novembre 2016, n. 220 - "Disciplina del cinema e dell'audiovisivo" |

In ogni caso, al termine della compilazione, nella scheda "Fine", prima di procedere con la stampa del PDF della domanda (da scaricare, firmare digitalmente e ricaricare nel sistema per finalizzare l'invio), il report del Controllo Domanda viene riproposto automaticamente per consentire di verificare la correttezza della compilazione della domanda stessa (Cfr. Paragrafo 8.1.2).

### 8.1.1. Legenda delle segnalazioni

Tramite la funzione "Controllo domanda" il sistema riconosce due tipologie di mancanze e/o errori:

- Errori **"BLOCCANTI"**: segnalati con un simbolo rosso di divieto, non consentono di procedere all'invio della domanda se non prima risolti dal soggetto richiedente;
- "ALERT": segnalati da un triangolino rosso con al centro un punto esclamativo, <u>non contrassegnano un</u> <u>errore</u>, ma segnalano elementi che possono essere rilevanti in sede di valutazione della domanda (istruttoria); consentono comunque di procedere all'invio della domanda.

Inoltre, alcune sezioni/campi non compilati possono essere segnalati (sempre che la mancata compilazione di questi non implichi di per sé la sussistenza di un errore "bloccante") con un triangolino di colore giallo. Quando le schede/sezioni risultano compilate correttamente, il sistema riporta una spunta di colore verde.

L'immagine seguente riporta il riepilogo delle tipologie di segnalazione effettuate dal sistema.

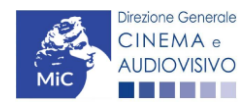

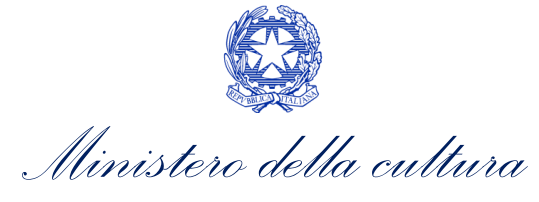

#### Riepilogo segnalazioni

- Campi/valori compilati correttamente:
- 🔺 Campi/valori con avvisi:
- 🔺 Campi/valori con errori:
- Sampi/valori con errori bloccanti:

### 8.1.2. Verifica domanda – Scheda "Fine"

La selezione della scheda "Fine" genera automaticamente la verifica e il controllo della domanda.

|                                        |                           | C. | ontrollo domanda | Stampa anteprima      |
|----------------------------------------|---------------------------|----|------------------|-----------------------|
| MENU                                   | Fine                      |    |                  | Hai bisogno di aiuto? |
| Frontespizio<br>Anagrafica<br>soggetto | Verifica domanda in corso |    |                  |                       |
| Riepilogo dati<br>opera                |                           |    |                  |                       |
| Richiesta                              |                           |    |                  |                       |

Anche in questo caso, il sistema fornisce eventuali segnalazioni di errori presenti nelle schede della modulistica cliccando sul pulsante "Visualizza gli avvisi".

|                        |                       |                                                                     | Controllo domanda    | Stampa anteprima             |
|------------------------|-----------------------|---------------------------------------------------------------------|----------------------|------------------------------|
| MENU                   | Fine                  |                                                                     |                      | <u>Hai bisogno di aiuto?</u> |
| Frontespizio           |                       |                                                                     |                      | ]                            |
| Anagrafica<br>soggetto | 1                     | La domanda non è completa. Non è possibile<br>Visualizza gli avvisi | procedere all'invio. |                              |
| Dati opera             |                       |                                                                     |                      |                              |
| Altri dati             | 🛇 Errori bloccanti: 3 |                                                                     |                      |                              |
| Episodi                |                       |                                                                     |                      |                              |

## 8.2. Invio della domanda

Al termine della compilazione, verificata l'assenza di errori o anomalie (cfr. *8.1 Controllo delle domande*), l'invio della domanda deve essere effettuato nella scheda "Fine" come indicato di seguito:

 STAMPA DEL DOCUMENTO PDF: una volta stampato, il documento NON È PIÙ MODIFICABILE. Il documento in formato pdf deve essere salvato sul pc dell'utente e successivamente firmato digitalmente (vedi successivo punto 2). La semplice stampa del documento PDF NON COSTITUISCE INVIO FORMALE (vedi successivo punto 3). prima di apporre la firma digitale e di ricaricare il documento in piattaforma si consiglia DI VERIFICARNE IL CONTENUTO E LA LEGGIBILITA'.

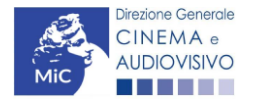

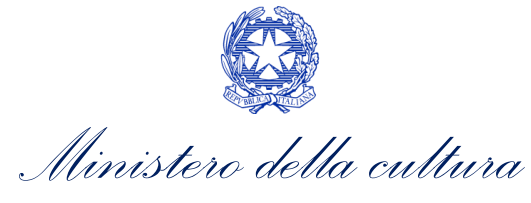

- FIRMA DIGITALE DEL DOCUMENTO: la firma digitale è necessaria per l'AMMISSIBILITÀ DELLA DOMANDA. Per ulteriori informazioni sulla firma digitale, si veda l'apposito vademecum Firma digitale, disponibile al seguente <u>link</u>. Tutte le domande che risulteranno non conformi alle specifiche indicate nel documento saranno escluse;
- 3. INVIO DEFINITIVO DEL DOCUMENTO FIRMATO DIGITALMENTE: l'invio deve essere effettuato tramite la scheda "Fine"

Si ricorda che ai fini del rispetto dei termini previsti per l'invio della domanda, fa fede unicamente la ricezione del messaggio di posta elettronica certificata, generato automaticamente dal sistema e recapitato all'indirizzo indicato nell'anagrafica del soggetto. Si invita, quindi a:

- monitorare, a seguito dell'invio di una domanda, la casella di posta elettronica certificata, e di verificare l'effettivo invio della RICEVUTA di avvenuto invio della domanda: solamente la ricezione della PEC costituisce prova dell'effettivo inoltro della domanda;
- contattare gli uffici competenti del procedimento nel caso in cui, entro due giorni, la PEC non fosse stata ricevuta

# 8.3. Modifica, integrazione e cancellazione della domanda

### 8.3.1. Modifica della domanda

La modifica delle domande di registrazione opera:

- non ancora inviate (che risultano in stato "Da completare" all'interno dell'area riservata, alla sezione Gestione domande) è possibile in ogni momento. Tutti i dati inseriti, se opportunamente salvati, sono conservati nel sistema e automaticamente disponibili all'accesso successivo.
- **inviate** possono essere modificate tramite la funzione di **"Variazione"**, attivabile dalla sezione "Gestione domande" in corrispondenza di ogni anagrafica (NB: in caso di variazione, le modifiche saranno recepite solo dalle domande collegate che si attivino successivamente alla variazione e dalle domande collegate in stato "Da completare", o in "Integrazione").

L'Anagrafica Opera è inoltre un procedimento dinamico poiché:

- IN FASE DI PRIMA COMPILAZIONE vi sono inseriti dati "a preventivo", che devono essere comunicati in modo completo per l'attivazione dei procedimenti connessi all'Anagrafica Opera (e *in primis* quello della Nazionalità italiana provvisoria), e che possono essere frutto di stime e previsioni;
- SUCCESSIVAMENTE ALLA PRIMA COMPILAZIONE, e in particolare necessariamente PRIMA di procedere alla creazione di ogni modulo di richiesta associato alla domanda effettuata nel corso della vita dell'opera, i dati devono essere aggiornati operando sulla stessa domanda abilitata (e inviata) in fase di prima registrazione, tramite la creazione di una VARIAZIONE dell'opera, poiché saranno automaticamente inseriti in tutti i successivi moduli di richiesta (di contributo o riconoscimento) collegati alla relativa opera. N.B. Affinché i dati iscritti o modificati in Anagrafica siano automaticamente incorporati all'interno delle domande collegate, è necessario procedere NUOVAMENTE ALL'INVIO DEL MODULO DI REGISTRAZIONE DELL'OPERA AGGIORNATO.

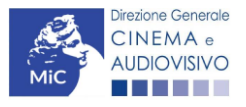

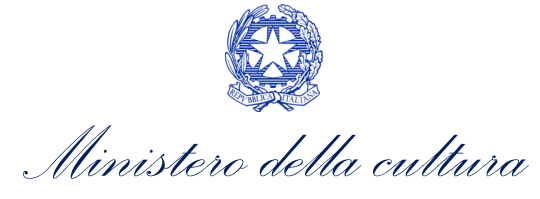

#### La "Variazione" delle domande di registrazione opera genera un'anagrafica opera che SOSTITUISCE la precedente.

La variazione deve essere SEMPRE utilizzata per comunicare una qualsiasi modifica dell'opera. Per effettuare la variazione è necessario:

- accedere alla sezione "Gestione domande" del menu di navigazione a sinistra dell'Area riservata;
- all'interno del **pannello BLU**, selezionare il titolo dell'opera su cui si intende effettuare un aggiornamento;
- selezionare l'opzione **"Variazione"** (evidenziata in figura qui sotto). L'operazione genererà una copia dell'ultima anagrafica dell'opera avente un nuovo codice domanda. La nuova domanda è disponibile nella sezione "Ultime domande su cui stavi lavorando", oppure nel box blu, nella parte associata al titolo dell'opera;
- modificare la nuova anagrafica dell'opera e inviarla con firma digitale tramite la scheda "Fine".

#### Domande relative ad opere audiovisive

| Seleziona l'opera per titolo                                                                                                    |            |                      |                    |        | ~ |  |  |  |
|----------------------------------------------------------------------------------------------------|------------|----------------------|--------------------|--------|---|--|--|--|
| <ul> <li>Per creare una domanda collegata ad un'altra già esistente (domanda propedeutica) e già inviata è necessario:         <ol> <li>Selezionare nel menù a tendina del riquadro blu il titolo della domanda di cui si intende creare una domanda collegata;</li> <li>Nel riquadro riepilogativo di tutte le domande presentate a valere sul titolo selezionato, cliccare "Crea nuova domanda";</li> <li>Selezionare dall'elenco delle domande il nuovo modulo che si intende creare. NB: nell'elenco compaiono solamente le domande attivabili sulla base delle regole di propedeuticità descritte nel Vadernecum disponibile sul sito web della DG Cinema.</li> </ol> </li> </ul> |            |                      |                    |        |   |  |  |  |
| Domanda                                                                                                    | Stato      | Documento            | Allegati           | Azione |   |  |  |  |
| Nazionalità italiana (DOMNIF-00001)                                                                                                    |            | Documento definitivo | Documenti allegati |        | x |  |  |  |
| Film (DOM- APC-00001)                                                                                                    | Sostituita | Documento definitivo | Documenti allegati |        | X |  |  |  |
| Film (DOM APC-00002)                                                                                                    | Inviata    | Documento definitivo | Documenti allegati |        | X |  |  |  |

L'operazione di aggiornamento tramite variazione deve essere utilizzata ogniqualvolta intercorrano modifiche all'opera, e in particolare prima di abilitare domande di contributo o di riconoscimento collegate all'opera stessa.

Variazione

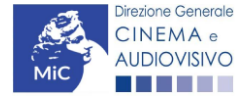

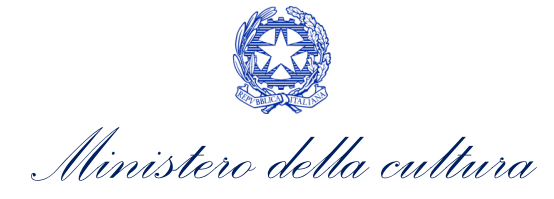

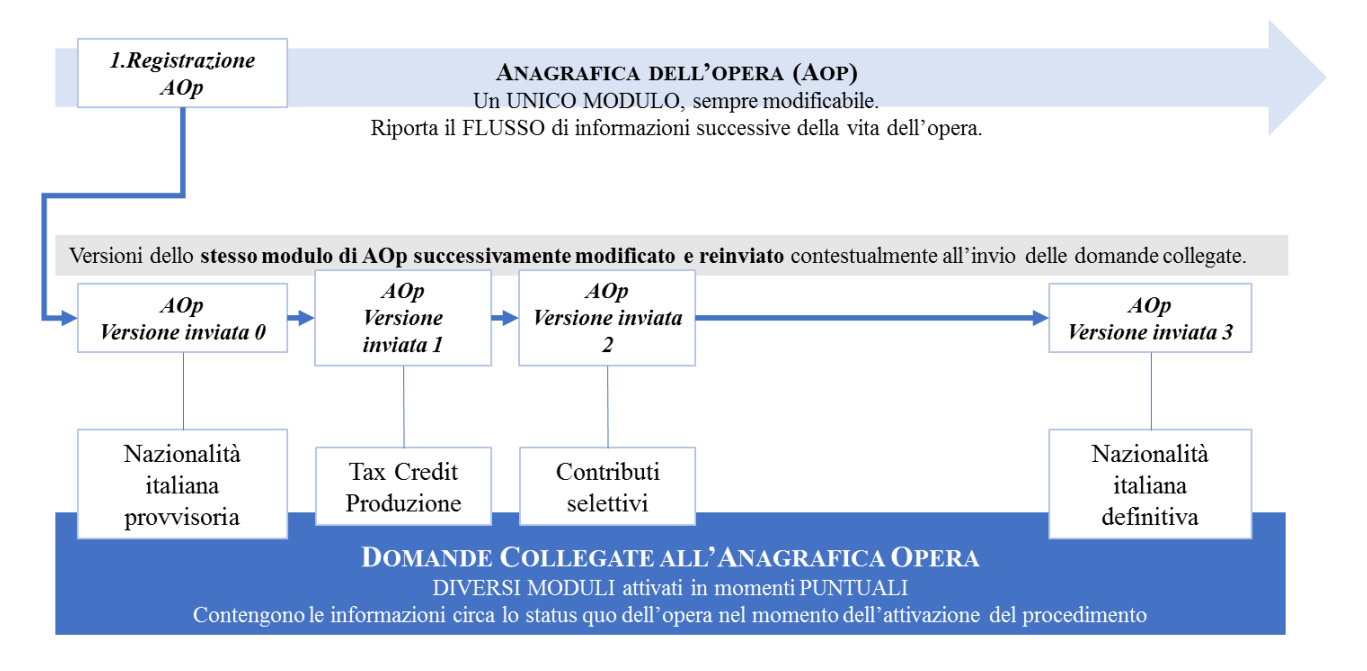

### 8.3.2. Integrazione e modifica degli allegati delle domande

Su richiesta degli uffici, potrebbe essere necessario agire sulle domande già inviate per allegare ulteriore documentazione senza operare all'interno della domanda, ma fornendo solamente ulteriore documentazione.

A seguito della comunicazione da parte dell'Amministrazione, è possibile inserire quanto richiesto accedendo alla sezione "Gestione domande", e in corrispondenza della domanda su cui l'integrazione è richiesta e, nella colonna "Allegati", selezionare "<u>Inserisci allegati</u>" (Cfr. Figura sotto). All'interno di questo link sarà possibile:

- visualizzare l'allegato richiesto: se la richiesta dell'amministrazione riguarda la trasmissione di più documenti e l'allegato che compare nella sezione "inserisci allegati" è unico, è necessario UNIRE tutti i documenti richiesti in un unico PDF e procedere all'invio;
- visualizzare il **termine stabilito dall'amministrazione** per il caricamento dell'allegato (NB: alla scadenza del termine l'allegato non sarà più visibile);
- caricare l'allegato, verificarlo, e confermarne l'invio (NB: dopo che l'invio sarà stato confermato non sarà più possibile modificare l'allegato).

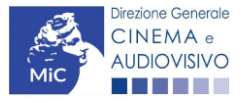

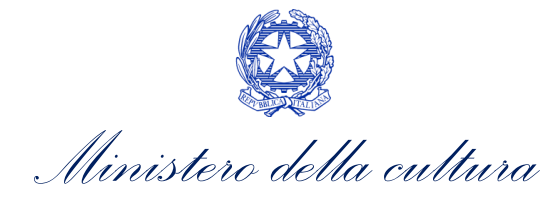

#### Domande relative ad opere audiovisive

| Seleziona l'opera per titolo                                                                                                    |       |                             |                                          |        | ~ |  |  |  |
|----------------------------------------------------------------------------------------------------|-------|-----------------------------|------------------------------------------|--------|---|--|--|--|
| <ul> <li>Per creare una domanda collegata ad un'altra già esistente (domanda propedeutica) e già inviata è necessario:</li> <li>Selezionare nel menù a tendina del riquadro blu il titolo della domanda di cui si intende creare una domanda collegata;</li> <li>Nel riquadro riepilogativo di tutte le domande presentate a valere sul titolo selezionato, cliccare "Crea nuova domanda";</li> <li>Selezionare dall'elenco delle domande il nuovo modulo che si intende creare. NB: nell'elenco compaiono solamente le domande attivabili sulla base delle regole di propedeuticità descritte nel Vademecum disponibile sul sito web della DG Cinema.</li> </ul> |       |                             |                                          |        |   |  |  |  |
| Titolo:                                                                                                    |       |                             |                                          |        |   |  |  |  |
| Domanda                                                                                                    | Stato | Documento                   | Allegati                                 | Azione |   |  |  |  |
| Nazionalità italiana                                                                                                    |       | <u>Documento definitivo</u> | Documenti allegati                       |        | X |  |  |  |
| Film.                                                                                                    |       | Documento definitivo        | Documenti allegati                       |        | X |  |  |  |
| Contributi selettivi - Produzione - Lungometraggi di particolare<br>qualità artistica e film difficili con risorse finanziarie modeste                                                                                                    |       | <u>Documento definitivo</u> | Inserisci allegati<br>Documenti allegati |        | × |  |  |  |

Una volta confermato, l'allegato sarà visibile al link "Documenti allegati", nella sezione "Altri file allegati alla domanda" assieme a tutti i documenti inviati originariamente con la domanda e visualizzabili nella sezione "File allegati alla domanda". Accanto a ciascun allegato inviato su richiesta dell'ufficio sarà inoltre visualizzabile il dettaglio di data e ora dell'invio (Cfr. figura sotto).

| Descrizione              |         | Nome File |      |                 |
|--------------------------|---------|-----------|------|-----------------|
|                          |         |           |      | Δp              |
|                          |         |           |      | Δp              |
|                          |         |           |      | Δp              |
|                          |         |           |      | Ap              |
|                          |         |           |      | Δp              |
|                          |         |           |      | Ap              |
|                          |         |           |      | Ap              |
|                          |         |           |      | Δp              |
|                          |         |           |      | Ap              |
| Altri file allegati alla | domanda | >         |      |                 |
| Descrizione              | Nom     | e File    |      | $\frown$        |
|                          |         |           | Anri | File confermato |

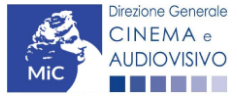

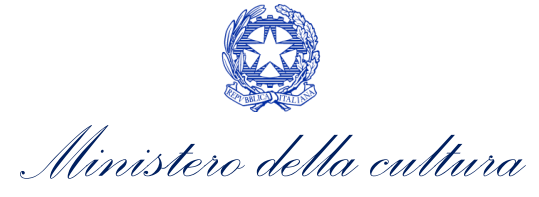

### 8.3.3. Cancellazione delle domande di anagrafica opera

È possibile effettuare in ogni momento la cancellazione di domande aperte per errore e NON ANCORA INVIATE. Tali domande si trovano all'interno dell'area riservata, in stato **"Da completare"**.

Per cancellare domande che si trovano in stato "In attesa documento firma digitale", deve essere formalizzata specifica richiesta secondo quanto previsto al Paragrafo 4.2. del vademecum *Procedure*, disponibile al seguente <u>link</u>.

La cancellazione delle domande **"Inviate"** può avvenire:

- d'ufficio, qualora siano state presentate, a valere sulla stessa linea di intervento, più domande da parte di un unico soggetto. In questo caso, salvo diversa indicazione da parte del soggetto, è presa in considerazione esclusivamente l'ULTIMA DOMANDA INVIATA (i.e. quella che presenta la data di invio più recente). Tutte le altre domande saranno "Annullate";
- su richiesta dell'utente, da effettuarsi tramite apposita comunicazione agli uffici competenti.

In ogni caso, la cancellazione delle domande inviate è possibile solamente entro la data di inizio del processo di istruttoria, successivamente alla scadenza dei termini per la presentazione delle domande.

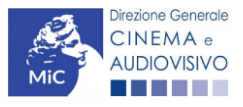

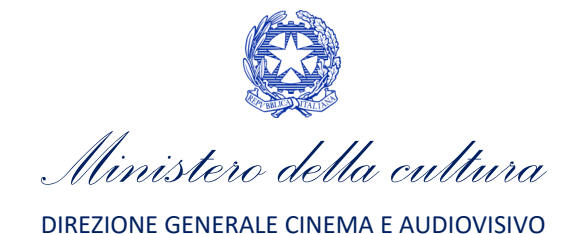

# APPENDICE – ANTEPRIMA MODULISTICA: DOMANDA DI ANAGRAFICA OPERA

### 9. PREMESSA

Di seguito è presentata un'anteprima delle modulistiche connesse alle domande di Anagrafica opera con una breve descrizione del contenuto di ciascuna scheda. N.B. Le immagini sono da considerarsi come esemplificative e non sostituiscono in alcun modo la visualizzazione della modulistica *online*, in quanto i contenuti di alcune schede si abilitano esclusivamente accedendo alla compilazione della domanda all'interno del portale DGCOL. Nella tabella seguente sono riassunte le schede presenti in ciascuna tipologia di anagrafica:

| Cabada                                | Codice domanda |              |              |              |              |  |  |  |
|---------------------------------------|----------------|--------------|--------------|--------------|--------------|--|--|--|
| Scrieda                               | AOAVN          | APC          | AOG          | AOGD         | AOGDS        |  |  |  |
| FRONTESPIZIO                          | $\checkmark$   | $\checkmark$ |              |              |              |  |  |  |
| ANAGRAFICA SOGGETTO                   | $\checkmark$   | $\checkmark$ |              |              |              |  |  |  |
| DATI OPERA                            |                | $\checkmark$ | $\checkmark$ | $\checkmark$ | $\checkmark$ |  |  |  |
| ALTRI DATI                            | $\checkmark$   | $\checkmark$ | $\checkmark$ | $\checkmark$ | $\checkmark$ |  |  |  |
| EPISODI                               | $\checkmark$   | $\checkmark$ |              |              |              |  |  |  |
| RETE DI IMPRESE                       | $\checkmark$   | $\checkmark$ |              | $\checkmark$ |              |  |  |  |
| TRAMA                                 |                |              |              |              | $\checkmark$ |  |  |  |
| ASSETTO PRODUTTIVO                    |                | $\checkmark$ |              | $\checkmark$ |              |  |  |  |
| INVESTITORI ESTERNI                   |                | $\checkmark$ |              |              |              |  |  |  |
| NAZIONALITÀ OPERA                     | $\checkmark$   | $\checkmark$ |              | $\checkmark$ | $\checkmark$ |  |  |  |
| CAST/TROUPE                           |                | $\checkmark$ |              | $\checkmark$ |              |  |  |  |
| TITOLARITÀ DIRITTI                    | $\checkmark$   | $\checkmark$ |              |              |              |  |  |  |
| PIANO DEI COSTI                       | $\checkmark$   | $\checkmark$ |              |              |              |  |  |  |
| PIANO FINANZIARIO                     |                | $\checkmark$ |              |              |              |  |  |  |
| SINTESI DEI DATI ECONOMICI DELL'OPERA | $\checkmark$   | $\checkmark$ |              |              |              |  |  |  |
| SINOSSI                               | $\checkmark$   | $\checkmark$ | $\checkmark$ | $\checkmark$ |              |  |  |  |
| REGISTA                               |                |              |              |              | $\checkmark$ |  |  |  |
| TITOLI                                | $\checkmark$   | $\checkmark$ |              | $\checkmark$ |              |  |  |  |
| LOCALITÀ RIPRESE /LAVORAZIONE         | $\checkmark$   | $\checkmark$ |              |              |              |  |  |  |
| LOCATION / TEATRI DI POSA             |                | $\checkmark$ |              |              |              |  |  |  |
| INDUSTRIE TECNICHE/<br>POSTPRODUZIONE | $\checkmark$   | $\checkmark$ |              |              |              |  |  |  |
| OPERA DIFFICILE                       |                | $\checkmark$ |              |              |              |  |  |  |
| AI – INTELLIGENZA ARTIFICIALE         |                | $\checkmark$ |              |              |              |  |  |  |
| DICHIARAZIONI                         | $\checkmark$   | $\checkmark$ |              |              | $\checkmark$ |  |  |  |
| REGISTRAZIONE                         | $\checkmark$   | $\checkmark$ |              |              |              |  |  |  |
| ELENCO FIRMATARI                      | $\checkmark$   | $\checkmark$ |              |              |              |  |  |  |
| DOCUMENTI ALLEGATI                    | $\checkmark$   | $\checkmark$ |              |              |              |  |  |  |
| FINE                                  | $\checkmark$   | $\checkmark$ | $\checkmark$ |              |              |  |  |  |

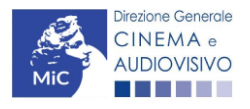

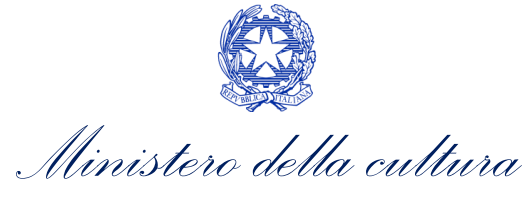

# **10. ANTEPRIMA MODULISTICA**

## 10.1. Frontespizio

La scheda **Frontespizio** è automaticamente generata dal sistema partendo dalle informazioni contenute nell'Anagrafica soggetto (Sezione "Soggetto" in alto, sulla sinistra dell'Area Riservata) e quelle inserite in sede di registrazione dell'opera.

|                           |                                                                          | Controllo domanda | Stampa anteprima      |
|---------------------------|--------------------------------------------------------------------------|-------------------|-----------------------|
| MENU                      | Frontesnizio                                                             |                   | Hai bisogno di aiuto? |
| Frontespizio              | ronespizio                                                               |                   |                       |
| Anagrafica<br>soggetto    | Ministero della cultura                                                  |                   |                       |
| Dati opera                | DIREZIONE GENERALE CINEMA E AUDIOVISIVO                                  |                   |                       |
| Altri dati                | Servizio II - Cinema e audiovisivo                                       |                   |                       |
| Episodi                   | FILM                                                                     |                   |                       |
| Rete di imprese           | ANNO                                                                     |                   |                       |
| Assetto<br>produttivo     | L. 14 novembre 2016, n. 220 - "Disciplina del cinema e dell'audiovisivo" |                   |                       |
| Nazionalità<br>dell'opera | DENOMINAZIONE SOGGETTO RICHIEDENTE                                       |                   |                       |
| Cast/Troupe               |                                                                          |                   |                       |
| Titolarità dei<br>diritti | OPERA                                                                    |                   |                       |
| Piano dei costi           |                                                                          |                   |                       |

# 10.2. Anagrafica Soggetto

La scheda **Anagrafica soggetto** è automaticamente generata dal sistema partendo dalle informazioni contenute nell'Anagrafica soggetto (Sezione "Soggetto" in alto, sulla sinistra dell'Area Riservata). **N.B. si invita a verificare che le informazioni riportate nella scheda "Anagrafica soggetto" risultino sempre aggiornate rispetto a quanto indicato all'interno della visura camerale.** 

|                |                         |                 |              |             | Controllo do       | manda  | Stampa anteprim         |
|----------------|-------------------------|-----------------|--------------|-------------|--------------------|--------|-------------------------|
| IENU           | Apagrafica coggotto     |                 |              |             |                    |        | <u>Hai bisogno di a</u> |
| rontespizio    | Anagranica soggetto     |                 |              |             |                    |        |                         |
| Inagrafica     |                         |                 |              |             |                    |        |                         |
| oggetto        | DENOMINAZIONE DEL SOGGE | TTO RICHIEDENTE |              |             |                    |        |                         |
| )ati opera     |                         |                 |              |             |                    |        |                         |
| ltri dati      | NATURA GIURIDICA        | DIMENSIONE      | TIPOLOGIA    |             | PRODUTTORE INDIPE  | NDENTE |                         |
| Episodi        |                         | IMPRESA         | Sodderro     | COSTTOZIONE |                    |        |                         |
| ete di imprese |                         |                 |              |             |                    |        |                         |
| Assetto        | CODICE FISCALE          | PARTITA IVA     | CODICI ATECO |             | ATTIVITÀ PREVALENT | E      | CCIAA                   |
| oroduttivo     |                         |                 |              | PRINCIPALE  |                    |        |                         |
| Vazionalità    |                         |                 |              |             |                    |        |                         |
| dell'opera     |                         |                 |              |             |                    |        |                         |

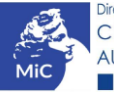

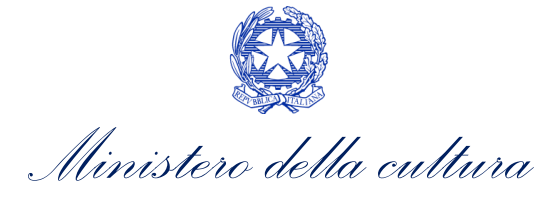

### 10.3. Dati opera

All'interno della scheda **Dati opera** sono richieste specifiche informazioni riferite all'opera quali: il titolo, la tipologia, la destinazione, la durata, il costo medio al minuto, la durata delle riprese/lavorazione. **N.B. Si precisa che la presente scheda per le domande AOG risulta semplificata**.

#### ATTENZIONE!

Si segnala che, per l'accesso ai contributi previsti **a partire dall'annualità 2021**, nella scheda "Dati opera" delle domande di Registrazione opera TV/WEB (AOAVN) e Registrazione opera cinematografica (APC) è necessario specificare se l'opera si classifica quale "VIDEOCLIP" e/o "OPERA DI RICERCA E FORMAZIONE".

Come disposto ai sensi dell'Art.1, comma 2), lettere o) p) del **D.D. n. 70 del 4 febbraio 2021** per:

- VIDEOCLIP si intendono le opere audiovisive realizzate per accompagnare e promuovere un brano musicale;
- OPERE DI FORMAZIONE E RICERCA si intendono le opere audiovisive di finzione di lungometraggio aventi un costo complessivo di produzione inferiore a euro 1.500.000, ovvero opere di documentario di lungometraggio aventi un costo complessivo di produzione inferiore a euro 1.000.000, ovvero opere di cortometraggio aventi un costo complessivo di produzione inferiore a euro 200.000 <u>e diffuse al pubblico congiuntamente:</u>
  - in almeno una delle rassegne e dei concorsi internazionali di cui all'articolo 24, comma 2, lettere a) e b), della legge 14 novembre 2016, n. 220;
  - mediante fornitori di servizi media audiovisivi lineari ovvero fornitori di servizi media audiovisivi a richiesta, soggetti agli obblighi di cui all'articolo 44-quater del decreto legislativo 31 luglio 2005, n. 177, e successive modificazioni, ovvero altri fornitori come eventualmente individuati nel decreto di cui all'articolo 14 della legge n. 220 del 2016.

Si ricorda che per modificare l'opzione selezionata durante la prima registrazione per la sezione **OPERE DI FORMAZIONE E RICERCA** è necessario seguire la procedura descritta al paragrafo del Vademecum Procedure disponibile a questo <u>link</u>.

### 10.3.1. Registrazione opera TV/WEB (AOAVN)

|                           |                                                                                               |      | Controllo domanda | Stampa anter      | prima        |
|---------------------------|-----------------------------------------------------------------------------------------------|------|-------------------|-------------------|--------------|
| MENU                      | Dationera                                                                                     |      |                   | <u>Hai bisogn</u> | io di aiuto? |
| Frontespizio              | שמו טאבים                                                                                     |      |                   |                   |              |
| Anagrafica<br>soggetto    | Titolo                                                                                        |      |                   |                   |              |
| Dati opera                |                                                                                               |      |                   |                   |              |
| Altri dati                |                                                                                               |      |                   |                   |              |
| Episodi                   |                                                                                               |      |                   |                   | li           |
| Assetto                   | Altri titoli (es: titolo originale, titoli precedenti, etc.)                                  |      |                   |                   |              |
| produttivo                | Titolo                                                                                        | Тіро | Li                | ngua              |              |
| Nazionalità<br>dell'opera | Inserire il titolo originale. Se corrisponde al titolo sopra riportato, riportarlo nuovamente |      |                   | Aggiungi          | titolo       |
| Cast/Troupe               | Tipologia opera                                                                               |      |                   |                   |              |
| Titolarità dei            |                                                                                               |      |                   |                   | ~            |
| diritti                   | Destinazione                                                                                  |      |                   |                   |              |
| Rete di imprese           |                                                                                               |      |                   |                   | ~            |
| Piano dei costi           |                                                                                               |      |                   |                   |              |
| Piano<br>finanziario      | Lungometraggio / Cortometraggio                                                               |      |                   |                   |              |

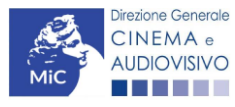

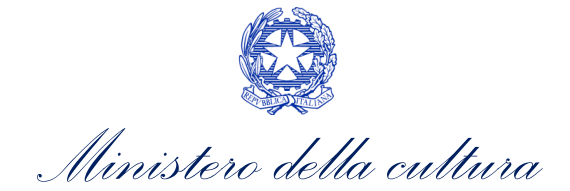

| Sintesi dei dati<br>economici<br>dell'opera               | Durata (hh:mm:ss)                  | Ore                   | : Minuti               | : Secondi          | ~ |  |  |  |   |
|-----------------------------------------------------------|------------------------------------|-----------------------|------------------------|--------------------|---|--|--|--|---|
| Sinossi                                                   | (in caso di opera seriale,         | , inserire la durat   | ta COMPLESSIVA di      | tutti gli episodi) |   |  |  |  |   |
| Titoli                                                    | Costo medio al minuto              |                       |                        |                    |   |  |  |  |   |
| Località<br>riprese/lavorazi<br>one                       | Data inizio riprese (o lavor       | azione per opere di   | animazione)            |                    |   |  |  |  |   |
| Location/Teatri<br>di posa<br>Industrie<br>tecniche/postn | Data di fine riprese (o lavo       | razione per opere d   | li animazione)         |                    |   |  |  |  |   |
| roduzione<br>Opera difficile                              | Data di uscita in sala             |                       |                        |                    |   |  |  |  |   |
| AI - Intelligenza<br>artificiale<br>Dichiarazioni         | Data di prima trasmissione         | e/pubblicazione on    | line                   |                    |   |  |  |  |   |
| Registrazione<br>Elenco                                   | Giornate di ripresa (o lavor       | azione per opere di   | i animazione)          |                    |   |  |  |  |   |
| firmatari<br>Documenti<br>allegati                        | Di cui, giornate di ripresa        | ı (o lavorazione in c | aso di opere di animaz | ione) in Italia    |   |  |  |  |   |
| Fine                                                      | Videoclip<br>Sĩ No                 |                       |                        |                    |   |  |  |  |   |
|                                                           | Opera di ricerca e formaz<br>Sì No | tione                 |                        |                    |   |  |  |  |   |
|                                                           | Tipo finanziamento                 |                       |                        |                    |   |  |  |  | ~ |
|                                                           |                                    |                       |                        |                    |   |  |  |  |   |

Salva scheda

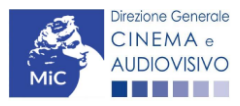

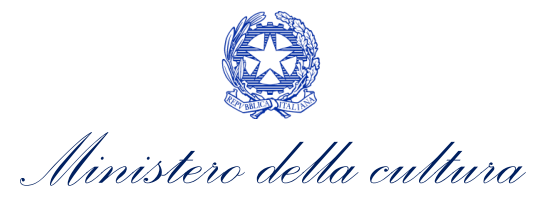

ntrollo domanda

Stampa anteprima

# 10.3.2. Registrazione opera cinematografica (APC)

| MENU                      | Detioner                                                                                      |                                                       | Hai bisogno di aiuto? |  |  |  |  |  |
|---------------------------|-----------------------------------------------------------------------------------------------|-------------------------------------------------------|-----------------------|--|--|--|--|--|
| Frontespizio              | Dati opera                                                                                    |                                                       |                       |  |  |  |  |  |
| Anagrafica                | Titolo                                                                                        |                                                       |                       |  |  |  |  |  |
| soggetto                  |                                                                                               |                                                       |                       |  |  |  |  |  |
| Dati opera                |                                                                                               |                                                       |                       |  |  |  |  |  |
| Altri dati                |                                                                                               |                                                       |                       |  |  |  |  |  |
| Episodi                   |                                                                                               |                                                       | li                    |  |  |  |  |  |
| Rete di imprese           | Altri titoli (es: titolo originale, titoli precedenti, etc.)                                  |                                                       | 1                     |  |  |  |  |  |
| Assetto                   |                                                                                               | Тіро                                                  | Lingua                |  |  |  |  |  |
| produttivo                | Inserire il titolo originale. Se corrisponde al titolo sopra riportato, riportarlo nuovamente |                                                       |                       |  |  |  |  |  |
| Nazionalità<br>dell'opera | Aggiungi titolo                                                                               |                                                       |                       |  |  |  |  |  |
| Cast/Troupo               | , han Pir ahrin                                                                               |                                                       | ~                     |  |  |  |  |  |
| cast/ incupe              |                                                                                               |                                                       |                       |  |  |  |  |  |
| litolarita dei<br>diritti | Destinazione All'interno del Registrazione o                                                  | campo <b>"Destinazione"</b><br>pera cinematografica ( | 'della<br>APC)è       |  |  |  |  |  |
| Piano dei costi           | necessario selezi                                                                             | onare l'opzione unica: CIN                            | EMA.                  |  |  |  |  |  |
| Piano                     | Opera prima/seconda                                                                           |                                                       |                       |  |  |  |  |  |
| finanziario               |                                                                                               |                                                       | ~                     |  |  |  |  |  |
| Sintesi dei dati          | Lungometraggio / Cortometraggio                                                               |                                                       |                       |  |  |  |  |  |
| economici<br>dell'opera   |                                                                                               |                                                       |                       |  |  |  |  |  |
| Sinossi                   | Durata (hh:mm:ss)                                                                             |                                                       |                       |  |  |  |  |  |
| 5110551                   | Ore : Minuti : Secondi                                                                        |                                                       |                       |  |  |  |  |  |
| Titoli                    | <b>v</b> : <b>v</b> : <b>v</b>                                                                |                                                       |                       |  |  |  |  |  |
| Località                  | (in caso di opera seriale, inserire la durata COMPLESSIVA di tutti gli episodi)               | _                                                     |                       |  |  |  |  |  |
| ione                      | Costo medio al minuto                                                                         |                                                       |                       |  |  |  |  |  |
| Location/Teatri           |                                                                                               |                                                       |                       |  |  |  |  |  |
| di posa                   |                                                                                               |                                                       |                       |  |  |  |  |  |
| Industrie                 | Data inizio riprese (o lavorazione per opere di animazione)                                   |                                                       |                       |  |  |  |  |  |
| tecniche/postp            |                                                                                               |                                                       |                       |  |  |  |  |  |
| roduzione                 |                                                                                               |                                                       |                       |  |  |  |  |  |

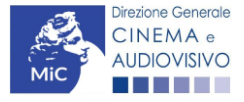
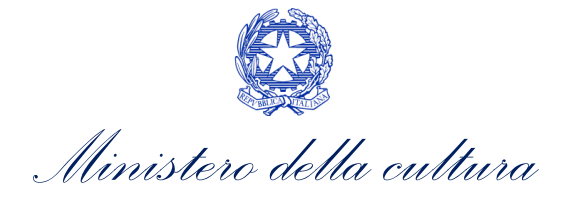

| Opera difficile                  | Uata di fine riprese (o lavorazione per opere di animazione)                         |
|----------------------------------|--------------------------------------------------------------------------------------|
| Al - Intelligenza<br>artificiale | Data di uscita in sala                                                               |
| Dichiarazioni                    |                                                                                      |
| Registrazione                    | Giornate di ripresa (o lavorazione per opere di animazione)                          |
| Elenco<br>firmatari              |                                                                                      |
| Documenti<br>allegati            | Di cui, giornate di ripresa (o lavorazione in caso di opere di animazione) in Italia |
| Fine                             | Film già riconosciuto come d'essai                                                   |
|                                  | Si No                                                                                |
|                                  | Opera di giovani autori<br>Si No                                                     |
|                                  | Film con risorse finanziarie modeste<br>Si No                                        |
|                                  | Videoclip<br>Si No                                                                   |
|                                  | Opera di ricerca e formazione<br>Si No                                               |

Salva scheda

10.3.3. Registrazione opera audiovisiva generica (AOG)

|          |     |                                                                                               |      | Controllo domano | da    | Stampa anteprima |
|----------|-----|-----------------------------------------------------------------------------------------------|------|------------------|-------|------------------|
| MENU     |     | Dati opera                                                                                    |      |                  |       |                  |
| Dati op  | era | Titolo                                                                                        |      |                  |       |                  |
| Altri da | ti  |                                                                                               |      |                  |       |                  |
| Sinossi  |     |                                                                                               |      |                  |       |                  |
| Fine     |     |                                                                                               |      |                  |       |                  |
|          |     |                                                                                               |      |                  |       | 1.               |
|          |     | Altri titoli (es: titolo originale, titoli precedenti, etc.)                                  |      |                  |       |                  |
|          |     | Titolo                                                                                        | Тіро |                  | Lingu | a                |
|          |     | Inserire il titolo originale. Se corrisponde al titolo sopra riportato, riportarlo nuovamente |      |                  |       | Aggiungi titolo  |
|          |     | Tipologia opera                                                                               |      |                  |       |                  |
|          |     |                                                                                               |      |                  |       | ~                |
|          |     | Destinazione                                                                                  |      |                  |       | ~                |
|          |     | Lungometraggio / Cortometraggio                                                               |      |                  |       |                  |

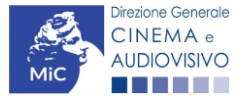

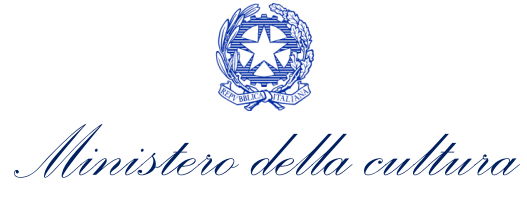

# 10.3.4. Registrazione opera audiovisiva (Film, tv, web) (AOGDS)

| MENU                      | Dati opera                                                                                    |      |        |
|---------------------------|-----------------------------------------------------------------------------------------------|------|--------|
| Dati opera                | Titolo                                                                                        |      |        |
| Altri dati                |                                                                                               |      |        |
| Trama                     |                                                                                               |      |        |
| Titoli                    |                                                                                               |      |        |
| Nazionalità<br>dell'opera |                                                                                               |      | /_     |
| Regista                   | Altri titoli (es: titolo originale, titoli precedenti, etc.)                                  | Tino | Lingua |
| Dichiarazioni             |                                                                                               |      | Lingua |
| Fine                      |                                                                                               |      |        |
|                           | Inserire il titolo originale. Se corrisponde al titolo sopra riportato, riportarlo nuovamente |      |        |
|                           | Tipologia opera                                                                               |      |        |
|                           |                                                                                               |      | ~      |
|                           | Lungometraggio / Cortometraggio                                                               |      |        |
|                           |                                                                                               |      |        |
|                           | Durata (hh:mm:ss)<br>Ore · Minuti · Secondi                                                   |      |        |
|                           |                                                                                               |      |        |
|                           | (in caso di opera seriale, inserire la durata COMPLESSIVA di tutti gli episodi)               |      |        |
|                           | Data di uscita in sala                                                                        |      |        |
|                           |                                                                                               |      |        |
|                           |                                                                                               |      |        |

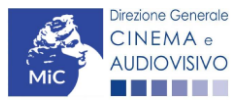

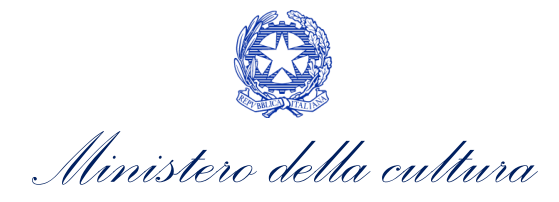

# 10.3.5. Registrazione opera audiovisiva (Film, tv, web) (AOGD)

| MENU                  | Dati opera                                                                                    |
|-----------------------|-----------------------------------------------------------------------------------------------|
| Dati opera            | Títolo                                                                                        |
| Altri dati            |                                                                                               |
| Sinossi               |                                                                                               |
| Rete di imprese       |                                                                                               |
| Titoli                |                                                                                               |
| Nazionalità           | Altri titoli (es: titolo originale, titoli precedenti, etc.)                                  |
| dell'opera            | Titolo Tipo Lingua                                                                            |
| Assetto<br>produttivo |                                                                                               |
| Regista               | Inserire il titolo originale. Se corrisponde al titolo sopra riportato, riportarlo nuovamente |
| Opera difficile       | Tipologia opera                                                                               |
| Fine                  | Y                                                                                             |
|                       | Destinazione 🗸                                                                                |
|                       | Lungometraggio / Cortometraggio                                                               |
|                       | Durata (hh::mm:ss)                                                                            |
|                       | Ore : Minuti : Secondi                                                                        |
|                       |                                                                                               |
|                       | (in caso ai opera seriale, inserire la aurata LUMPLESSIVA di tutti gli episodi)               |
|                       | Data di uscita in sala                                                                        |
|                       |                                                                                               |

# 10.4. Episodi

All'interno della scheda **Episodi** sono richieste informazioni riferite all'opera quali: il titolo degli episodi, l'indicazione della stagione e la loro durata. **N.B. La presente scheda è presente esclusivamente nelle domande di registrazione di film (APC) o opera TV/WEB (AOAVN).** 

|                        |                   | Controllo domanda | Stampa anteprima |
|------------------------|-------------------|-------------------|------------------|
| MENU                   | Episodi           |                   |                  |
| Frontespizio           |                   |                   |                  |
| Anagrafica<br>soggetto |                   |                   |                  |
| Dati opera             | Titolo episodio   |                   |                  |
| Altri dati             | Inserire il testo |                   |                  |
| Episodi                |                   |                   | 1.               |

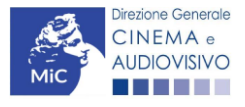

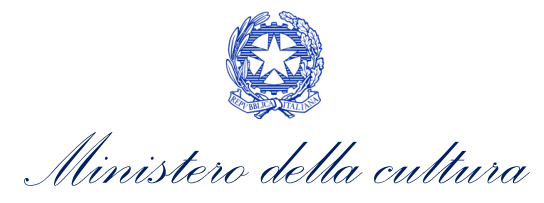

| Accotto                   | Durata (hh:mm:ss)                     |   |
|---------------------------|---------------------------------------|---|
| produttivo                | 0                                     | ~ |
| Nazionalità<br>dell'opera | · · · · · · · · · · · · · · · · · · · | ~ |
| Cast/Troupe               | ·<br>0                                | ~ |
| Titolarità dei<br>diritti |                                       |   |
| Piano dei costi           | Salva                                 |   |

# 10.5. Altri dati

All'interno della scheda Altri dati sono richieste informazioni riferite all'opera quali: l'origine, la destinazione e il genere.

# 10.5.1. Registrazione opera cinematografica e/o audiovisiva (AOAVN – APC – AOG - AOGD)

|                           |                                                    | Controllo domanda                                       | Stampa anteprima |
|---------------------------|----------------------------------------------------|---------------------------------------------------------|------------------|
| MENU                      | Altri dati                                         |                                                         |                  |
| Frontespizio              |                                                    |                                                         |                  |
| Anagrafica<br>soggetto    | Opera seriale                                      | sì )no                                                  |                  |
| Dati opera                | Numero totale di episodi                           |                                                         |                  |
| Altri dati                | Durata media degli episodi                         |                                                         |                  |
| Episodi                   | Origine dell'opera                                 |                                                         |                  |
| Rete di imprese           | Tipologia di opera                                 | Opera originale                                         |                  |
| Assetto<br>produttivo     | se l'opera e originaria, inserire "non nleva"<br>I | Adattamento da altra ope<br>protetta da diritto d'autor | e                |
| Nazionalità<br>dell'opera | ·                                                  |                                                         |                  |
| Cast/Troupe               | Genere (selezionare al massimo 3 opzioni)          |                                                         |                  |
| Titolarità dei            | Avventura                                          |                                                         |                  |
| diritti                   | Azione                                             |                                                         |                  |
| Piano dei costi           | Biografico                                         |                                                         |                  |
| Piano<br>finanziario      | Comico                                             |                                                         |                  |
| Sintesi dei dati          | Commedia                                           |                                                         |                  |
| economici<br>dell'opera   | Drammatico                                         |                                                         |                  |
| Sinossi                   | Epico                                              |                                                         |                  |
| Titoli                    | Erotico                                            |                                                         |                  |
| i i con                   |                                                    |                                                         |                  |

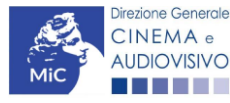

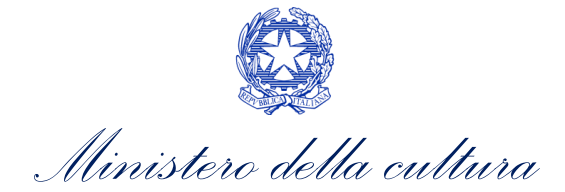

| Località<br>riprese/lavoraz | Fantascienza        |  |
|-----------------------------|---------------------|--|
|                             | Fantasy/Fantastico  |  |
| Ione                        | Giallo              |  |
| Location/Teatri             |                     |  |
| di posa                     | Grottesco           |  |
| Industrie                   | Guerra              |  |
| roduzione                   | Horror              |  |
| Opera difficile             | Melodramma          |  |
| AI - Intelligenza           | Musical             |  |
| artificiale                 | Noir                |  |
| Dichiarazioni               | Poliziesco          |  |
| Registrazione               | Satirico            |  |
| Elenco<br>firmatari         | Sentimentale        |  |
| Documenti                   | Spionaggio          |  |
| allegati                    | Sportivo            |  |
| Fine                        | Storico             |  |
|                             | Thriller            |  |
|                             | Western             |  |
|                             | Supereroi           |  |
|                             | Per ragazzi         |  |
|                             | Sperimentale        |  |
|                             | Altro (specificare) |  |
|                             |                     |  |
|                             |                     |  |

Aggiorna dati scheda

Salva scheda

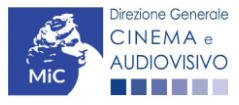

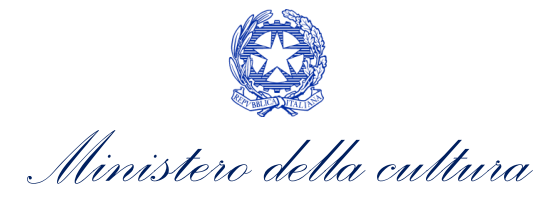

# 10.5.2. Registrazione opera audiovisiva (Film, tv, web) (AOGDS)

| MENU                      | Altri dati                                |                                                    |
|---------------------------|-------------------------------------------|----------------------------------------------------|
| Dati opera                |                                           |                                                    |
| Altri dati                | Origine dell'opera                        |                                                    |
| Trama                     | Tipologia di opera                        | Opera originaria<br>Adattamento da altra opera pop |
| Titoli                    |                                           | audiovisiva (specificare i dati                    |
| Nazionalità<br>dell'opera |                                           | dell'opera originaria)                             |
| Regista                   |                                           |                                                    |
| Dichiarazioni             | Genere (selezionare al massimo 3 opzioni) |                                                    |
| Fine                      | Avventura                                 |                                                    |
|                           | Azione                                    |                                                    |
|                           | Biografico                                |                                                    |
|                           | Comico                                    |                                                    |
|                           | Commedia                                  |                                                    |
|                           | Drammatico                                |                                                    |
|                           | Epico                                     |                                                    |
|                           | Erotico                                   |                                                    |
|                           | Fantascienza                              |                                                    |
|                           | Fantasy/Fantastico                        |                                                    |
|                           | Giallo                                    |                                                    |
|                           | Grottesco                                 |                                                    |
|                           | Guerra                                    |                                                    |
|                           | Horror                                    |                                                    |
|                           |                                           |                                                    |
|                           | Melodramma                                |                                                    |
|                           | Musical                                   |                                                    |
|                           | Noir                                      |                                                    |
|                           | Poliziesco                                |                                                    |
|                           | Satirico                                  |                                                    |
|                           | Sentimentale                              |                                                    |

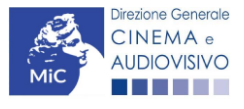

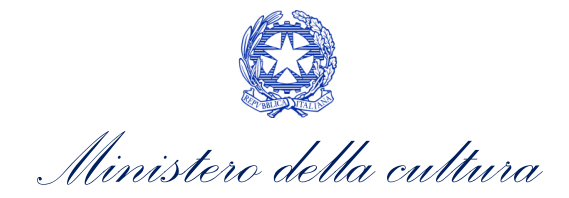

| Sportivo                                                                                                    |                          |                                   |      |
|----------------------------------------------------------------------------------------------------|--------------------------|-----------------------------------|------|
| Storico                                                                                                    |                          |                                   |      |
| Thriller                                                                                                    |                          |                                   |      |
| Western                                                                                                    |                          |                                   |      |
| Supereroi                                                                                                    |                          |                                   |      |
| Per ragazzi                                                                                                    |                          |                                   |      |
| Sperimentale                                                                                                    |                          |                                   |      |
| Altro (specificare)                                                                                                    |                          |                                   |      |
|                                                                                                    |                          |                                   |      |
|                                                                                                    |                          |                                   |      |
|                                                                                                    | 'opera ai sensi d        | ell'art. 45 della Legge<br>anda). | 633/ |
| Produttore (per le opere italiane: detentore dei diritti di sfruttamento economico dell<br>diritto d'autore. Per le opere straniere: soggetto indicato nel certificato d'origine da a                                                                                                    | llegare alla dom         |                                   |      |
| Produttore (per le opere italiane: detentore dei diritti di sfruttamento economico dell<br>diritto d'autore. Per le opere straniere: soggetto indicato nel certificato d'origine da a<br>Produttore (detentore dei diritti di sfruttamento economico dell'opera ai sensi dell'art. 4                                                                                                    | Ilegare alla dom         |                                   | ]    |
| Produttore (per le opere italiane: detentore dei diritti di sfruttamento economico dell<br>diritto d'autore. Per le opere straniere: soggetto indicato nel certificato d'origine da a<br>Produttore (detentore dei diritti di sfruttamento economico dell'opera ai sensi dell'art. 4<br>della Legge 633/194 sul diritto d'autore).                                                                                                    | 1 <b>legare alla dom</b> |                                   |      |
| Produttore (per le opere italiane: detentore dei diritti di sfruttamento economico dell<br>diritto d'autore. Per le opere straniere: soggetto indicato nel certificato d'origine da a<br>Produttore (detentore dei diritti di sfruttamento economico dell'opera ai sensi dell'art. 4<br>della Legge 633/194 sul diritto d'autore).<br>Inserire la denominazione dell'impresa come riscontrabile da visura presso la camera di Commercio.                                                                                                    | 11egare alla dom         | /                                 |      |
| Produttore (per le opere italiane: detentore dei diritti di sfruttamento economico dell<br>diritto d'autore. Per le opere straniere: soggetto indicato nel certificato d'origine da a<br>Produttore (detentore dei diritti di sfruttamento economico dell'opera ai sensi dell'art. 4<br>della Legge 633/194 sul diritto d'autore).<br>Inserire la denominazione dell'impresa come riscontrabile da visura presso la camera di Commercio.                                                                                                    | Ilegare alla dom         | /                                 |      |
| Produttore (per le opere italiane: detentore dei diritti di sfruttamento economico dell<br>diritto d'autore. Per le opere straniere: soggetto indicato nel certificato d'origine da a<br>Produttore (detentore dei diritti di sfruttamento economico dell'opera ai sensi dell'art. 4<br>della Legge 633/194 sul diritto d'autore).<br>Inserire la denominazione dell'impresa come riscontrabile da visura presso la camera di Commercio.<br>Distributore in Italia (da inserire obbligatoriamente nel caso di opere straniere)<br>Distributore in Italia (da inserire obbligatoriamente nel caso di opere straniere)                                                                                                    | 15                       |                                   | ]    |
| Produttore (per le opere italiane: detentore dei diritti di sfruttamento economico dell<br>diritto d'autore. Per le opere straniere: soggetto indicato nel certificato d'origine da a<br>Produttore (detentore dei diritti di sfruttamento economico dell'opera ai sensi dell'art. 4<br>della Legge 633/194 sul diritto d'autore).<br>Inserire la denominazione dell'impresa come riscontrabile da visura presso la camera di Commercio.<br>Distributore in Italia (da inserire obbligatoriamente nel caso di opere straniere)<br>Distributore in Italia (da inserire obbligatoriamente nel caso di opere straniere)<br>Inserire la denominazione dell'impresa come riscontrabile da visura presso la camera di Commercio. | 11egare alla dom         | /                                 |      |

# 10.6. Trama

All'interno della scheda Trama è necessario inserire la trama del film in 500 battute spazi inclusi.

| MENU                      | Trama                                                                                                    |
|---------------------------|----------------------------------------------------------------------------------------------------|
| Dati opera                |                                                                                                    |
| Altri dati                | $[\neg, \neg \rightarrow ] 1 ] B I - \Theta - R - A_1 - \Theta_2 = \Xi - \Xi - \Xi - \Xi - \Xi - \Xi - \Xi_n$ |
| Trama                     |                                                                                                    |
| Titoli                    |                                                                                                    |
| Nazionalità<br>dell'opera |                                                                                                    |
| Regista                   |                                                                                                    |
| Dichiarazioni             |                                                                                                    |
| Fine                      |                                                                                                    |

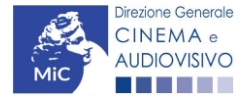

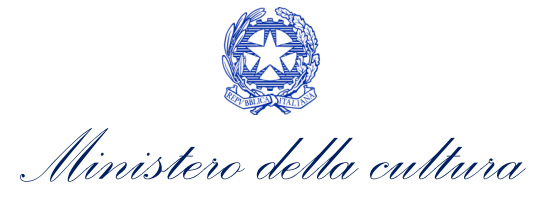

# 10.7. Assetto produttivo

La scheda **Assetto produttivo** ha la funzione di fornire una panoramica complessiva della proprietà dell'opera. Al suo interno vanno quindi inserite **TUTTE le imprese che partecipano alle spese per la produzione dell'opera in qualità di produttore** e a cui, in conseguenza a ciò, è riconosciuta una quota di proprietà dell'opera. La scheda va compilata con attenzione in tutte le sue parti poiché da questa dipende la corretta compilazione del piano dei costi e del piano finanziario.

Nello specifico, per inserire i dati di ciascun soggetto è necessario cliccare il pulsante "Aggiungi" (vedi figura sotto).

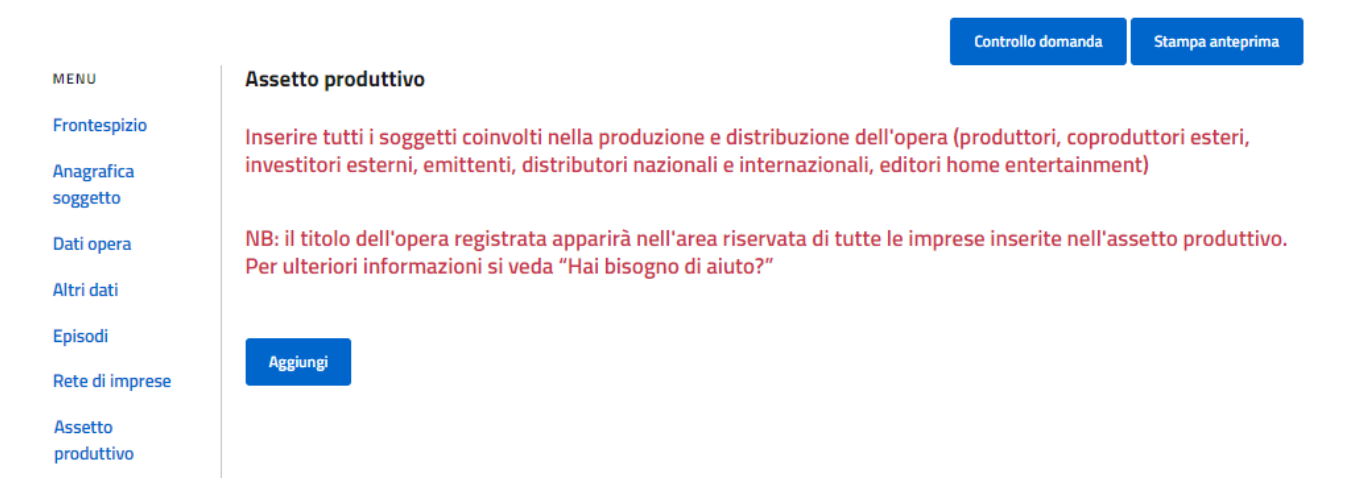

Successivamente, dopo aver cliccato il pulsante "Aggiungi", è necessario inserire il codice fiscale/partita IVA dell'impresa che si intende inserire e se è già presente nel sistema, tutti i dati sono riportati automaticamente. Se l'impresa non è ancora censita, si apre un'Anagrafica soggetto che il capofila dovrà compilare con i dati della nuova impresa. Tale nuova impresa, al primo accesso su DGCOL, dovrà richiedere l'associazione dell'anagrafica e confermarne i dati.

|                           | Lontrollo domanda Stampa anteprima                                                                                                    |
|---------------------------|----------------------------------------------------------------------------------------------------|
| MENU                      | Assetto produttivo                                                                                                    |
| Frontespizio              | Inserire tutti i soggetti coinvolti nella produzione e distribuzione dell'opera (produttori, coproduttori esteri,                                                                    |
| Anagrafica<br>soggetto    | investitori esterni, emittenti, distributori nazionali e internazionali, editori home entertainment)                                                                                 |
| Dati opera                | NB: il titolo dell'opera registrata apparirà nell'area riservata di tutte le imprese inserite nell'assetto produttivo.<br>Per ulteriori informazioni si veda "Hai bicogno di ajuto?" |
| Altri dati                |                                                                                                    |
| Episodi                   |                                                                                                    |
| Rete di imprese           | Chiudi                                                                                                    |
| Assetto<br>produttivo     | Ricerca impresa                                                                                                    |
| Nazionalità<br>dell'opera | Partita IVA/Codice fiscale                                                                                                    |
| Cast/Troupe               | Nazione                                                                                                    |
| Titolarità dei<br>diritti | ~                                                                                                    |
| Piano dei costi           |                                                                                                    |
| Piano                     | Cerca                                                                                                    |
| finanziario               |                                                                                                    |

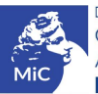

Ministero della cultura

DIREZIONE GENERALE CINEMA E AUDIOVISIVO

# 10.8. Investitori esterni

La scheda **Investitori esterni** risulta **obbligatoria** solo per le **domande di Anagrafica Opera Cinematografica (APC)** all'interno delle quali è stato **inserito un investitore esterno nella scheda Assetto produttivo**.

Nella scheda Investitori esterni è possibile inserire solo i soggetti registrati quali "investitori esterni" all'interno della scheda Assetto produttivo dell'anagrafica dell'opera e bisogna indicare l'apporto fornito. Inoltre, all'interno della scheda è necessario indicare se l'investimento esterno è stato effettuato da un gruppo di imprese e se l'investimento esterno è effettuato da un gruppo di investimento collettivo che investe in opere cinematografiche.

In aggiunta, è necessario indicare:

- la data di registrazione e la data di scadenza del contratto. Per le domande di tax credit investitori esterni 2024 il contratto deve essere registrato tra il 1° gennaio 2021 e il 31 dicembre 2022;
- la data di inizio rimborso all'investitore esterno;
- l'importo massimo rimborsabile all'investitore esterno, come previsto dal contratto;
- se l'investitore esterno appartiene o meno alle **categorie precluse al beneficio**, ai sensi dell'Articolo 24, comma 3 del D.I. "Altri tax credit 2021";
- se sussistono o meno accordi/patti collaterali che modificano l'assetto economico e finanziario del contratto di associazione in partecipazione, ai sensi dell'Articolo 27, comma 3 lettera c) del D.I. "Altri tax credit 2021";
- se esistono o meno clausole contrattuali o pattuizioni collaterali volte a ridurre o eliminare la partecipazione al rischio economico e finanziario degli associati, derivante dal contratto di associazione in partecipazione, ai sensi dell'Articolo 29, comma 2, lettera a) del D.I. "Altri tax credit 2021";
- se i flussi economici e finanziari derivanti dal contratto tra produttore e investitore esterno sono stati debitamente indicati nelle scritture contabili della società di produzione, ai sensi dell'Articolo 29, comma 2, lettera c) del D.I. "Altri tax credit 2021".

È possibile consultare il testo del D.I. "Altri tax credit 2021" al seguente link.

N.B. Non è possibile creare l'istanza di tax credit investitori esterni collegati all'anagrafica dell'opera se l'opera è contrassegnata come opera di ricerca e formazione.

| MENU     Investitori esterni       Frontespizio     E' possibile inserire nella scheda solo i soggetti registrati quali "investitori esterni" all'interno della scheda<br>"Assetto produttivo" dell'anagrafica dell'opera.<br>Per aggiornare correttamente la lista degli investitori esterni selezionare prima il tasto "Aggiorna lista<br>investitori".       Dati opera     Per aggiornalista degli investitori esterni selezionare prima il tasto "Aggiorna lista<br>investitori".       Altri dati     E       Episodi     Rete di imprese       Aggiorna lista investitori       Investitori     Investitori       Seleziona       esterni     Apporto |                                      |                                                                                                    | Controllo domanda     | Stampa anteprima |
|----------------------------------------------------------------------------------------------------|--------------------------------------|----------------------------------------------------------------------------------------------------|-----------------------|------------------|
| Frontespizio       E' possibile inserire nella scheda solo i soggetti registrati quali "investitori esterni" all'interno della scheda         Anagrafica       "Assetto produttivo" dell'anagrafica dell'opera.         soggetto       Per aggiornare correttamente la lista degli investitori esterni selezionare prima il tasto "Aggiorna lista investitori".         Dati opera       Altri dati         Episodi       Rete di imprese         Aggiorna lista investitori       Aggiorna lista investitori         Investitori       Seleziona         Vazionalità       Apporto                                                                          | MENU                                 | Investitori esterni                                                                                                    |                       |                  |
| Anagrafica       "Assetto produttivo" dell'anagrafica dell'opera.         soggetto       Per aggiornare correttamente la lista degli investitori esterni selezionare prima il tasto "Aggiorna lista         Dati opera       Altri dati         Episodi       Rete di imprese         Aggiorna lista investitori       Aggiorna lista investitori         produttivo       Investitori         Investitori       Seleziona         esterni       Apporto         Azionalità       dell'opera                                                                                                    | Frontespizio                         | E' possibile inserire nella scheda solo i soggetti registrati quali "investitori                                                                  | esterni" all'interno  | della scheda     |
| Dati opera   Altri dati   Episodi   Rete di imprese   Aggiorna lista investitori   Assetto   produttivo   Investitori esterno   Seleziona   esterni                                                                                                    | Anagrafica<br>soggetto               | "Assetto produttivo" dell'anagrafica dell'opera.<br>Per aggiornare correttamente la lista degli investitori esterni selezionare p<br>investitori" | orima il tasto "Aggio | orna lista       |
| Altri dati   Episodi   Rete di imprese   Aggiorna lista investitori   Assetto   produttivo   Investitori   esterni   Apporto     Apporto                                                                                                    | Dati opera                           | investion.                                                                                                    |                       |                  |
| Episodi     Aggoma lista investitori       Assetto<br>produttivo     Investitore esterno       Investitori<br>esterni     Seleziona       Nazionalità<br>dell'opera     Apporto                                                                                                    | Altri dati                           |                                                                                                    |                       |                  |
| Rete di imprese     Aggoma ilsta investitori       Assetto<br>produttivo     Investitore esterno       Investitori<br>esterni     Seleziona       Nazionalità<br>dell'opera     Apporto                                                                                                    | Episodi                              |                                                                                                    |                       |                  |
| Assetto<br>produttivo<br>Investitori esterno<br>Seleziona<br>Nazionalità<br>dell'opera                                                                                                    | Rete di imprese                      | Aggiorna lista investitori                                                                                                    |                       |                  |
| Investitori<br>esterni<br>Nazionalità<br>dell'opera                                                                                                    | Assetto<br>produttivo                | Investitore esterno                                                                                                    |                       |                  |
| Apporto<br>Nazionalità<br>dell'opera                                                                                                    | Investitori                          | Seleziona                                                                                                    |                       | ~                |
|                                                                                                    | esterni<br>Nazionalità<br>dell'opera | Apporto                                                                                                    |                       |                  |

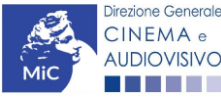

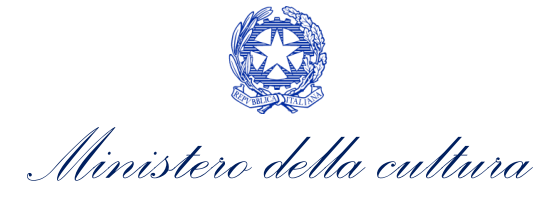

| Cast/Troupe                                 | L'investimento esterno è effettuato da un gruppo di imprese Si O No O                                                                                                    |
|---------------------------------------------|----------------------------------------------------------------------------------------------------|
| diritti                                     | L'investimento esterno è effettuato da un gruppo di investimento collettivo che investono in opere cinematografiche                                                                                                    |
| Piano dei costi                             | Si O No O                                                                                                    |
| Piano<br>finanziario                        | Data registrazione contratto                                                                                                    |
| Sintesi dei dati<br>economici<br>dell'opera | (Per le domande di tax credit investitori esterni 2024 il contratto deve essere sottoscritto tra il 1 gennaio 2021 e il 31 dicembre 2022. Per maggiori informazioni si veda "Hai bisogno di aiuto?")                                                                                               |
| Sinossi                                     | Data scadenza contratto                                                                                                    |
| Titoli                                      |                                                                                                    |
| Località<br>riprese/lavoraz                 | Data inizio rimborso investitore esterno                                                                                                    |
| Location/Teatri<br>di posa                  | Importo massimo rimborsabile all'investitore esterno previsto dal contratto                                                                                                    |
| Industrie<br>tecniche/postp<br>roduzione    | L' investitore esterno non appartiene alle categorie precluse al beneficio, ai sensi dell'art. 24, c.3 del D.I. "Altri tax credit 2021"<br>Sì, non appartiene O No O                                                                                                    |
| Opera difficile                             |                                                                                                    |
| AI - Intelligenza<br>artificiale            | Non sussistono accordi/patti collaterali al contratto tra produttore e investitore esterno che modifichino l'assetto economico e finanziario del<br>contratto di associazione in partecipazione, ai sensi dell'art. 27, c.3, lett. c) del D.I. "Altri tax credit 2021"                             |
| Dichiarazioni                               |                                                                                                    |
| Registrazione<br>Elenco                     | Non esistono clausole contrattuali o pattuizioni collaterali volte a ridurre o eliminare la partecipazione al rischio economico e finanziario degli<br>associati, derivante dal contratto di associazione in partecipazione, ai sensi dell'art. 29, c.2, lett. a) del D.I. "Altri tax credit 2021" |
| firmatari                                   | Si, non esistono O No O                                                                                                    |
| Documenti<br>allegati                       | l flussi economici e finanziari derivanti dal contratto tra produttore e inv. esterno sono stati debitamente indicati nelle scritture contabili della                                                                                                    |
| Fine                                        | società di produzione, ai sensi dell'art. 29, c.2, lett. c) del D.I. "Altri tax credit 2021"<br>Si, sono indicati nelle scritture contabili O No O                                                                                                    |
|                                             |                                                                                                    |

Salva

# 10.9. Nazionalità dell'opera

All'interno della scheda Nazionalità opera, è richiesto di indicare la nazionalità dell'opera.

|                        |                        | Controllo domanda | Stampa anteprima |
|------------------------|------------------------|-------------------|------------------|
| MENU                   | Nazionalità dell'opera |                   |                  |
| Frontespizio           |                        |                   |                  |
| Anagrafica<br>soggetto | Aggiungi nazione       |                   |                  |
| Dati opera             |                        |                   |                  |
| Altri dati             | Nazione                |                   |                  |
| Episodi                | // 间                   |                   |                  |
| Rete di imprese        |                        |                   |                  |

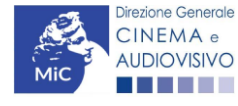

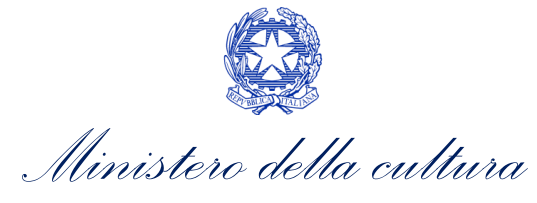

# 10.10. Cast/Troupe

All'interno della scheda **Cast/Troupe** è necessario inserire tutte le informazioni richieste per ogni componente del cast/troupe. In caso di opera di cui si sta compilando l'anagrafica per richiedere contributi o credito d'imposta per lo sviluppo e la pre-produzione, o per ottenere il riconoscimento della **nazionalità italiana**, i campi **NON obbligatori** possono essere compilati come segue: CODICE FISCALE: NNPNPR18A01H501U COGNOME: NON PREVISTO NOME: NON PREVISTO

SESSO: M LUOGO DI NASCITA: ROMA PROVINCIA (SIGLA):RM DATA DI NASCITA: 01/01/1900

N.B. al fine di compilare in modo corretto la presente scheda, in caso di opera di cui si sta compilando l'anagrafica per richiedere contributi o credito d'imposta per lo sviluppo e la pre-produzione, o per ottenere il riconoscimento della nazionalità italiana si invita a consultare la guida online "Hai bisogno di aiuto?".

|                           |                     |                                     |       |              |             | Controllo domanda    | Stampa antep       | rima      |
|---------------------------|---------------------|-------------------------------------|-------|--------------|-------------|----------------------|--------------------|-----------|
| MENU                      | Cast/Troupo         |                                     |       |              |             |                      | <u>Hai bisogno</u> | di aiuto? |
| Frontespizio              | cast/ noupe         |                                     |       |              |             |                      |                    |           |
| Anagrafica<br>soggetto    | Aggiungi            |                                     |       |              |             |                      |                    |           |
| Dati opera                |                     |                                     |       |              |             |                      |                    |           |
| Altri dati                |                     |                                     |       |              |             |                      |                    |           |
| Episodi                   | REGISTA             |                                     |       |              |             |                      |                    |           |
| Rete di imprese           | Codice fiscale      | Nome e Cognome e<br>data di nascita | Sesso | Cittadinanza | Nazionalità | Residenza<br>fiscale | Talento/Ruolo      |           |
| Assetto<br>produttivo     |                     |                                     |       |              |             |                      |                    | <b>/</b>  |
| Nazionalità               |                     |                                     |       |              |             |                      |                    |           |
| dell'opera                | AUTORE DELLA SCENEG | GIATURA                             |       |              |             |                      |                    |           |
| Cast/Troupe               |                     | Nome e Cognome e                    |       |              |             | Residenza            |                    |           |
| Titolarità dei<br>diritti | Codice fiscale      | data di nascita                     | Sesso | Cittadinanza | Nazionalità | fiscale              | Talento/Ruolo      | 0         |
| Piano dei costi           |                     |                                     |       |              |             |                      |                    | Î         |
| Piano                     |                     |                                     |       |              |             |                      |                    |           |

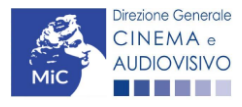

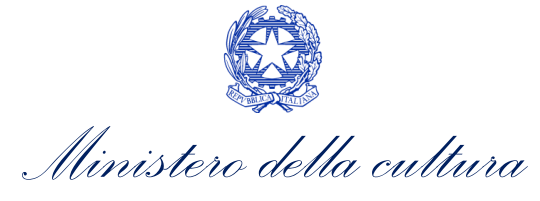

# 10.11. Titolarità dei diritti

All'interno della scheda **Titolarità dei diritti** devono essere indicate le informazioni utili alla definizione del diritto in capo all'opera ("Tipo", "Categoria" e "Declinazione") selezionando, di volta in volta, le opzioni disponibili nel menu a tendina.

## ATTENZIONE!

Si segnala che, per l'accesso <u>ai contributi previsti a partire dall'annualità 2021</u>, la scheda "Titolarità dei diritti" è presente anche nella domanda di Registrazione opera cinematografica (APC).

Ulteriori indicazioni per compilare la scheda sono consultabili nella guida online "hai bisogno di aiuto?".

## MODALITA' DI COMPILAZIONE DELLA SCHEDA

Compilare la scheda con le informazioni utili alla definizione del diritto ("Tipo", "Categoria" e "Declinazione") selezionando, di volta in volta, le opzioni disponibili nel menù a tendina.

Nel caso di diritti di sfruttamento all'Estero:

- qualora i diritti fossero ceduti in tutto il mondo ad eccezione di un numero limitato di Paesi è possibile compilare la scheda inserendo alla voce "Area geografica" l'opzione "Tutto il mondo" e specificando, alla voce "Tipologia" i Paesi per i quali il diritto non è ceduto preceduti dalla formula: "Ad eccezione di..."
- qualora i diritti fossero ceduti a più Paesi, è possibile compilare la scheda inserendo alla voce "Area geografica" l'opzione "Tutto il mondo" e specificando, alla voce "Tipologia" i Paesi in cui è ceduto il diritto preceduti dalla formula: "Solo per...".

Indicare, poi, la **titolarità del diritto selezionando il proprietario dal menù a tendina**, in cui compariranno solamente le imprese già inserite nella scheda "Assetto produttivo": qualora la società titolare non compaia nel menù a tendina è quindi necessario aggiornare la scheda "Assetto produttivo".

Se un diritto è posseduto da più soggetti, è necessario ripetere il processo per tutti i titolari del diritto. La titolarità di ogni diritto deve essere spiegata nella sua interezza (100%).

NB: Per salvare le informazioni cliccare il tasto Salva. Si consiglia di salvare prima di cambiare scheda e/o interrompere il lavoro per evitare la perdita dei dati inseriti.

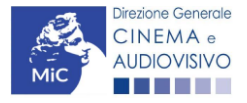

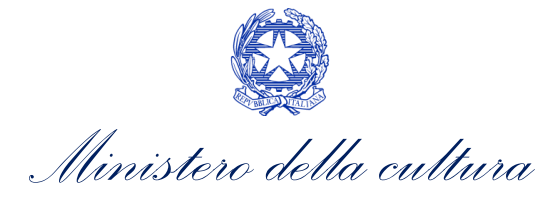

|                           |                        | Controllo domanda | Stampa anteprima             |
|---------------------------|------------------------|-------------------|------------------------------|
| MENU                      | Titolarità dei diritti |                   | <u>Hai bisogno di aiuto?</u> |
| Frontespizio              |                        |                   |                              |
| Anagrafica<br>soggetto    | Chiudi                 |                   |                              |
| Dati opera                |                        |                   |                              |
| Altri dati                | Tinalogia              |                   |                              |
| Episodi                   | Categoria              |                   |                              |
| Rete di imprese           | Seleziona              |                   | ~                            |
| Assetto<br>produttivo     | Tipo<br>Selectore      |                   |                              |
| Nazionalità<br>dell'opera |                        |                   | <b>v</b>                     |
| Cast/Troupe               | Seleziona              |                   | ~                            |
| Titolarità dei<br>diritti | Titolare del diritto   |                   |                              |
| Piano dei costi           |                        |                   |                              |

# 10.12. Rete di imprese

La scheda Reti di imprese NON è obbligatoria. Tuttavia, è necessaria la sua compilazione qualora:

- L'opera sia realizzata da più di un'impresa, italiana o estera;
- Le imprese partecipanti costituiscano una rete di imprese.
- Al suo interno, deve essere specificato:
  - il nome della Rete;
  - la P.IVA della rete;
  - il dettaglio delle diverse società che formano la rete e in particolare la ragione sociale (produttore), il ruolo svolto all'interno della rete (con distinzione tra capofila e non capofila) e percentuale di partecipazione alla rete (percentuale).

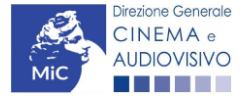

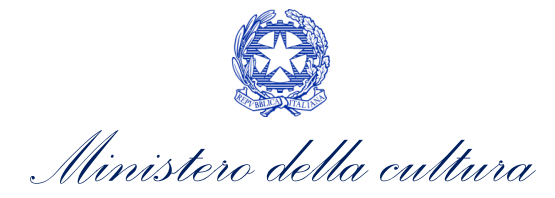

|                                             |                    | Controllo domanda | Stampa anteprima      |
|---------------------------------------------|--------------------|-------------------|-----------------------|
| MENU                                        | Pata di imprese    |                   | Hai bisogno di aiuto? |
| Frontespizio                                | Rete ut imprese    |                   |                       |
| Anagrafica<br>soggetto                      | Chiudi             |                   |                       |
| Dati opera                                  |                    |                   |                       |
| Altri dati                                  | Denominazione rete |                   |                       |
| Episodi                                     | Inserire il testo  |                   |                       |
| Rete di imprese                             | Partita IVA rete   |                   |                       |
| Assetto<br>produttivo                       |                    |                   |                       |
| March 1997                                  | Produttore         |                   |                       |
| Nazionalita<br>dell'opera                   | Selezionare        |                   | ~                     |
| Cast/Troupe                                 | Ruolo              |                   |                       |
| Titolarità dei<br>diritti                   |                    |                   |                       |
| Piano dei costi                             | Percentuale        |                   |                       |
| Diana                                       | 00,00              |                   |                       |
| finanziario                                 |                    |                   |                       |
| Sintesi dei dati<br>economici<br>dell'opera | Salva              |                   |                       |

# 10.13. Piano dei costi

All'interno della scheda **Piano dei costi** è necessario indicare l'importo riferito alle spese sostenute da ciascun partecipante dell'assetto produttivo per ogni voce, tramite il tasto "aggiungi", e selezionando dal menu a tendina il produttore che sostiene la spesa.

Il produttore che sostiene il costo deve essere stato preventivamente inserito all'interno della scheda di Assetto Produttivo.

N.B. In caso di compilazione dell'anagrafica ai fini della presentazione di una domanda preventiva di finanziamento per lo sviluppo e la pre-produzione, è obbligatoria la compilazione dei campi relativi alla fase di sviluppo e preproduzione, e facoltativa quella degli altri campi.

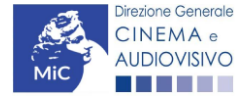

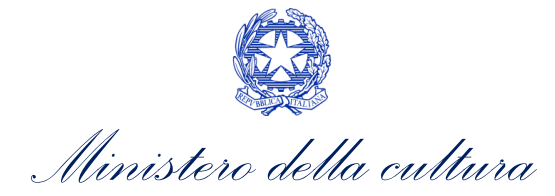

|                                             |                              |                                                               |                                                           |                                         |                        | Controllo domanda                     | Stampa anteprima            |
|---------------------------------------------|------------------------------|---------------------------------------------------------------|-----------------------------------------------------------|-----------------------------------------|------------------------|---------------------------------------|-----------------------------|
| MENU                                        | Piano                        | dei costi                                                     |                                                           |                                         |                        |                                       | <u>Hai bisogno di aiuto</u> |
| Frontespizio                                | T luno                       |                                                               |                                                           |                                         |                        |                                       |                             |
| Anagrafica<br>soggetto                      | Selezio<br>Salvaro<br>IN CAS | ona "Controllo dom<br>e la scheda al term<br>O DI COMPILAZION | anda" per visuali<br>ine della compila<br>IE DELL'ANAGRAF | izzare il riep<br>zione<br>FICA AI FINI | bilogo dei costi inser | iti per produttore<br>ONE DI UNA DOMA | NDA PREVENTIVA              |
| Dati opera                                  | DI FIN                       | ANZIAMENTO PER                                                | LO SVILUPPO E L                                           | A PRE-PRO                               | DUZIONE, E' OBBLIG     | ATORIA LA COMPIL                      | AZIONE DEI                  |
| Altri dati                                  | CAMPI                        | RELATIVI ALLA FA                                              | SE DI SVILUPPO E                                          | PRE-PROL                                | JUZIONE, E FACULIA     | IIVA QUELLA DEGL                      | I ALI RI CAMPI.             |
| Episodi                                     |                              |                                                               |                                                           |                                         |                        |                                       |                             |
| Rete di imprese                             | COSTID                       | IPRODUZIONE                                                   |                                                           |                                         |                        |                                       |                             |
| Assetto<br>produttivo                       | 1) Scritte                   | ura e acquisto diritti<br>1.1)Soggetto e sceneg               | giatura - fase di svilupj                                 | po e pre-produ                          | zione                  |                                       | (?)                         |
| Nazionalità<br>dell'opera                   |                              | Produttore                                                    |                                                           | Importo                                 | Aggiungi               |                                       |                             |
| Cast/Troupe                                 |                              |                                                               |                                                           |                                         |                        |                                       |                             |
| Titolarità dei<br>diritti                   |                              |                                                               |                                                           |                                         |                        |                                       |                             |
| Piano dei costi                             |                              | 1.2) Soggetto e sceneg                                        | giatura - fase di produ:                                  | zione                                   |                        |                                       | 0,00 (?)                    |
| Piano<br>finanziario                        |                              | Produttore                                                    | Importo                                                   |                                         | <u>Aggiungi</u>        |                                       |                             |
| Sintesi dei dati<br>economici<br>dell'opera |                              | <i>1.3)</i> Diritti di adattamer                              | ito / diritti derivati - fa                               | se di sviluppo e                        | e pre-produzione       |                                       | 0,00                        |
| Sinossi                                     |                              | Produttore                                                    | Importo                                                   |                                         | <u>Aggiungi</u>        |                                       |                             |
| Titoli                                      |                              |                                                               |                                                           |                                         |                        |                                       |                             |
| Località                                    |                              | 1.4) Diritti di adattame                                      | ento / diritti derivati -                                 | fase di produz                          | tione                  |                                       | 0,00                        |
| riprese/lavoraz<br>ione                     |                              | Produttore                                                    | Importo                                                   |                                         | <u>Aggiungi</u>        |                                       |                             |
| Location/Teatri                             |                              |                                                               |                                                           |                                         |                        |                                       |                             |
| di posa                                     |                              | <i>1.5)</i> Diritti musicali - f                              | ase di sviluppo e pre-                                    | produzione                              |                        |                                       | 0,00                        |
| Industrie<br>tecniche/postp<br>roduzione    |                              | Produttore                                                    | Importo                                                   |                                         | <u>Aggiungi</u>        |                                       |                             |
| Opera difficile                             |                              | 16) Diritti musicali - f                                      | ase di produzione                                         |                                         |                        |                                       | 0.00                        |
| Al - Intelligenza<br>artificiale            |                              | Produttore                                                    |                                                           |                                         | Aggiungi               |                                       |                             |
| Dichiarazioni                               |                              |                                                               |                                                           |                                         |                        |                                       |                             |
| Registrazione                               |                              | 1.7) Acquisto altri dirit                                     | ti - fase di sviluppo e                                   | pre-produzior                           | ie                     |                                       | 0,00                        |
| Elenco<br>firmatari                         |                              | Produttore                                                    | Importo                                                   |                                         | Aggiungi               |                                       |                             |
| Documenti<br>allegati                       |                              |                                                               | 1. P                                                      |                                         |                        |                                       |                             |
| Fine                                        |                              | 1.8) Acquisto altri dirit                                     | ti – fase di produzione                                   | e                                       |                        |                                       | 0,00                        |
|                                             |                              | Produttore                                                    | Importo                                                   |                                         | <u>Aggiungi</u>        |                                       |                             |

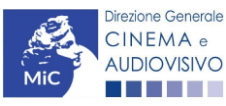

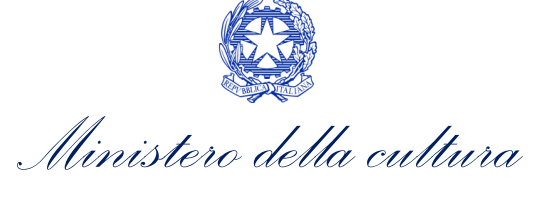

|                                                                                                    | Importo                                                                                                    |                                                                                                    | Aggiungi                                                                                                    |          |
|----------------------------------------------------------------------------------------------------|----------------------------------------------------------------------------------------------------|----------------------------------------------------------------------------------------------------|----------------------------------------------------------------------------------------------------|----------|
| 1.10) Ricerca dei materi                                                                                                    | ali di archivio - fase di produ                                                                                                    | zione                                                                                                    |                                                                                                    | 0,00     |
| Produttore                                                                                                    | Importo                                                                                                    |                                                                                                    | <u>Aggiungi</u>                                                                                                    | <br>     |
| 1.11) Altri costi di scrittu<br>Specificare                                                                                                    | ura e acquisto diritti - fase d                                                                                                    | sviluppo e pre-                                                                                                    | produzione                                                                                                    | <br>0,00 |
| Produttore                                                                                                    | Importo                                                                                                    |                                                                                                    | <u>Aggiungi</u>                                                                                                    |          |
| Specificare                                                                                                    |                                                                                                    |                                                                                                    | 1.                                                                                                    | <br>0,00 |
| Produttore                                                                                                    | Importo                                                                                                    |                                                                                                    | Aggiungi                                                                                                    |          |
| Produttore                                                                                                    | Importo                                                                                                    |                                                                                                    | <u>Aggiungi</u>                                                                                                    |          |
| Produttore<br>1.13) Oneri sociali relativ<br>viluppo e pre-produzion                                                                                                    | vi al costo del personale di s                                                                                                    | crittura e acquis                                                                                                    | Aggiungi<br>ito diritti - fase di                                                                                                    | <br>0,00 |
| Produttore<br>1.13) Oneri sociali relatir<br>viluppo e pre-produzior<br>Produttore                                                                                                    | vi al costo del personale di s<br>ne Importo                                                                                                    | crittura e acquis                                                                                                    | Aggiungi<br>eto diritti - fase di<br>Aggiungi                                                                                                    | <br>0,00 |
| Produttore<br>1.13) Oneri sociali relativ<br>viluppo e pre-produzion<br>Produttore<br>1.14) Oneri sociali relativ<br>roduzione                                                                                 | vi al costo del personale di s<br>ne<br>vi al costo del personale di s                                                                                                    | crittura e acquis                                                                                                    | Aggiungi<br>eto diritti - fase di<br>Aggiungi<br>eto diritti - fase di                                                                               | <br>0,00 |
| Produttore<br>1.13) Oneri sociali relativi<br>viluppo e pre-produzion<br>Produttore<br>1.14) Oneri sociali relativi<br>produzione<br>Produttore                                                                | vi al costo del personale di s<br>ne Importo<br>vi al costo del personale di s<br>limporto                                                                                                    | crittura e acquis                                                                                                    | Aggiungi<br>eto diritti - fase di<br>Aggiungi<br>eto diritti - fase di<br>Aggiungi                                                                   | <br>0,00 |
| Produttore<br>1.13) Oneri sociali relativi<br>viluppo e pre-produzion<br>Produttore<br>1.14) Oneri sociali relativi<br>roduzione<br>Produttore                                                                 | vi al costo del personale di sine vi al costo del personale di si vi al costo del personale di si vi al costo del personale di si SUBTO                                                                                  | crittura e acquis<br>crittura e acquis<br>crittura e acquis                                                              | Aggiungi<br>eto diritti - fase di<br>Aggiungi<br>eto diritti - fase di<br>Aggiungi<br>ra e acquisto diritti                                          | <br>0,00 |
| Produttore<br>1.13) Oneri sociali relativi<br>viluppo e pre-produzion<br>Produttore<br>1.14) Oneri sociali relativi<br>oroduzione<br>Produttore<br>a<br>2.1) Compenso del reg                                  | vi al costo del personale di sine vi al costo del personale di si vi al costo del personale di si vi al costo del personale di si substata (direzione) – fase di svili                                                   | crittura e acquis<br>crittura e acquis<br>crittura e acquis<br>DTALE <b>1) Scrittu</b><br>uppo e pre-prod                | Aggiungi<br>eto diritti - fase di<br>Aggiungi<br>eto diritti - fase di<br>Aggiungi<br>ra e acquisto diritti<br>uzione                                | <br>0,00 |
| Produttore 1.13) Oneri sociali relativi<br>viluppo e pre-produzion Produttore 1.14) Oneri sociali relativi<br>oroduzione Produttore a 2.1) Compenso del reg Produttore                                         | i al costo del personale di sine ine ine ine ine ine ine ine ine ine                                                                                                    | crittura e acquis<br>crittura e acquis<br>crittura e acquis<br>DTALE <b>1) Scrittu</b><br>uppo e pre-prod                | Aggiungi<br>ito diritti - fase di<br>Aggiungi<br>ito diritti - fase di<br>Aggiungi<br>ra e acquisto diritti<br>uzione<br>Aggiungi                    | 0,00     |
| Produttore 1.13) Oneri sociali relativiluppo e pre-produzion Produttore 1.14) Oneri sociali relativiroduzione Produttore a 2.1) Compenso del reg 2.2) Compenso del reg                                         | vi al costo del personale di s<br>ne<br>vi al costo del personale di s<br>vi al costo del personale di s<br>inporto<br>SUBTO<br>gista (direzione) - fase di svili<br>importo                                             | crittura e acquis crittura e acquis crittura e acquis crittura e acquis DTALE 1) Scrittu uppo e pre-prod                 | Aggiungi<br>eto diritti - fase di<br>Aggiungi<br>eto diritti - fase di<br>Aggiungi<br>ra e acquisto diritti<br>uzione<br>Aggiungi                    | 0,00     |
| Produttore 1.13) Oneri sociali relativi<br>iviluppo e pre-produzion Produttore 1.14) Oneri sociali relativi<br>roduzione Produttore a 2.1) Compenso del reg 2.2) Compenso del reg Produttore                   | i al costo del personale di sine ine importo i al costo del personale di si importo i al costo del personale di si ista (direzione) - fase di svili gista (direzione) - fase di prov gista (direzione) - fase di prov    | crittura e acquis crittura e acquis crittura e acquis crittura e acquis DTALE 1) Scrittu uppo e pre-prod duzione Importo | Aggiungi<br>eto diritti - fase di<br>Aggiungi<br>eto diritti - fase di<br>Aggiungi<br>ra e acquisto diritti<br>uzione<br>Aggiungi                    | 0,00     |
| Produttore  1.13) Oneri sociali relativisiluppo e pre-produzion  Produttore  1.14) Oneri sociali relativisilupo e del rege  2.1) Compenso del rege  2.2) Compenso del rege  Produttore  Produttore  Produttore | i al costo del personale di sine ine i al costo del personale di si i mporto i al costo del personale di si i mporto SUBTO gista (direzione) - fase di svili integrato di si si di roco gista (direzione) - fase di proc | crittura e acquis crittura e acquis crittura e acquis crittura e acquis UTALE 1) Scrittu uppo e pre-prod duzione Importo | Aggiungi ato diritti - fase di Aggiungi ato diritti - fase di Aggiungi ato diritti - fase di Aggiungi ra e acquisto diritti uzione Aggiungi Aggiungi | 0,00     |
| Produttore  1.13) Oneri sociali relativisiluppo e pre-produzion  Produttore  1.14) Oneri sociali relativisilupo e del rege  2.1) Compenso del rege  2.2) Compenso del rege  Produttore  Produttore             | i al costo del personale di sine i i i i mporto i i al costo del personale di si i importo i i al costo del personale di si i importo SUBTO gista (direzione) - fase di svili i importo gista (direzione) - fase di proc | crittura e acquis<br>crittura e acquis<br>crittura e acquis<br>DTALE 1) Scrittu<br>uppo e pre-prod<br>duzione<br>Importo | Aggiungi eto diritti - fase di Aggiungi eto diritti - fase di Aggiungi eto diritti - fase di Aggiungi ra e acquisto diritti uzione Aggiungi Aggiungi | 0,00     |

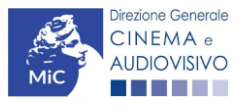

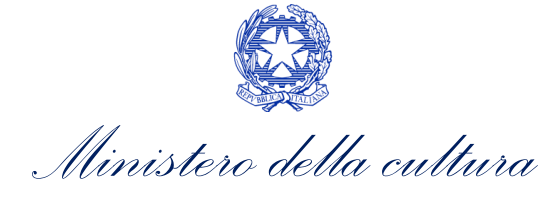

| Produttore                                                                                         | Importo                                 |                     | <u>Aggiungi</u>           |      |
|----------------------------------------------------------------------------------------------------|-----------------------------------------|---------------------|---------------------------|------|
|                                                                                                    |                                         |                     |                           |      |
| 2.5) Oneri sociali relativ                                                                         | i ai costi del personale di r           | regia - fase di svi | iluppo e pre-             |      |
| produzione                                                                                         |                                         |                     |                           |      |
| Produttore                                                                                         | Importo                                 |                     | <u>Aggiungi</u>           |      |
|                                                                                                    |                                         |                     |                           |      |
|                                                                                                    |                                         |                     |                           |      |
| 2.6) Oneri sociali relativ                                                                         | vi ai costi del personale di            | regia - fase di pi  | roduzione                 | <br> |
| Produttore                                                                                         | Importo                                 |                     | <u>Aggiungi</u>           |      |
|                                                                                                    |                                         |                     |                           |      |
| rtistico                                                                                           | ,<br>ara di praduziano                  |                     | SUBTOTALE <b>2) Regia</b> | <br> |
| r <b>tistico</b><br><i>3.1)</i> Attori principali - f                                              | ase di produzione                       |                     | SUBTOTALE <b>2) Regia</b> |      |
| r <b>tistico</b><br>3.1) Attori principali - f<br><b>Produttore</b>                                | ase di produzione                       | Importo             | SUBTOTALE 2) Regia        | <br> |
| rtistico<br>3.1) Attori principali - f<br>Produttore                                               | ase di produzione                       | Importo             | SUBTOTALE 2) Regia        | <br> |
| rtistico<br><i>3.1)</i> Attori principali – f<br><b>Produttore</b>                                 | ase di produzione                       | Importo             | SUBTOTALE 2) Regia        | <br> |
| rtistico<br>3.1) Attori principali - f<br>Produttore                                               | ase di produzione<br>fase di produzione | Importo             | SUBTOTALE 2) Regia        |      |
| rtistico<br>3.1) Attori principali - f<br>Produttore<br>1<br>3.2) Attori secondari -<br>Produttore | ase di produzione<br>fase di produzione | Importo             | SUBTOTALE 2) Regia        | <br> |

(?)

0,00

0,00

3.3/ Restante cast artistico - fase di produzione

Produttore Importo <u>Aggiungi</u>

3.4) Ricerca tecnici principali e casting - fase di sviluppo e pre-produzione

| Produttore | Importo | <u>Aggiungi</u> |
|------------|---------|-----------------|
|            |         | <i>🖉</i>   🔟    |

3.5) Ricerca tecnici principali e casting - fase di produzione

| Produttore | Importo | <u>Aggiungi</u> |  |
|------------|---------|-----------------|--|
| Produttore | Importo | Aggiungi        |  |

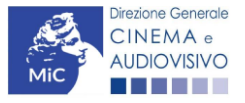

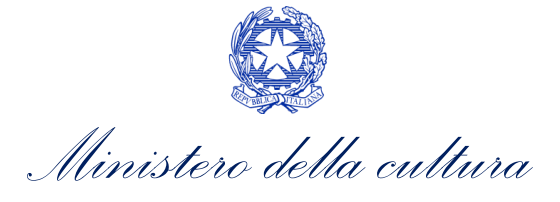

3.6) Altri costi relativi al cast artistico - fase di produzione

| roduttore Importo <u>Aggiungi</u> | Specificare |         |          |
|-----------------------------------|-------------|---------|----------|
| roduttore Importo <u>Aggiungi</u> |             |         | 1.       |
|                                   | roduttore   | Importo | Aggiungi |

3.7) Oneri sociali relativi ai costi del cast artístico - fase di sviluppo e pre-produzione

| Produttore | Importo | <u>Aggiungi</u> |
|------------|---------|-----------------|
|------------|---------|-----------------|

3.8) Oneri sociali relativi ai costi del cast artistico - fase di produzione

Importo

0,00

-----

0,00

0,00

SUBTOTALE 3) Cast artistico

<u>Aggiungi</u>

#### 4) Pre-produzione e produzione

Produttore

4.1) Reparto produzione - fase di sviluppo e pre-produzione

| Produttore | Importo | <u>Aggiungi</u> |
|------------|---------|-----------------|
|            |         | Ø I 🔟           |

4.2) Reparto produzione - fase di produzione

| Produttore | Importo | <u>Aggiungi</u> |
|------------|---------|-----------------|
| 1          |         | Ø   🔟           |

4.3) Reparto regia - fase di sviluppo e pre-produzione

| Produttore | Importo | <u>Aggiungi</u> |
|------------|---------|-----------------|
|            |         | <i>P</i>   🔟    |

4.4) Reparto regia - fase di produzione

| Produttore | Importo | Aggiungi |
|------------|---------|----------|
|            |         | D   İİİ  |

4.5) Scenografo - fase di sviluppo e pre-produzione

| Produttore | Importo | <u>Aggiungi</u> |
|------------|---------|-----------------|
|            |         | D   🕅           |

4.6) Scenografo - fase di produzione

| Produttore | Importo | <u>Aggiungi</u> |
|------------|---------|-----------------|
|            | 1       | De 1            |

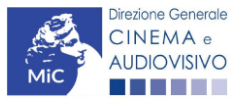

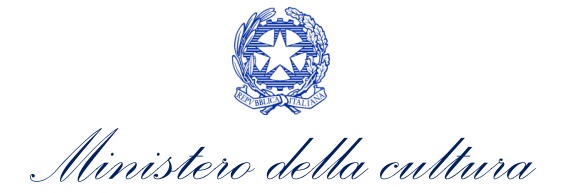

4.7/Scenografia, teatri e costruzioni - costi del personale nella fase di sviluppo e pre-

produzione

| Produttore | Importo | <u>Aggiungi</u> |
|------------|---------|-----------------|
|            |         | Ø   🕅           |

| Produttore                                                                                                   | Importo                                                                                                   |                                       | <u>Aggiungi</u>                                                                                   |   |
|----------------------------------------------------------------------------------------------------|----------------------------------------------------------------------------------------------------|---------------------------------------|---------------------------------------------------------------------------------------------------|---|
|                                                                                                    |                                                                                                    |                                       |                                                                                                   |   |
| 4.9) Scenografia, teatri                                                                                     | e costruzioni - costi per s                                                                               | ervizi nella fase                     | e di sviluppo e pre-                                                                              |   |
| produzione                                                                                                   |                                                                                                    |                                       |                                                                                                   |   |
| Produttore                                                                                                   | Importo                                                                                                   |                                       | <u>Aggiungi</u>                                                                                   |   |
|                                                                                                    |                                                                                                    |                                       |                                                                                                   |   |
| 4 10)Scenografia teat                                                                                        | i e costruzioni – costi ner                                                                               | servizi nella fas                     | se di produzione                                                                                  |   |
|                                                                                                    |                                                                                                    |                                       |                                                                                                   |   |
| Produttore                                                                                                   | Importo                                                                                                   |                                       | <u>Aggiungi</u>                                                                                   |   |
|                                                                                                    |                                                                                                    |                                       |                                                                                                   |   |
| 4.11) Reparto location                                                                                       | (interni e esterni) - costi d                                                                             | ol norconalo ne                       | lla faso di svilunno o                                                                            |   |
|                                                                                                    | (interni e esterni) - costi u                                                                             | er personale ne                       | illa lase di sviluppo e                                                                           |   |
| pre-produzione                                                                                               | interni e esterniy - costi u                                                                              | er personale ne                       | ina rase di sviluppo e                                                                            |   |
| pre-produzione<br>Produttore                                                                                 | Importo                                                                                                   |                                       | Aggiungi                                                                                          |   |
| Produttore                                                                                                   | Importo                                                                                                   |                                       | Aggiungi                                                                                          |   |
| pre-produzione Produttore                                                                                    | Importo                                                                                                   |                                       | Aggiungi                                                                                          | ] |
| Produttore 4.12) Reparto location                                                                            | (interni e esterni) - costi d                                                                             | el personale ne                       | Aggiungi                                                                                          | 2 |
| Produttore 4.12) Reparto location Produttore                                                                 | (interni e esterni) - costi d<br>Importo                                                                  | el personale ne                       | Aggiungi<br>Illa fase di produzione<br>Aggiungi                                                   | e |
| Produttore 4.12) Reparto location Produttore                                                                 | (interni e esterni) - costi d<br>Importo<br>Importo                                                       | el personale ne                       | Aggiungi<br>Illa fase di produzione<br>Aggiungi                                                   | e |
| Produttore 4.12) Reparto location ( Produttore 4.13) Reparto location ( in a produttore                      | (interni e esterni) - costi d<br>Importo<br>Importo<br>nterni e esterni) - costi pe                       | el personale ne                       | Aggiungi<br>ella fase di produzione<br>Aggiungi<br>fase di sviluppo e                             | e |
| Produttore 4.12) Reparto location i Produttore 4.13) Reparto location (i re-produzione                       | (interni e esterni) - costi d<br>Importo<br>Importo<br>nterni e esterni) - costi pe                       | el personale ne                       | Aggiungi<br>ella fase di produzione<br>Aggiungi<br>fase di sviluppo e                             |   |
| Produttore 4.12) Reparto location I Produttore 4.13) Reparto location (i re-produzione Produttore Produttore | (interni e esterni) - costi d<br>(interni e esterni) - costi d<br>Importo<br>nterni e esterni) - costi pe | el personale ne<br>er servizi nella f | Aggiungi ella fase di produzione Aggiungi fase di sviluppo e Aggiungi fase di sviluppo e Aggiungi | e |
| Produttore 4.12) Reparto location ( Produttore 4.13) Reparto location ( ire-produzione Produttore Produttore | (interni e esterni) - costi d<br>(interni e esterni) - costi d<br>Importo<br>nterni e esterni) - costi pe | el personale ne<br>er servizi nella f | Aggiungi ella fase di produzione Aggiungi fase di sviluppo e Aggiungi fase di sviluppo e Aggiungi | e |

| Produttore | Importo | <u>Aggiungi</u> |
|------------|---------|-----------------|
|            |         | Ø I 🔟           |

4.15) Reparto props (maestranze di scenografia, attrezzisti) - costi del personale nella fase di produzione

| Produttore | Importo | <u>Aggiungi</u> |
|------------|---------|-----------------|
|            |         | D   🔟           |

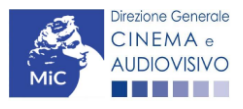

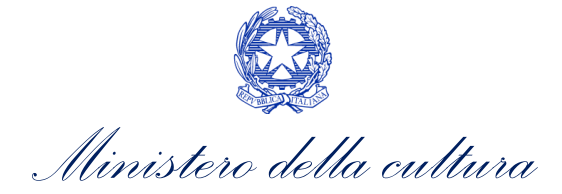

4.16) Reparto props (maestranze di scenografia, attrezzisti) - costi per servizi nella fase di produzione

| Produttore | Importo | <u>Aggiungi</u> |
|------------|---------|-----------------|
|            |         | Ø I 🔟           |

4.17) Effetti speciali, stunt, comparse - costi del personale nella fase di produzione

0,00

0,00

Produttore Importo <u>Aggiungi</u>

4.18) Effetti speciali, stunt, comparse - costi per servizi nella fase di produzione

Produttore Importo Aggiungi

4.19) Costumista - fase di sviluppo e pre-produzione

| Produttore | Importo | <u>Aggiungi</u> |
|------------|---------|-----------------|
|            |         | D   🕅           |

4.20) Costumista - fase di produzione

| Produttore | Importo | <u>Aggiungi</u> |
|------------|---------|-----------------|
|            |         | D               |

#### 4.21) Truccatore

| Produttore | Importo | <u>Aggiungi</u> |
|------------|---------|-----------------|
|            | 1       | D   🕅           |

4.22) Costurni, truccatori, parrucchieri - costi del personale nella fase di sviluppo e pre-produzione

| Produttore | Importo | <u>Aggiungi</u> |
|------------|---------|-----------------|
|            |         | <i>🖉</i>   🔟    |

4.23) Costumi, truccatori, parrucchieri - costi del personale nella fase di produzione

| Produttore | Importo | <u>Aggiungi</u> |
|------------|---------|-----------------|
|            |         | D   🕅           |

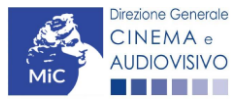

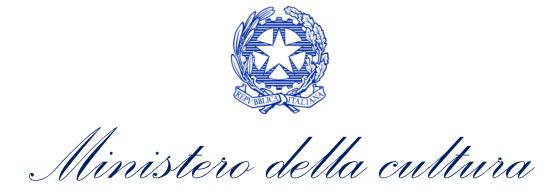

4.24) Costumi, truccatori, parrucchieri - costi per servizi nella fase di sviluppo e preproduzione

<u>Aggiungi</u>

0,00

4.25) Costumi, truccatori, parrucchieri - costi per servizi nella fase di produzione

Importo

| Produttore | Importo | <u>Aggiungi</u> |
|------------|---------|-----------------|
|            |         | D   🕅           |

#### 4.26) Direttore della fotografia - fase di sviluppo e pre-produzione

| Produttore | Importo | <u>Aggiungi</u> |
|------------|---------|-----------------|
|            |         | D   🕅           |

4.27) Direttore della fotografia - fase di produzione

Produttore

| Produttore | Importo | <u>Aggiungi</u> |
|------------|---------|-----------------|
|            |         | D   🕅           |

4.28) Mezzi tecnici (camera, pellicola e supporti digitali) - costi del personale nella fase di produzione

| Produttore | Importo | <u>Aggiungi</u> |
|------------|---------|-----------------|
|            |         | D   🕅           |

4.29) Mezzi tecnici (camera, pellicola e supporti digitali) - costi per servizi nella fase di produzione

| Produttore | Importo | <u>Aggiungi</u> |
|------------|---------|-----------------|
|            |         | Ø I 🔟           |

4.30) Elettricisti e reparto luci - costi del personale nella fase di produzione

| Produttore | Importo | <u>Aggiungi</u> |
|------------|---------|-----------------|
|            |         | D   🕅           |

4.31) Elettricisti e reparto luci - costi per servizi nella fase di produzione

0,00

Produttore Importo <u>Aggiungi</u>

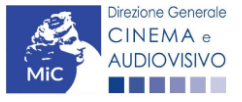

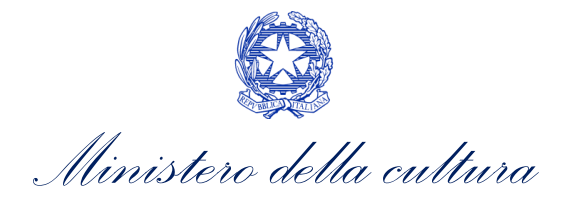

4.32) Macchinisti - costi del personale nella fase di produzione

| Produttore | Importo | <u>Aggiungi</u> |
|------------|---------|-----------------|
|            |         | D   🕅           |

4.33) Macchinisti - costi per servizi nella fase di produzione

| Produttore | Importo | <u>Aggiungi</u> |
|------------|---------|-----------------|
|            |         | D   🕅           |

4.34) Autore della musica (compositore) - fase di sviluppo e pre-produzione

0,00

0,00

| Produttore | Importo | <u>Aggiungi</u> |
|------------|---------|-----------------|
|------------|---------|-----------------|

4.35) Autore della musica (compositore) - fase di produzione

| Produttore | Importo | <u>Aggiungi</u> |
|------------|---------|-----------------|
|            |         | Ø I 🔟           |

4.36) Fonico di presa diretta - fase di sviluppo e pre-produzione

| Produttore | Importo | <u>Aggiungi</u> |
|------------|---------|-----------------|
|------------|---------|-----------------|

4.37) Fonico di presa diretta - fase di produzione

| Produttore | Importo | <u>Aggiungi</u> |
|------------|---------|-----------------|
|            |         | Ø   🕅           |

4.38) Reparto sonoro - costi del personale nella fase di produzione

| Produttore Impor | to <u>Aggiungi</u> |
|------------------|--------------------|
|------------------|--------------------|

0,00

0,00

4.39) Reparto sonoro - costi per servizi nella fase di produzione

| Produttore | Importo | <u>Aggiungi</u> |
|------------|---------|-----------------|
|            |         |                 |

4.40) Viaggi e altre spese (hotel, viaggi, vitto e diarie) - fase di sviluppo e preproduzione

| Produttore | Importo | <u>Aggiungi</u> |
|------------|---------|-----------------|
|            |         | Ø I 🕅           |

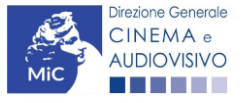

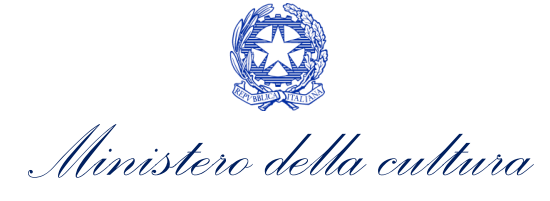

| 4.42) Spese per trasport<br>vroduzione                                                                                                    | i (compresi autisti) - cos                                                                                                    | sti del personale                              | nella fase di                         | 0, |
|----------------------------------------------------------------------------------------------------|----------------------------------------------------------------------------------------------------|------------------------------------------------|---------------------------------------|----|
| Produttore                                                                                                    | Importo                                                                                                    |                                                | Aggiungi                              |    |
| 4.4 <i>3)</i> Spese per trasport<br><b>Produttore</b>                                                                                                    | i (compresi autisti) - cos                                                                                                    | ti per servizi nell                            | a fase di produzione<br>Aggiungi      |    |
|                                                                                                    |                                                                                                    |                                                | D   🕅                                 |    |
| 4.44) Spese per adozioni<br>roduzioni audiovisive - d<br><b>Produttore</b>                                                                                                    | e di protocolli atti a ridu<br>costi nella fase di svilup<br>Importo                                                            | rre l'impatto amt<br>po e pre-produzi          | oientale delle<br>one<br>Aggiungi     | 0  |
| 4.45) Spese per adozion<br>produzioni audiovisive - (                                                                                                    | e di protocolli atti a ridu<br>costi nella fase di produ                                                                        | rre l'impatto amb<br>zione                     | vientale delle                        | 0  |
| Produttore                                                                                                    | Importo                                                                                                    |                                                | Aggiungi                              |    |
|                                                                                                    |                                                                                                    |                                                |                                       |    |
|                                                                                                    |                                                                                                    |                                                |                                       |    |
| Produttore                                                                                                    | Importo                                                                                                    |                                                | Aggiungi                              |    |
| Produttore<br>4.47) Altre spese - cos<br>Specificare                                                                                                    | Importo<br>ti del personale nella fa                                                                                            | se di produzione                               | //<br>Aggiungi                        |    |
| Produttore<br>4.47) Altre spese - cos<br>Specificare                                                                                                    | Importo<br>ti del personale nella fa                                                                                            | se di produzione                               | Aggiungi                              |    |
| Produttore 4.47) Altre spese - cos Specificare Produttore Produttore                                                                                                    | Importo<br>ti del personale nella fa                                                                                            | se di produzione                               | Aggiungi                              |    |
| Produttore 4.47) Altre spese - cos Specificare 4.48) Altre spese - cos Specificare                                                                                                    | ti del personale nella fa<br>Importo                                                                                            | se di produzione<br>di sviluppo e pre-         | Aggiungi<br>Aggiungi<br>produzione    |    |
| Produttore 4.47) Altre spese - cos Specificare 4.48) Altre spese - cos Specificare 4.48) Altre spese - cos Produttore Produttore Produttore                                                                                                    | ti del personale nella fa<br>ti del personale nella fa<br>Importo<br>ti per servizi nella fase d<br>Importo                     | se di produzione<br>di sviluppo e pre-         | Aggiungi Aggiungi produzione Aggiungi |    |
| Produttore 4.47) Altre spese - cos Specificare 4.48) Altre spese - cos Specificare 4.48) Altre spese - cos Specificare 4.49) Altre spese - cos Specificare 4.49) Altre spese - cos                                                                                                    | ti del personale nella fa<br>ti del personale nella fa<br>Importo<br>ti per servizi nella fase o<br>ti per servizi nella fase o | i produzione<br>di produzione<br>di produzione | Aggiungi Aggiungi Produzione Aggiungi |    |
| Produttore         4.47) Altre spese - cos         Specificare         Produttore         4.48) Altre spese - cos         Specificare         Produttore         4.49) Altre spese - cos         Specificare         4.49) Altre spese - cos         Specificare         4.49) Altre spese - cos         Specificare | ti del personale nella fa<br>iti per servizi nella fase o<br>ti per servizi nella fase o<br>ti per servizi nella fase o         | se di produzione<br>di sviluppo e pre-         | Aggiungi Aggiungi produzione Aggiungi |    |

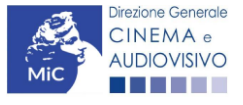

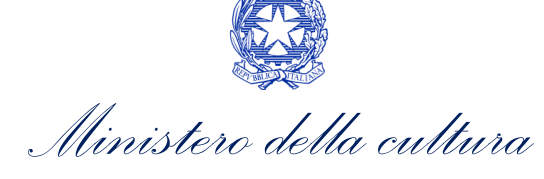

|                                                                                                    | 4.50/ Uner Social relati                                                                                                    | vi ai costi del personale – fase                                                                                                    | ai sviiuppo e pre-produzione                                                                                                    |  |
|----------------------------------------------------------------------------------------------------|----------------------------------------------------------------------------------------------------|----------------------------------------------------------------------------------------------------|----------------------------------------------------------------------------------------------------|--|
|                                                                                                    | Produttore                                                                                                    | Importo                                                                                                    | Aggiungi                                                                                                    |  |
|                                                                                                    |                                                                                                    |                                                                                                    |                                                                                                    |  |
|                                                                                                    | 4.51) Oneri sociali relati                                                                                                    | vi ai costi del personale – fase                                                                                                    | di produzione                                                                                                    |  |
|                                                                                                    | Produttore                                                                                                    | Importo                                                                                                    | <u>Aggiungi</u>                                                                                                    |  |
|                                                                                                    |                                                                                                    |                                                                                                    |                                                                                                    |  |
|                                                                                                    |                                                                                                    | SUBTOTALE 4) Pr                                                                                                    | e-produzione e produzione                                                                                                    |  |
| azione                                                                                                    |                                                                                                    | -                                                                                                    |                                                                                                    |  |
| 5.1)Scer                                                                                                    | nografia, sviluppo visiv<br>e pre-produzione                                                                                              | o e pre-produzione - costi o                                                                                                    | lel personale nella fase di                                                                                                    |  |
| Produt                                                                                                    | tore                                                                                                    | Importo                                                                                                    | Aggiungi                                                                                                    |  |
|                                                                                                    |                                                                                                    |                                                                                                    |                                                                                                    |  |
| <i>5.2)</i> Sce                                                                                                    | nografia, sviluppo visiv                                                                                                    | o e pre-produzione - costi (                                                                                                    | del personale nella fase di                                                                                                    |  |
|                                                                                                    | 0                                                                                                    |                                                                                                    |                                                                                                    |  |
| produzio                                                                                                    | ne                                                                                                    |                                                                                                    |                                                                                                    |  |
| Produzio                                                                                                    | ne<br>tore                                                                                                    | Importo                                                                                                    | Aggiungi                                                                                                    |  |
| Produzio<br>Produt<br>5.3) Scer<br>sviluppo<br>Produt                                                                                                    | ne<br>tore<br>nografia, sviluppo visiv<br>e pre-produzione<br>tore                                                                        | Importo o e pre-produzione - costi p Importo                                                                                                    | Aggiungi<br>per servizi nella fase di<br>Aggiungi                                                                                                    |  |
| Produzio<br>Produt<br>5.3) Scen<br>sviluppo<br>Produt                                                                                                    | ne<br>tore<br>nografia, sviluppo visiv<br>e pre-produzione<br>tore                                                                        | Importo o e pre-produzione - costi p Importo                                                                                                    | Aggiungi<br>per servizi nella fase di<br>Aggiungi                                                                                                    |  |
| produzio Produt 5.3) Scer sviluppo Produt 5.4) Scer produzio                                                                                                  | ne<br>tore<br>nografia, sviluppo visiv<br>e pre-produzione<br>tore                                                                        | Importo         o e pre-produzione - costi p         Importo         o e pre-produzione - costi p                                                                                                    | Aggiungi<br>per servizi nella fase di<br>Aggiungi<br>per servizi nella fase di                                                                                                    |  |
| produzio<br>Produt<br>5.3) Scen<br>sviluppo<br>Produt<br>5.4) Scen<br>produzio<br>Produt                                                                      | ne<br>tore<br>nografia, sviluppo visiv<br>e pre-produzione<br>tore<br>nografia, sviluppo visiv<br>ne<br>tore                              | Importo         o e pre-produzione - costi p         Importo         o e pre-produzione - costi p         Importo                                                                                                    | Aggiungi<br>ber servizi nella fase di<br>Aggiungi<br>ber servizi nella fase di<br>Aggiungi                                                                                               |  |
| Produzio<br>Produt<br>5.3) Scer<br>sviluppo<br>Produt<br>5.4) Scer<br>produzio<br>Produt                                                                      | ne<br>tore<br>nografia, sviluppo visiv<br>e pre-produzione<br>tore<br>nografia, sviluppo visiv<br>ne<br>tore                              | Importo         o e pre-produzione - costi p         Importo         o e pre-produzione - costi p         Importo         Importo                                                                                                    | Aggiungi<br>ber servizi nella fase di<br>Aggiungi<br>ber servizi nella fase di<br>Aggiungi                                                                                               |  |
| Produzio<br>Produt<br>5.3) Scer<br>sviluppo<br>Produt<br>5.4) Scer<br>produzio<br>Produt                                                                      | ne tore nografia, sviluppo visiv e pre-produzione tore tore tore tore                                                                     | Importo         o e pre-produzione - costi p         Importo         o e pre-produzione - costi p         Importo         Importo         di sviluono e pre-produzione - costi p                                                                                                    | Aggiungi<br>ber servizi nella fase di<br>Aggiungi<br>ber servizi nella fase di<br>Aggiungi                                                                                               |  |
| Produzio<br>Produt<br>5.3) Scer<br>sviluppo<br>Produt<br>5.4) Scer<br>produzio<br>Produt                                                                      | ne tore hografia, sviluppo visiv e pre-produzione tore hografia, sviluppo visiv ne tore tore                                              | Importo         o e pre-produzione - costi p         Importo         o e pre-produzione - costi p         Importo         di sviluppo e pre-produzion                                                                                                    | Aggiungi<br>ber servizi nella fase di<br>Aggiungi<br>ber servizi nella fase di<br>Aggiungi<br>ee                                                                                         |  |
| Produzio<br>Produt<br>5.3) Scer<br>sviluppo<br>Produt<br>5.4) Scer<br>produzio<br>Produt<br>5.5) Autr                                                         | ne tore nografia, sviluppo visiv e pre-produzione tore tore tore tore tore tore tore                                                      | Importo         o e pre-produzione - costi p         Importo         o e pre-produzione - costi p         Importo         Importo         di sviluppo e pre-produzion         Importo         Importo                                                                                                    | Aggiungi Der servizi nella fase di Aggiungi Der servizi nella fase di Aggiungi Der servizi nella fase di Aggiungi De                                                                     |  |
| Produzio<br>Produt<br>5.3) Scer<br>sviluppo<br>Produt<br>5.4) Scer<br>produzio<br>Produt<br>5.5) Autr<br>Produt                                               | ne tore hografia, sviluppo visiv e pre-produzione tore hografia, sviluppo visiv ne tore tore tore tore tore                               | Importo         • e pre-produzione - costi p         Importo         • e pre-produzione - costi p         • e pre-produzione - costi p         Importo         di sviluppo e pre-produzion         Importo         Importo                                                                                                    | Aggiungi<br>ber servizi nella fase di<br>Aggiungi<br>ber servizi nella fase di<br>Aggiungi<br>ee<br>Aggiungi                                                                             |  |
| Produzio<br>Produt<br>5.3) Scer<br>sviluppo<br>Produt<br>5.4) Scer<br>produzio<br>Produt<br>5.5) Auto<br>5.6) Auto                                            | ne tore tore nografia, sviluppo visiv e pre-produzione tore tore tore tore tore tore tore tor                                             | Importo         o e pre-produzione - costi p         Importo         o e pre-produzione - costi p         Importo         Importo         Importo         Importo         Importo         Importo         Importo         Importo         Importo         Importo         Importo         Importo                                                                                                    | Aggiungi ber servizi nella fase di Aggiungi ber servizi nella fase di Aggiungi e e Aggiungi                                                                                              |  |
| Produzio<br>Produt<br>5.3) Scer<br>sviluppo<br>Produt<br>5.4) Scer<br>produzio<br>Produt<br>5.5) Autr<br>Produt<br>5.6) Autr<br>Produt                        | ne tore tore nografia, sviluppo visiv e pre-produzione tore tore tore tore tore tore tore tor                                             | Importo       Importo       Importo       Importo       Importo       Importo       Importo       Importo       Importo       Importo       Importo       Importo       Importo       Importo       Importo       Importo       Importo       Importo                                                                                                          | Aggiungi ber servizi nella fase di Aggiungi ber servizi nella fase di Aggiungi e Aggiungi Aggiungi                                                                                       |  |
| produzio<br>Produt<br>5.3) Scer<br>sviluppo<br>Produt<br>5.4) Scer<br>produzio<br>Produt<br>5.5) Autr<br>Produt<br>5.6) Autr<br>Produt                        | ne tore tore nografia, sviluppo visiv e pre-produzione tore nografia, sviluppo visiv ne tore tore ore della grafica - fase tore tore tore | Importo         importo         importo                                                                                           | Aggiungi ber servizi nella fase di Aggiungi ber servizi nella fase di Aggiungi e Aggiungi Aggiungi Aggiungi                                                                              |  |
| produzio<br>Produt<br>5.3) Scer<br>sviluppo<br>Produt<br>5.4) Scer<br>produzio<br>Produt<br>5.5) Auto<br>Produt<br>5.6) Auto<br>Produt<br>5.6) Auto<br>Produt | ne tore tore nografia, sviluppo visiv e pre-produzione tore tore tore tore core della grafica - fase tore tore grafica - fase tore tore   | Importo         o e pre-produzione - costi p         Importo         Importo         o e pre-produzione - costi p         Importo         Importo         Importo         Importo         Importo         Importo         Importo         Importo         Importo         Importo         Importo         Importo         Importo         Importo         Importo         Importo         Importo         Importo | Aggiungi         ber servizi nella fase di         Aggiungi         ber servizi nella fase di         Aggiungi         ee         Aggiungi         ee         Aggiungi         roduzione |  |

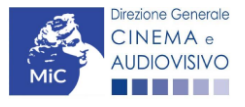

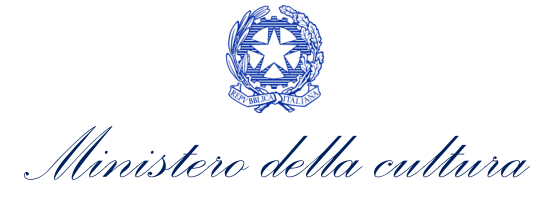

| Produttore                                                                                                    | Importo                                                                                                    | Aggiungi                                                                                                    |  |
|----------------------------------------------------------------------------------------------------|----------------------------------------------------------------------------------------------------|----------------------------------------------------------------------------------------------------|--|
| riodattore                                                                                                    | importo                                                                                                    | <u>1999(11)9</u>                                                                                                    |  |
| <i>5.9)</i> Storyboard, lay-o<br>produzione                                                                                                    | out e animatics - costi del persona                                                                                                    | ale nella fase di sviluppo e pre-                                                                                                    |  |
| Produttore                                                                                                    | Importo                                                                                                    | Aggiungi                                                                                                    |  |
|                                                                                                    |                                                                                                    |                                                                                                    |  |
| <i>5.10)</i> Storyboard, lay                                                                                                    | -out e animatics - costi del persor                                                                                                    | nale nella fase di produzione                                                                                                    |  |
| Produttore                                                                                                    | Importo                                                                                                    | Aggiungi                                                                                                    |  |
|                                                                                                    |                                                                                                    |                                                                                                    |  |
| 5.11) Storyboard, lay                                                                                                    | -out e animatics - costi per serviz                                                                                                    | i nella fase di sviluppo e pre-                                                                                                    |  |
| Produttore                                                                                                    | Importo                                                                                                    | Aggiungi                                                                                                    |  |
|                                                                                                    |                                                                                                    |                                                                                                    |  |
| <i>5.12)</i> Storyboard, lay                                                                                                    | -out e animatics - costi per serviz                                                                                                    | i nella fase di produzione                                                                                                    |  |
| Produttore                                                                                                    | Importo                                                                                                    | Aggiungi                                                                                                    |  |
|                                                                                                    | •                                                                                                    |                                                                                                    |  |
| 5.13) Supervisore del                                                                                                    | ll'animazione - fase di sviluppo e p                                                                                                    | pre-produzione                                                                                                    |  |
| <i>5.13)</i> Supervisore del<br><b>Produttore</b>                                                                                                    | ll'animazione - fase di sviluppo e p<br>Importo                                                                                                    | pre-produzione                                                                                                    |  |
| 5.13) Supervisore del<br>Produttore<br>5.14) Supervisore del                                                                                                    | ll'animazione - fase di sviluppo e p<br>Importo<br>Il'animazione - fase di produzione                                                                                                    | Aggiungi                                                                                                    |  |
| 5. 13) Supervisore del<br>Produttore<br>5. 14) Supervisore del<br>Produttore                                                                                                    | ll'animazione - fase di sviluppo e p<br>Importo<br>Il'animazione - fase di produzione<br>Importo                                                                                                    | Aggiungi Aggiungi                                                                                                    |  |
| 5.13) Supervisore del<br>Produttore<br>5.14) Supervisore del<br>Produttore                                                                                                    | Il'animazione - fase di sviluppo e p<br>Importo<br>Il'animazione - fase di produzione<br>Importo                                                                                                    | Aggiungi Aggiungi                                                                                                    |  |
| 5.13) Supervisore del<br>Produttore<br>5.14) Supervisore del<br>Produttore<br>5.15) Animation, m<br>pre-produzione                                                                                                    | ll'animazione - fase di sviluppo e p<br>Importo<br>Il'animazione - fase di produzione<br>Importo<br>nodelling & lighting - costi del perso                                                                                                    | Aggiungi Aggiungi Aggiungi anale nella fase di sviluppo e                                                                                                    |  |
| 5.13) Supervisore del<br>Produttore<br>5.14) Supervisore del<br>Produttore<br>5.15) Animation, m<br>pre-produzione<br>Produttore                                                                                               | ll'animazione - fase di sviluppo e p<br>Importo<br>Il'animazione - fase di produzione<br>Importo<br>nodelling & lighting - costi del perso<br>Importo<br>Importo                                                                                                    | Aggiungi Aggiungi Aggiungi Aggiungi Aggiungi Aggiungi Aggiungi                                                                                                    |  |
| 5.13) Supervisore del<br>Produttore<br>5.14) Supervisore del<br>Produttore<br>5.15) Animation, m<br>pre-produzione<br>Produttore                                                                                               | ll'animazione - fase di sviluppo e p<br>Importo<br>Il'animazione - fase di produzione<br>Importo<br>nodelling & lighting - costi del perso<br>Importo                                                                                                    | Aggiungi   Aggiungi   Aggiungi     Aggiungi     Aggiungi     Aggiungi                                                                                                    |  |
| 5.13) Supervisore del<br>Produttore<br>5.14) Supervisore del<br>Produttore<br>5.15) Animation, m<br>pre-produzione<br>Produttore<br>5.16) Animation, m                                                                         | ll'animazione - fase di sviluppo e p<br>Importo<br>Il'animazione - fase di produzione<br>Importo<br>Nodelling & lighting - costi del perso<br>Nodelling & lighting - costi del perso                                                                                           | Aggiungi Aggiungi Aggiungi Aggiungi Aggiungi Aggiungi anale nella fase di sviluppo e Aggiungi anale nella fase di produzione                                                                                   |  |
| 5.13) Supervisore del<br>Produttore<br>5.14) Supervisore del<br>Produttore<br>5.15) Animation, m<br>pre-produzione<br>Produttore<br>5.16) Animation, m<br>Produttore                                                           | ll'animazione - fase di sviluppo e p<br>Importo<br>Il'animazione - fase di produzione<br>Importo<br>Indelling & lighting - costi del perso<br>Importo<br>Importo<br>Importo                                                                                                    | Aggiungi   Aggiungi   Aggiungi   Aggiungi     Aggiungi     Aggiungi     Aggiungi     Aggiungi     Aggiungi     Aggiungi                                                                                        |  |
| 5.13) Supervisore del<br>Produttore<br>5.14) Supervisore del<br>Produttore<br>5.15) Animation, m<br>pre-produzione<br>Produttore<br>5.16) Animation, m<br>Produttore                                                           | ll'animazione - fase di sviluppo e p<br>Il'animazione - fase di produzione<br>Il'animazione - fase di produzione<br>Importo<br>Importo<br>Indelling & lighting - costi del perso<br>Indelling & lighting - costi del perso                                                     | Aggiungi Aggiungi Aggiungi Aggiungi Aggiungi Aggiungi Aggiungi Aggiungi Aggiungi Aggiungi Aggiungi                                                                                                    |  |
| 5.13) Supervisore del<br>Produttore<br>5.14) Supervisore del<br>Produttore<br>5.15) Animation, m<br>pre-produzione<br>5.16) Animation, m<br>Produttore<br>5.17) Animation, m<br>produzione                                     | l'animazione - fase di sviluppo e p<br>Il'animazione - fase di produzione<br>Il'animazione - fase di produzione<br>Importo<br>Indelling & lighting - costi del perso<br>Importo<br>Indelling & lighting - costi del perso<br>Importo                                           | Aggiungi   Aggiungi   Aggiungi   Aggiungi   anale nella fase di sviluppo e   Aggiungi   Aggiungi   anale nella fase di produzione   Aggiungi   anale nella fase di produzione                                  |  |
| 5.13) Supervisore del<br>Produttore<br>5.14) Supervisore del<br>Produttore<br>5.15) Animation, m<br>pre-produzione<br>Produttore<br>5.16) Animation, m<br>Produttore<br>5.17) Animation, m<br>produzione<br>Produttore         | l'animazione - fase di sviluppo e p<br>Importo<br>Il'animazione - fase di produzione<br>Importo<br>Indelling & lighting - costi del perso<br>Importo<br>Indelling & lighting - costi del perso<br>Importo<br>Indelling & lighting - costi per servi                            | Aggiungi Aggiungi Aggiungi Aggiungi Aggiungi Aggiungi Aggiungi Aggiungi Aggiungi Aggiungi Aggiungi Aggiungi Aggiungi Aggiungi Aggiungi Aggiungi Aggiungi                                                       |  |
| 5.13) Supervisore del<br>Produttore<br>5.14) Supervisore del<br>Produttore<br>5.15) Animation, m<br>pre-produzione<br>5.16) Animation, m<br>Produttore<br>5.17) Animation, m<br>produzione<br>Produttore<br>Produttore         | l'animazione - fase di sviluppo e p<br>Importo<br>Il'animazione - fase di produzione<br>Importo<br>Indelling & lighting - costi del perso<br>Importo<br>Indelling & lighting - costi del perso<br>Importo<br>Importo                                                           | Aggiungi Aggiungi Aggiungi Aggiungi Aggiungi Aggiungi Aggiungi Aggiungi Aggiungi Aggiungi Aggiungi Aggiungi Aggiungi Aggiungi Aggiungi                                                                         |  |
| 5.13) Supervisore del<br>Produttore<br>5.14) Supervisore del<br>Produttore<br>5.15) Animation, m<br>pre-produzione<br>5.16) Animation, m<br>Produttore<br>5.17) Animation, m<br>produzione<br>Produttore<br>5.17) Animation, m | l'animazione - fase di sviluppo e p<br>Il'animazione - fase di produzione<br>Il'animazione - fase di produzione<br>Importo<br>Indelling & lighting - costi del perso<br>Importo<br>Indelling & lighting - costi del perso<br>Importo<br>Indelling & lighting - costi per servi | Aggiungi Aggiungi Aggiungi Aggiungi Aggiungi Aggiungi Aggiungi Aggiungi Aggiungi Aggiungi Aggiungi Aggiungi Aggiungi Aggiungi Aggiungi Aggiungi Aggiungi Aggiungi Aggiungi Aggiungi Aggiungi Aggiungi Aggiungi |  |

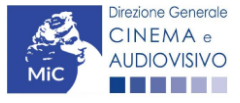

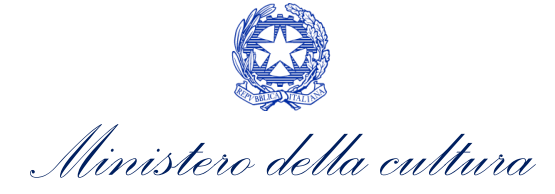

| 5.20/ Color, composite & vfx effetti speciali visivi - costi del personale nella fase di roduzione         Produttore       Importo       Aggiungi         5.21/ Color, composite & vfx effetti speciali visivi - costi per servizi nella fase di viluppo e pre-produzione       Importo       Aggiungi         5.22/ Color, composite & vfx effetti speciali visivi - costi per servizi nella fase di roduzione       Importo       Aggiungi         5.23/ Production pipeline & management - costi del personale nella fase di sviluppo pre-produzione       Importo       Aggiungi         5.23/ Production pipeline & management - costi del personale nella fase di sviluppo pre-produzione       Importo       Aggiungi         5.24/ Production pipeline & management - costi del personale nella fase di sviluppo e pre-produzione       Importo       Aggiungi         125/ Production pipeline & management - costi per servizi nella fase di sviluppo e re-produzione       Importo       Aggiungi         125/ Production pipeline & management - costi per servizi nella fase di sviluppo e re-produzione       Importo       Aggiungi         126/ Production pipeline & management - costi per servizi nella fase di produzione       Importo       Aggiungi         126/ Production pipeline & management - costi per servizi nella fase di produzione       Importo       Aggiungi         126/ Production pipeline & management - costi per servizi nella fase di produzione       Importo       Aggiungi         126/ Production pipeline & ma                                                                                                    |                                                                                                    | Importo                                                                                                    | Aggiungi                                                                                                    |  |
|----------------------------------------------------------------------------------------------------|----------------------------------------------------------------------------------------------------|----------------------------------------------------------------------------------------------------|----------------------------------------------------------------------------------------------------|--|
| Produttore       Importo       Agglungi         5.21/Color, composite & vfx effetti speciali visivi - costi per servizi nella fase di viluppo e pre-produzione       Importo       Agglungi         8.22/Color, composite & vfx effetti speciali visivi - costi per servizi nella fase di roduzione       Importo       Agglungi         8.22/Color, composite & vfx effetti speciali visivi - costi per servizi nella fase di roduzione       Importo       Agglungi         8.22/Color, composite & vfx effetti speciali visivi - costi del personale nella fase di sviluppo pre-produzione       Importo       Agglungi         8.22/Production pipeline & management - costi del personale nella fase di sviluppo e re-produzione       Importo       Agglungi         8.22/Production pipeline & management - costi per servizi nella fase di sviluppo e re-produzione       Importo       Agglungi         8.22/Production pipeline & management - costi per servizi nella fase di sviluppo e re-produzione       Importo       Agglungi         8.22/Production pipeline & management - costi per servizi nella fase di sviluppo e re-produzione       Importo       Agglungi         8.22/Production pipeline & management - costi per servizi nella fase di produzione       Importo       Agglungi         8.22/Production pipeline & management - costi per servizi nella fase di produzione       Importo       Agglungi         8.22/Production pipeline & management - costi per servizi nella fase di produzione       Importo       Agglungi <td><i>5.20)</i> Color, composite &amp; vi</td> <td>fx effetti speciali visivi - costi</td> <td>i del personale nella fase di</td> <td></td> | <i>5.20)</i> Color, composite & vi                                                                                                    | fx effetti speciali visivi - costi                                                                                                    | i del personale nella fase di                                                                                                    |  |
| 5.21/Color, composite & vfx effetti speciali visivi - costi per servizi nella fase di viluppo e pre-produzione         Produttore       Importo       Aggiungi         5.22/Color, composite & vfx effetti speciali visivi - costi per servizi nella fase di roduzione       Importo       Aggiungi         Produttore       Importo       Aggiungi         5.23/Production pipeline & management - costi del personale nella fase di sviluppo pre-produzione       Importo       Aggiungi         5.24/Production pipeline & management - costi del personale nella fase di sviluppo ere-produzione       Importo       Aggiungi         5.24/Production pipeline & management - costi del personale nella fase di sviluppo e re-produzione       Importo       Aggiungi         5.24/Production pipeline & management - costi per servizi nella fase di sviluppo e re-produzione       Importo       Aggiungi         4.25/Production pipeline & management - costi per servizi nella fase di sviluppo e re-produzione       Importo       Aggiungi         4.25/Production pipeline & management - costi per servizi nella fase di produzione       Importo       Aggiungi         4.25/Production pipeline & management - costi per servizi nella fase di produzione       Importo       Aggiungi         4.25/Production pipeline & management - costi per servizi nella fase di produzione       Importo       Aggiungi         4.25/Production pipeline & management - costi per servizi nella fase di produzione       Importo       Ag                                                                                                    | Produttore                                                                                                    | Importo                                                                                                    | Aggiungi                                                                                                    |  |
| ProduttoreImportoAggiungi5.22/ Color, composite & vfx effetti speciali visivi - costi per servizi nella fase di<br>roduzioneImportoAggiungiProduttoreImportoAggiungi5.23/ Production pipeline & management - costi del personale nella fase di<br>roduzioneMagriungi5.24/ Production pipeline & management - costi del personale nella fase di<br>roduzioneMagriungi5.24/ Production pipeline & management - costi del personale nella fase di<br>roduzioneMagriungi5.24/ Production pipeline & management - costi per servizi nella fase di<br>sviluppo e<br>re-produzioneMagriungi5.25/ Production pipeline & management - costi per servizi nella fase di sviluppo e<br>re-produzioneMaggiungi5.26/ Production pipeline & management - costi per servizi nella fase di produzioneMaggiungi5.26/ Production pipeline & management - costi per servizi nella fase di produzioneMaggiungi5.26/ Production pipeline & management - costi per servizi nella fase di produzioneMaggiungi5.26/ Production pipeline & management - costi per servizi nella fase di produzioneMaggiungi5.26/ Production pipeline & management - costi per servizi nella fase di produzioneMaggiungi5.27/ Utilizzo software, hardware e altre apparecchiature - fase di sviluppo e pre-<br>roduzioneMaggiungi5.27/ Utilizzo software, hardware e altre apparecchiature - fase di sviluppo e pre-<br>roduzioneMaggiungiProduttoreMaggiungiMaggiungi                                                                                                    | <i>5.21)</i> Color, composite & vi<br>sviluppo e pre-produzione                                                                                                    | fx effetti speciali visivi - costi                                                                                                    | i per servizi nella fase di                                                                                                    |  |
| S22) Color, composite & vfx effetti speciali visivi - costi per servizi nella fase di roduzione         Produttore       Importo       Aggiungi         \$23) Production pipeline & management - costi del personale nella fase di sviluppo pre-produzione       Importo       Aggiungi         \$24) Produttore       Importo       Aggiungi         \$24) Production pipeline & management - costi del personale nella fase di roduzione       Importo       Aggiungi         \$25) Production pipeline & management - costi per servizi nella fase di sviluppo e re-produzione       Importo       Aggiungi         \$25) Production pipeline & management - costi per servizi nella fase di sviluppo e re-produzione       Importo       Aggiungi         \$26) Production pipeline & management - costi per servizi nella fase di produzione       Importo       Aggiungi         \$27) Utilizzo software, hardware e altre apparecchiature - fase di sviluppo e pre-roduzione       Importo       Aggiungi         \$27) Utilizzo software, hardware e altre apparecchiature - fase di sviluppo e pre-roduzione       Importo       Aggiungi                                                                                                    | Produttore                                                                                                    | Importo                                                                                                    | Aggiungi                                                                                                    |  |
| Productore       Importo       Aggiungi         5.2.3) Production pipeline & management - costi del personale nella fase di sviluppo pre-produzione       Importo       Aggiungi         5.2.4) Production pipeline & management - costi del personale nella fase di roduzione       Importo       Aggiungi         5.2.5) Production pipeline & management - costi per servizi nella fase di sviluppo e re-produzione       Importo       Aggiungi         5.2.5) Production pipeline & management - costi per servizi nella fase di sviluppo e re-produzione       Importo       Aggiungi         5.2.6) Production pipeline & management - costi per servizi nella fase di produzione       Importo       Aggiungi         5.2.6) Production pipeline & management - costi per servizi nella fase di produzione       Importo       Aggiungi         5.2.6) Production pipeline & management - costi per servizi nella fase di produzione       Importo       Aggiungi         5.2.6) Production pipeline & management - costi per servizi nella fase di produzione       Importo       Aggiungi         5.2.7) Utilizzo software, hardware e altre apparecchiature - fase di sviluppo e pre-roduzione       Importo       Aggiungi         5.2.7) Utilizzo software, hardware e altre apparecchiature - fase di sviluppo e pre-roduzione       Importo       Aggiungi                                                                                                    | 5.22)Color, composite & vf<br>roduzione                                                                                                    | fx effetti speciali visivi - cost                                                                                                    | i per servizi nella fase di                                                                                                    |  |
| 5.23/Production pipeline & management - costi del personale nella fase di sviluppo pre-produzione         Produttore       Importo       Aggiungi         5.24/Production pipeline & management - costi del personale nella fase di roduzione       Importo       Aggiungi         Froduttore       Importo       Aggiungi         5.25/Production pipeline & management - costi per servizi nella fase di sviluppo e re-produzione       Importo       Aggiungi         5.26/Production pipeline & management - costi per servizi nella fase di produzione       Importo       Aggiungi         5.26/Production pipeline & management - costi per servizi nella fase di produzione       Importo       Aggiungi         5.26/Production pipeline & management - costi per servizi nella fase di produzione       Importo       Aggiungi         5.26/Production pipeline & management - costi per servizi nella fase di produzione       Importo       Aggiungi         5.27/Utilizzo software, hardware e altre apparecchiature - fase di sviluppo e pre-roduzione       Importo       Aggiungi         5.27/Utilizzo software, hardware e altre apparecchiature - fase di sviluppo e pre-roduzione       Importo       Aggiungi                                                                                                    | Produttore                                                                                                    | Ιπροττο                                                                                                    | Aggiungi                                                                                                    |  |
| 5.24/Production pipeline & management - costi del personale nella fase di roduzione         Produttore       Importo       Aggiungi         5.25/Production pipeline & management - costi per servizi nella fase di sviluppo e re-produzione       Importo       Aggiungi         Produttore       Importo       Aggiungi         5.26/Production pipeline & management - costi per servizi nella fase di produzione       Aggiungi         Froduttore       Importo       Aggiungi         5.26/Production pipeline & management - costi per servizi nella fase di produzione       Aggiungi         Froduttore       Importo       Aggiungi         5.27/Utilizzo software, hardware e altre apparecchiature - fase di sviluppo e pre-roduzione       Produttore         Produttore       Importo       Aggiungi                                                                                                    | 5.23) Production pipeline 8<br>pre-produzione<br>Produttore                                                                                                    | i management - costi del pe                                                                                                    | rsonale nella fase di sviluppo <u>Aggiungi</u>                                                                                                    |  |
| ProduttoreImportoAggiungi5.25/ Production pipeline & management - costi per servizi nella fase di sviluppo e<br>re-produzioneMaggiungiProduttoreImportoAggiungi5.26/ Production pipeline & management - costi per servizi nella fase di produzioneMaggiungiProduttoreImportoAggiungi5.27/ Utilizzo software, hardware e altre apparecchiature - fase di sviluppo e pre-<br>roduzioneImportoAggiungiProduttoreImportoAggiungi                                                                                                    | 5.24) Production pipeline 8                                                                                                    | k management - costi del pe                                                                                                    | rsonale nella fase di                                                                                                    |  |
| 5.25/Production pipeline & management - costi per servizi nella fase di sviluppo e         Produttore       Importo       Aggiungi         5.26/Production pipeline & management - costi per servizi nella fase di produzione         Produttore       Importo       Aggiungi         5.27/Utilizzo software, hardware e altre apparecchiature - fase di sviluppo e pre-roduzione         Produttore       Importo       Aggiungi                                                                                                    | loudzione                                                                                                    |                                                                                                    |                                                                                                    |  |
| 5.26/Production pipeline & management - costi per servizi nella fase di produzione         Produttore       Importo       Aggiungi         5.27/Utilizzo software, hardware e altre apparecchiature - fase di sviluppo e pre-roduzione         Produttore       Importo       Aggiungi                                                                                                    | Produttore                                                                                                    | Importo                                                                                                    | <u>Aggiungi</u>                                                                                                    |  |
| Produttore     Importo     Aggiungi       6.27)Utilizzo software, hardware e altre apparecchiature - fase di sviluppo e pre-<br>roduzione     Fase di sviluppo e pre-<br>Aggiungi       Produttore     Importo     Aggiungi                                                                                                    | Productione 5.25/ Production pipeline 8 rre-produzione Produttore                                                                                                    | Importo                                                                                                    | Aggiungi<br>ervizi nella fase di sviluppo e<br>Aggiungi                                                                                                    |  |
| 5.27) Utilizzo software, hardware e altre apparecchiature - fase di sviluppo e pre-roduzione         Produttore       Importo                                                                                                    | Productione         5.25/ Production pipeline 8         productore         Produttore         5.26/ Production pipeline 8                                                                                           | Importo k management - costi per se Importo k management - costi per se                                                                                                | Aggiungi         ervizi nella fase di sviluppo e         Aggiungi         ervizi nella fase di produzione                                                                    |  |
| Produttore Importo <u>Aggiungi</u>                                                                                                    | Produttore 5.25) Production pipeline 8 pre-produzione Produttore 5.26) Production pipeline 8 Produttore                                                                                                    | Importo  Importo Importo Importo Importo Importo                                                                                                    | Aggiungi       ervizi nella fase di sviluppo e       Aggiungi       ervizi nella fase di produzione       Aggiungi                                                           |  |
|                                                                                                    | Produttore         5.25) Production pipeline 8         produttore         5.26) Production pipeline 8         produttore         5.27) Utilizzo software, har         iroduzione                                    | Importo A management - costi per se Importo Importo Importo Importo Importo Importo                                                                                    | Aggiungi       ervizi nella fase di sviluppo e       Aggiungi       ervizi nella fase di produzione       Aggiungi       ervizi nella fase di produzione       aggiungi      |  |
|                                                                                                    | Produttore         5.25/ Production pipeline &         produttore         5.26/ Production pipeline &         5.26/ Production pipeline &         5.27/ Utilizzo software, har         roduzione         Produttore | Importo       Importo       Importo       Importo       Importo       Importo       Importo                                                                            | Aggiungi       ervizi nella fase di sviluppo e       Aggiungi       ervizi nella fase di produzione       Aggiungi       ervizi nella fase di sviluppo e pre-       Aggiungi |  |
| 5.28) Utilizzo software, hardware e altre apparecchiature - fase di produzione                                                                                                    | Produttore         5.25) Production pipeline 8         produttore         5.26) Production pipeline 8         Produttore         5.27) Utilizzo software, har roduzione         Produttore                          | Importo       R management - costi per se       Importo       R management - costi per se       Importo       Importo       'dware e altre apparecchiatu       Importo | Aggiungi       ervizi nella fase di sviluppo e       Aggiungi       ervizi nella fase di produzione       Aggiungi       ervizi nella fase di sviluppo e pre-       Aggiungi |  |

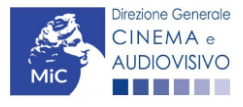

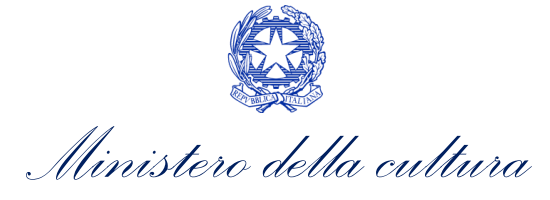

| Produttore                                                                                                    | Importo                                                                                                    | Aggiungi                                                                                                  |  |
|----------------------------------------------------------------------------------------------------|----------------------------------------------------------------------------------------------------|----------------------------------------------------------------------------------------------------|--|
|                                                                                                    |                                                                                                    |                                                                                                    |  |
| 5.30) Attori e doppiagg                                                                                                    | io - costi del personale nella fase                                                                                                    | e di produzione                                                                                           |  |
| Produttore                                                                                                    | Importo                                                                                                    | Aggiungi                                                                                                  |  |
|                                                                                                    |                                                                                                    |                                                                                                    |  |
| 5.31) Attori e doppiagg                                                                                                    | io - costi per servizi nella fase di                                                                                                    | sviluppo e pre-produzione                                                                                 |  |
| Produttore                                                                                                    | Importo                                                                                                    | Aggiungi                                                                                                  |  |
|                                                                                                    |                                                                                                    |                                                                                                    |  |
| 5.32) Attori e doppiaggi                                                                                                    | io - costi per servizi nella fase di                                                                                                    | produzione                                                                                                |  |
| Produttore                                                                                                    | Importo                                                                                                    | <u>Aggiungi</u>                                                                                           |  |
|                                                                                                    |                                                                                                    |                                                                                                    |  |
| 5.33) Altri costi di anim<br>roduzione                                                                                                    | azione - costi del personale nella                                                                                                    | a fase di sviluppo e pre-                                                                                 |  |
| Specificare                                                                                                    |                                                                                                    |                                                                                                    |  |
| specificare                                                                                                    |                                                                                                    |                                                                                                    |  |
| Specificare                                                                                                    |                                                                                                    |                                                                                                    |  |
|                                                                                                    |                                                                                                    | 1.                                                                                                    |  |
| Produttore                                                                                                    | Importo                                                                                                    | //<br>Aggiungi                                                                                            |  |
| Produttore                                                                                                    | Importo                                                                                                    | Aggiungi                                                                                                  |  |
| Produttore                                                                                                    | Importo                                                                                                    | Aggiungi                                                                                                  |  |
| Produttore 5.34) Altri costi di anim Specificare                                                                                                    | Importo<br>azione - costi del personale nella                                                                                                    | Aggiungi                                                                                                  |  |
| Produttore 5.34) Altri costi di anim. Specificare                                                                                                    | Importo<br>azione - costi del personale nella                                                                                                    | Aggiungi                                                                                                  |  |
| Produttore  5.34) Altri costi di anim Specificare                                                                                                    | Importo<br>azione - costi del personale nella                                                                                                    | Aggiungi a fase di produzione                                                                             |  |
| Produttore 5.34) Altri costi di anim Specificare Produttore Produttore                                                                                                    | Importo azione - costi del personale nella Importo Importo                                                                                                    | Aggiungi  Aggiungi  Aggiungi  Aggiungi                                                                    |  |
| Produttore  5.34) Altri costi di anim Specificare  Produttore  5.251 Altri costi di ani                                                                                                    | Importo azione - costi del personale nella Importo mazione - costi nor con izi nella                                                                                   | Aggiungi a fase di produzione Aggiungi Aggiungi                                                           |  |
| Produttore  5.34) Altri costi di anim Specificare  Produttore  5.35) Altri costi di ani produzione                                                                                                    | azione - costi del personale nella Importo Importo mazione - costi per servizi nella                                                                                   | Aggiungi a fase di produzione Aggiungi Aggiungi fase di sviluppo e pre-                                   |  |
| Produttore  5.34) Altri costi di anim Specificare  7.35) Altri costi di ani produttore  Specificare Specificare                                                                                       | Importo         azione - costi del personale nella         Importo         mazione - costi per servizi nella                                                           | Aggiungi a fase di produzione Aggiungi fase di sviluppo e pre-                                            |  |
| Produttore  5.34) Altri costi di anim Specificare  Froduttore  5.35) Altri costi di ani produzione Specificare                                                                                        | Importo         azione - costi del personale nella         Importo         mazione - costi per servizi nella                                                           | Aggiungi a fase di produzione Aggiungi fase di sviluppo e pre-                                            |  |
| Produttore  5.34) Altri costi di anim Specificare  Froduttore  5.35) Altri costi di ani produzione Specificare  Decuduttore  Decuduttore  Decuduttore                                                 | Importo azione - costi del personale nella Importo mazione - costi per servizi nella                                                                                   | Aggiungi a fase di produzione Aggiungi fase di sviluppo e pre-                                            |  |
| Produttore  5.34) Altri costi di anim Specificare  7.35) Altri costi di ani produttore  Specificare Produttore Produttore Produttore Produttore                                                       | Importo       azione - costi del personale nella       Importo       mazione - costi per servizi nella       Importo                                                   | Aggiungi  a fase di produzione  Aggiungi  fase di sviluppo e pre-  Aggiungi  Aggiungi                     |  |
| Produttore  5.34) Altri costi di anim Specificare  7.35) Altri costi di ani produzione Specificare  Produttore  Produttore  5.36) Altri costi di ani produzione Specificare  5.36) Altri costi di ani | azione - costi del personale nella Importo mazione - costi per servizi nella Importo Importo                                                                           | Aggiungi  Aggiungi  Aggiungi  Aggiungi  fase di sviluppo e pre-  Aggiungi  fase di sviluppo e pre-        |  |
| Produttore  5.34) Altri costi di anim Specificare  5.35) Altri costi di ani produzione Specificare  Produttore  5.36) Altri costi di ani Specificare  5.36) Altri costi di ani                        | Importo         azione - costi del personale nella         Importo         mazione - costi per servizi nella         Importo         mazione - costi per servizi nella | Aggiungi  a fase di produzione  Aggiungi  fase di sviluppo e pre-  fase di produzione  fase di produzione |  |
| Produttore  5.34) Altri costi di anim Specificare  5.35) Altri costi di ani produzione Specificare  Froduttore  5.36) Altri costi di ani Specificare  5.36) Altri costi di ani                        | Importo         azione - costi del personale nella         Importo         mazione - costi per servizi nella         Importo         mazione - costi per servizi nella | Aggiungi  Aggiungi  Aggiungi  Aggiungi  fase di sviluppo e pre-  Aggiungi  fase di produzione             |  |

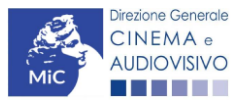

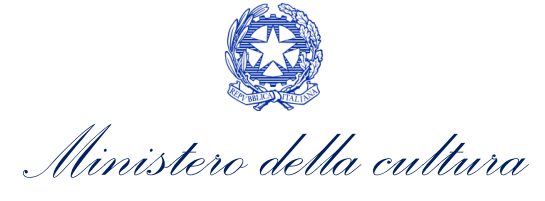

|                                                                                                    | Importo                                                                                                |                                                                                                    | Aggiungi                                                                                                    |   |
|----------------------------------------------------------------------------------------------------|----------------------------------------------------------------------------------------------------|----------------------------------------------------------------------------------------------------|----------------------------------------------------------------------------------------------------|---|
|                                                                                                    |                                                                                                    |                                                                                                    |                                                                                                    |   |
| 5.38) Oneri sociali relativi                                                                                            | ai costi del personale                                                                                 | di animazion                                                                                                    | e - fase di produzione                                                                                                    |   |
| Produttore                                                                                                    | Importo                                                                                                |                                                                                                    | Aggiungi                                                                                                    |   |
|                                                                                                    |                                                                                                    |                                                                                                    |                                                                                                    | I |
|                                                                                                    |                                                                                                    |                                                                                                    |                                                                                                    |   |
|                                                                                                    |                                                                                                    | SL                                                                                                    | IBTOTALE 5) Animazione                                                                                                    |   |
| produzione e lavorazioni                                                                                                | tecniche                                                                                               |                                                                                                    |                                                                                                    |   |
| <i>6.1)</i> Laboratori sviluppo e                                                                                       | e stampa - costi del pe                                                                                | ersonale nella                                                                                                    | fase di produzione                                                                                                    |   |
| Produttore                                                                                                    | Importo                                                                                                |                                                                                                    | <u>Aggiungi</u>                                                                                                    |   |
|                                                                                                    |                                                                                                    |                                                                                                    |                                                                                                    |   |
| <i>6.2)</i> Laboratori sviluppo e                                                                                       | e stampa - costi per se                                                                                | ervizi nella fas                                                                                                    | e di produzione                                                                                                    |   |
| Produttore                                                                                                    | Importo                                                                                                |                                                                                                    | <u>Aggiungi</u>                                                                                                    |   |
|                                                                                                    |                                                                                                    |                                                                                                    |                                                                                                    |   |
| Produttore                                                                                                    |                                                                                                    | Importo                                                                                                    | Aggiungi                                                                                                    |   |
| Produttore                                                                                                    | iva – rosti ner cenzizi r                                                                              | Importo                                                                                                    | Aggiungi                                                                                                    |   |
| Produttore<br>6.4) Post-produzione visi<br>Produttore                                                                   | iva - costi per servizi r<br>Importo                                                                   | Importo                                                                                                    | Aggiungi                                                                                                    |   |
| Produttore<br>6.4/Post-produzione visi<br>Produttore                                                                    | iva - costi per servizi r<br>Importo                                                                   | Importo       :   nella fase di provinci di provinci | Aggiungi                                                                                                    |   |
| Produttore 6.4) Post-produzione visi Produttore 6.5) Post-produzione sor                                                | iva - costi per servizi r<br>Importo<br>nora - costi del persor                                        | Importo : nella fase di pr ale nella fase                                                                                                    | Aggiungi<br>oduzione<br>Aggiungi<br>di produzione                                                                                                    |   |
| Produttore 6.4) Post-produzione visi Produttore 6.5) Post-produzione sor Produttore                                     | iva - costi per servizi r<br>Importo<br>nora - costi del persor                                        | Importo                                                                                                    | Aggiungi oduzione Aggiungi Aggiungi                                                                                                    |   |
| Produttore 6.4) Post-produzione visi Produttore 6.5) Post-produzione sor Produttore                                     | iva - costi per servizi r<br>Importo<br>nora - costi del persor                                        | Importo                                                                                                    | Aggiungi                                                                                                    |   |
| Produttore 6.4) Post-produzione visi Produttore 6.5) Post-produzione sor Produttore                                     | iva - costi per servizi r<br>Importo<br>nora - costi del persor                                        | Importo       :       nella fase di pr       nale nella fase       importo       importo                                                                                                    | Aggiungi                                                                                                    |   |
| Produttore 6.4) Post-produzione visi Produttore 6.5) Post-produzione sor Produttore 6.6) Post-produzione sor            | iva - costi per servizi r<br>Importo<br>nora - costi del persor<br>nora - costi per servizi            | Importo                                                                                                    | Aggiungi  Aggiungi  aduzione  di produzione  Aggiungi  di produzione  aggiungi  di produzione  aggiungi  aggiungi aggiungi aggiungi |   |
| Produttore 6.4) Post-produzione visi Produttore 6.5) Post-produzione sor Produttore 6.6) Post-produzione sor Produttore | iva - costi per servizi r<br>Importo<br>nora - costi del persor<br>nora - costi per servizi            | Importo       :       nella fase di pr       nale nella fase       inella fase di pr       inella fase                                                                                                    | Aggiungi oduzione Aggiungi i Aggiungi i Aggiungi i Aggiungi i Aggiungi i Aggiungi i Aggiungi Aggiungi Aggiungi Aggiungi Aggiungi Aggiungi Aggiungi                                                                                                    |   |
| Produttore 6.4) Post-produzione visi Produttore 6.5) Post-produzione sor Produttore 6.6) Post-produzione sor Produttore | iva - costi per servizi r<br>Importo<br>nora - costi del persor<br>nora - costi per servizi<br>Importo | Importo       i       nella fase di pr       nale nella fase       nale nella fase       inella fase di pr       inella fase di pr                                                                                                    | Aggiungi aduzione Aggiungi ali produzione Aggiungi ali produzione Aggiungi ali produzione Aggiungi ali produzione Aggiungi                                                                                                    |   |

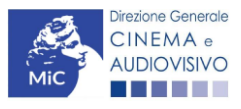

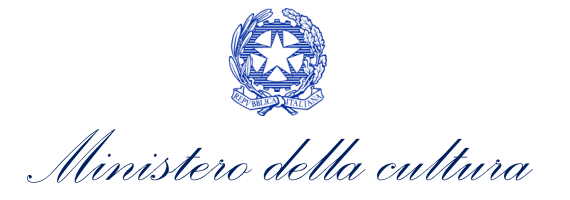

6.8) Montatore - costi del personale nella fase di produzione

| Produttoro                                                                                                    |                                                                                                    | Importo                                                                       | Aggiungi                                                                           |   |          |
|----------------------------------------------------------------------------------------------------|----------------------------------------------------------------------------------------------------|-------------------------------------------------------------------------------|------------------------------------------------------------------------------------|---|----------|
| Productore                                                                                                    |                                                                                                    |                                                                               |                                                                                    |   |          |
|                                                                                                    |                                                                                                    |                                                                               |                                                                                    |   |          |
| <i>6.10)</i> Montaggio - cos                                                                                                    | sti per servizi nella fase di p                                                                                                    | roduzione                                                                     |                                                                                    |   | 0,       |
| Produttore                                                                                                    | Importo                                                                                                    |                                                                               | <u>Aggiungi</u>                                                                    |   |          |
|                                                                                                    |                                                                                                    |                                                                               |                                                                                    |   |          |
| 6.11) VFX - effetti spe                                                                                                    | eciali visivi - costi del persor                                                                                                    | nale nella fase di                                                            | produzione                                                                         |   | 0,       |
| Produttore                                                                                                    | Importo                                                                                                    |                                                                               | <u>Aggiungi</u>                                                                    |   |          |
| 6.12/VFX - effetti spe<br>Produttore                                                                                                    | eciali visivi - costi per servizi                                                                                                    | i nella fase di pro                                                           | oduzione<br><u>Aggiungi</u>                                                        |   | 0,       |
| 6.12) VFX - effetti spe<br>Produttore<br>6.13) Musica - costi d                                                                                                    | eciali visivi - costi per servizi Importo el personale nella fase di pr                                                                                                    | i nella fase di pro                                                           | oduzione<br><u>Aggiungi</u>                                                        |   | 0,<br>0, |
| 6.12) VFX - effetti spe<br>Produttore<br>6.13) Musica - costi d<br>Produttore                                                                                                    | eciali visivi - costi per servizi Importo el personale nella fase di pr Importo                                                                                                    | i nella fase di pro                                                           | Aggiungi<br>Aggiungi                                                               |   | 0,       |
| 6.12) VFX - effetti spe<br>Produttore 6.13) Musica - costi d Produttore 6.14) Musica - costi p                                                                                                    | eciali visivi - costi per servizi Importo el personale nella fase di pr Importo er servizi nella fase di produ                                                                                                    | i nella fase di pro<br>oduzione                                               | Aggiungi<br>Aggiungi                                                               |   | 0,<br>0, |
| 6.12) VFX - effetti spe<br>Produttore<br>6.13) Musica - costi d<br>Produttore<br>6.14) Musica - costi p<br>Produttore                                                                                                    | eciali visivi - costi per servizi Importo el personale nella fase di pr Importo er servizi nella fase di produ Importo Importo                                                                                    | i nella fase di pro<br>roduzione                                              | Aggiungi<br>Aggiungi<br>Aggiungi                                                   |   | 0,<br>0, |
| 6.12) VFX - effetti spe<br>Produttore 6.13) Musica - costi d Produttore 6.14) Musica - costi p Produttore 6.15) Spese di traspo nella fase di produzio                                                                                    | eciali visivi - costi per servizi el personale nella fase di pr er servizi nella fase di produ er servizi nella fase di produ rto e viaggio relative alla p ne                                                    | i nella fase di pro<br>oduzione<br>uzione<br>ost-produzione                   | Aggiungi Aggiungi Aggiungi - costi del personale                                   | 2 | 0,<br>0, |
| 6.12) VFX - effetti spe<br>Produttore 6.13) Musica - costi d Produttore 6.14) Musica - costi p Produttore 6.15) Spese di traspo nella fase di produzio Produttore                                                                         | eciali visivi - costi per servizi  Importo  el personale nella fase di pro er servizi nella fase di produ er servizi nella fase di produ rto e viaggio relative alla p ne Importo Importo Importo Importo Importo | i nella fase di pro<br>oduzione<br>uzione<br>ost-produzione                   | Aggiungi Aggiungi Aggiungi Aggiungi Costi del personale Aggiungi                   | 2 | 0,<br>0, |
| 6.12) VFX - effetti spe<br>Produttore 6.13) Musica - costi d Produttore 6.14) Musica - costi p Produttore 6.15) Spese di traspo nella fase di produzio Produttore                                                                         | eciali visivi - costi per servizi  Importo  Importo  rto e viaggio relative alla p  ne  Importo                                                                                                    | i nella fase di pro<br>roduzione<br>uzione<br>ost-produzione                  | Aggiungi Aggiungi Aggiungi Costi del personali Aggiungi                            | 2 | 0,       |
| 6.12) VFX - effetti spe<br>Produttore<br>6.13) Musica - costi d<br>Produttore<br>6.14) Musica - costi p<br>Produttore<br>6.15) Spese di traspo<br>nella fase di produzio<br>Produttore<br>6.16) Spese di traspo<br>nella fase di produzio | eciali visivi - costi per servizi el personale nella fase di pr er servizi nella fase di produ er servizi nella fase di produ rto e viaggio relative alla p ne rto e viaggio relative alla p ne                   | i nella fase di pro<br>oduzione<br>uzione<br>ost-produzione<br>ost-produzione | Aggiungi Aggiungi Aggiungi Aggiungi costi del personale Aggiungi costi per servizi | 2 | 0,       |

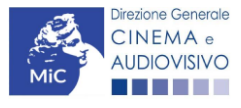

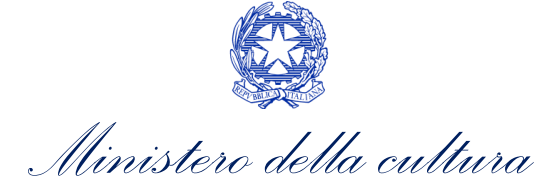

| Produttore                                                                                                    | Importo                           |                                                                                  | <u>Aggiungi</u>                                                                                                    |           |
|----------------------------------------------------------------------------------------------------|-----------------------------------|----------------------------------------------------------------------------------|----------------------------------------------------------------------------------------------------|-----------|
|                                                                                                    |                                   |                                                                                  |                                                                                                    |           |
| 6.19) Altre spese di post                                                                                                    | -produzione e lavorazioni         | - costi del p                                                                    | ersonale nella fase di                                                                                                    | i         |
| produzione<br>Specificare                                                                                                    |                                   |                                                                                  |                                                                                                    |           |
|                                                                                                    |                                   |                                                                                  |                                                                                                    | 7 —       |
|                                                                                                    |                                   |                                                                                  | 1                                                                                                    | 1.        |
| Produttore                                                                                                    | Importo                           |                                                                                  | <u>Aggiungi</u>                                                                                                    |           |
|                                                                                                    |                                   |                                                                                  |                                                                                                    | _         |
| <i>6.20)</i> Altre spese di post                                                                                                    | -produzione e lavorazioni         | - costi per s                                                                    | ervizi nella fase di                                                                                                    |           |
| produzione                                                                                                    |                                   |                                                                                  |                                                                                                    |           |
| Specificare                                                                                                    |                                   |                                                                                  |                                                                                                    | 7         |
|                                                                                                    |                                   |                                                                                  |                                                                                                    |           |
|                                                                                                    |                                   |                                                                                  | 1                                                                                                    | <u>//</u> |
| 6.21) Oneri sociali relativi                                                                                                    | i al costo del personale di p     | post-produzi                                                                     | one e lavorazioni                                                                                                    |           |
| ecniche                                                                                                    |                                   |                                                                                  |                                                                                                    |           |
| Produttore                                                                                                    | Importo                           |                                                                                  | Aggiungi                                                                                                    |           |
| <b>varie</b><br>7.1) Costi di amministraz                                                                                                    | SUBTOTALE 6) Post-                | produzione                                                                       | e lavorazioni tecniche                                                                                                    | e         |
| varie<br>7. 1) Costi di amministraz<br>Produttore                                                                                                    | SUBTOTALE <b>6) Post-</b>         | produzione o                                                                     | e lavorazioni tecniche<br>Aggiungi                                                                                             | e         |
| varie<br>7.1)Costi di amministraz<br>Produttore                                                                                                    | SUBTOTALE <b>6) Post-</b>         | produzione o<br>Importo                                                          | e lavorazioni tecniche Aggiungi                                                                                                | e         |
| varie<br>7. 1) Costi di amministraz<br>Produttore                                                                                                    | SUBTOTALE <b>6) Post-</b>         | produzione<br>Importo                                                            | e lavorazioni tecniche<br>Aggiungi<br>P   ÎII]                                                                                 | e         |
| varie<br>7.1) Costi di amministraz<br>Produttore                                                                                                    | SUBTOTALE <b>6) Post-</b>         | produzione<br>Importo                                                            | e lavorazioni tecniche<br>Aggiungi<br>P   III                                                                                  | e         |
| varie<br>7. 1) Costi di amministraz<br>Produttore<br>7.2) Costi di amministraz                                                                                                    | SUBTOTALE <b>6) Post-</b><br>ione | produzione i<br>Importo<br>viluppo e pre                                         | e lavorazioni tecniche<br>Aggiungi<br>Produzione                                                                               | e         |
| varie<br>7.1) Costi di amministraz<br>Produttore<br>7.2) Costi di amministraz<br>Produttore                                                                                                    | SUBTOTALE 6) Post-                | produzione d<br>Importo<br>viluppo e pre                                         | e lavorazioni tecniche<br>Aggiungi<br>Produzione<br>Aggiungi                                                                   | e         |
| varie<br>7. 1) Costi di amministraz<br>Produttore<br>7.2) Costi di amministraz<br>Produttore                                                                                                    | SUBTOTALE 6) Post-                | importo<br>viluppo e pre                                                         | e lavorazioni tecniche<br>Aggiungi<br>Produzione<br>Aggiungi                                                                   | e         |
| varie<br>7. 1) Costi di amministraz<br>Produttore<br>7. 2) Costi di amministraz<br>Produttore                                                                                                    | SUBTOTALE 6) Post-                | produzione (<br>Importo<br>viluppo e pre                                         | e lavorazioni tecniche<br>Aggiungi<br>Produzione<br>Aggiungi                                                                   | e         |
| varie<br>7. 1) Costi di amministraz<br>Produttore<br>7. 2) Costi di amministraz<br>Produttore<br>7. 3) Oneri assicurativi, on                                                                        | SUBTOTALE 6) Post-                | produzione d<br>Importo<br>viluppo e pre<br>ranzia                               | e lavorazioni tecniche<br>Aggiungi<br>Produzione<br>Aggiungi                                                                   | e         |
| varie<br>7. 1) Costi di amministraz<br>Produttore<br>7. 2) Costi di amministraz<br>Produttore<br>7. 3) Oneri assicurativi, on<br>Produttore                                                          | SUBTOTALE 6) Post-                | produzione d<br>Importo<br>viluppo e pre-<br>ranzia<br>Importo                   | e lavorazioni tecniche<br>Aggiungi<br>Produzione<br>Aggiungi<br>Aggiungi                                                       | e         |
| varie<br>7.1) Costi di amministraz<br>Produttore<br>7.2) Costi di amministraz<br>Produttore<br>7.3) Oneri assicurativi, on<br>Produttore                                                             | SUBTOTALE 6) Post-                | produzione d<br>Importo<br>viluppo e pre<br>ranzia<br>Importo                    | e lavorazioni tecniche<br>Aggiungi<br>Produzione<br>Aggiungi<br>Aggiungi<br>Aggiungi                                           | e         |
| varie<br>7. 1) Costi di amministraz<br>Produttore<br>7. 2) Costi di amministraz<br>Produttore<br>7. 3) Oneri assicurativi, on<br>Produttore                                                          | SUBTOTALE 6) Post-                | produzione d<br>Importo<br>viluppo e pre-<br>ranzia<br>Importo                   | e lavorazioni tecniche<br>Aggiungi<br>Produzione<br>Aggiungi<br>Aggiungi<br>Aggiungi<br>Differentiatione                       | e         |
| varie<br>7. 1) Costi di amministraz<br>Produttore<br>7. 2) Costi di amministraz<br>Produttore<br>7. 3) Oneri assicurativi, on<br>Produttore<br>2. 4) Oneri assicurativi a                            | SUBTOTALE 6) Post-                | produzione d<br>Importo<br>viluppo e pre-<br>ranzia<br>Importo                   | e lavorazioni tecniche<br>Aggiungi  -produzione  Aggiungi  Aggiungi   Della face di c ili cittatione                           | e         |
| varie<br>7.1) Costi di amministraz<br>Produttore<br>7.2) Costi di amministraz<br>Produttore<br>7.3) Oneri assicurativi, on<br>Produttore<br>7.4) Oneri assicurativi, on<br>pre-produzione            | SUBTOTALE 6) Post-                | produzione d<br>Importo<br>viluppo e pre<br>ranzia<br>Importo                    | e lavorazioni tecniche<br>Aggiungi<br>Produzione<br>Aggiungi<br>Aggiungi<br>Aggiungi<br>nella fase di sviluppo                 | e         |
| varie<br>7.1) Costi di amministraz<br>Produttore<br>7.2) Costi di amministraz<br>Produttore<br>7.3) Oneri assicurativi, on<br>Produttore<br>7.4) Oneri assicurativi, on<br>Produttore<br>Produttore  | SUBTOTALE 6) Post-                | produzione d<br>Importo<br>viluppo e pre-<br>ranzia<br>Importo<br>ranzia - costi | e lavorazioni tecniche<br>Aggiungi<br>Produzione<br>Aggiungi<br>Aggiungi<br>Aggiungi<br>nella fase di sviluppo<br>Aggiungi     | e         |
| varie 7.1) Costi di amministraz Produttore 7.2) Costi di amministraz Produttore 7.3) Oneri assicurativi, on Produttore 7.4) Oneri assicurativi, on pre-produzione Produttore                         | SUBTOTALE 6) Post-                | produzione d<br>Importo<br>viluppo e pre-<br>ranzia<br>Importo                   | e lavorazioni tecniche<br>Aggiungi<br>Produzione<br>Aggiungi<br>Aggiungi<br>Aggiungi<br>III                                    | e         |
| varie 7.1) Costi di amministraz Produttore 7.2) Costi di amministraz Produttore 7.3) Oneri assicurativi, on Produttore 7.4) Oneri assicurativi, on produttore 7.7) Oneri assicurativi, on Produttore | SUBTOTALE 6) Post-                | produzione d<br>Importo<br>viluppo e pre<br>ranzia<br>Importo<br>ranzia - costi  | e lavorazioni tecniche<br>Aggiungi<br>Produzione<br>Aggiungi<br>Aggiungi<br>Aggiungi<br>I III<br>Aggiungi<br>Aggiungi<br>I III | e         |
| varie 7.1) Costi di amministraz Produttore 7.2) Costi di amministraz Produttore 7.3) Oneri assicurativi, on Produttore 7.4) Oneri assicurativi, on Produttore 7.5) Spese legali                      | SUBTOTALE 6) Post-                | produzione d<br>Importo<br>viluppo e pre<br>ranzia<br>Importo                    | e lavorazioni tecniche<br>Aggiungi<br>Produzione<br>Aggiungi<br>Aggiungi<br>Aggiungi<br>nella fase di sviluppo<br>Aggiungi     | e         |

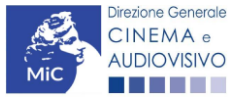

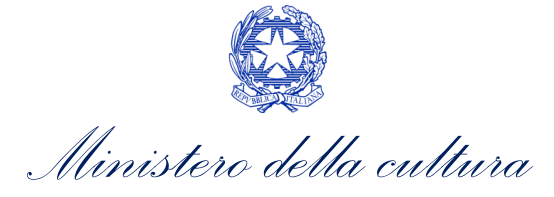

| Produttore                                                                                                    | Importo                                                                                                    | <u>Aggiungi</u>                                                                                            |  |
|----------------------------------------------------------------------------------------------------|----------------------------------------------------------------------------------------------------|----------------------------------------------------------------------------------------------------|--|
|                                                                                                    |                                                                                                    |                                                                                                    |  |
| 7.7) Promozione e mar                                                                                                    | keting                                                                                                    |                                                                                                    |  |
| Produttore                                                                                                    | Importo                                                                                                    | <u>Aggiungi</u>                                                                                            |  |
|                                                                                                    |                                                                                                    |                                                                                                    |  |
| <i>7.8)</i> Promozione e mar                                                                                                    | ·keting - costi nella fase di sviluppo e p                                                                                        | re-produzione                                                                                              |  |
| Produttore                                                                                                    | Importo                                                                                                    | Aggiungi                                                                                                   |  |
|                                                                                                    |                                                                                                    |                                                                                                    |  |
| 7.9) Completion bond                                                                                                    |                                                                                                    |                                                                                                    |  |
| Produttore                                                                                                    | Importo                                                                                                    | Aggiungi                                                                                                   |  |
|                                                                                                    |                                                                                                    |                                                                                                    |  |
|                                                                                                    |                                                                                                    |                                                                                                    |  |
| 7.10 Completion bond                                                                                                    | - rosti pella fase di sviluppo e pre-pro                                                                                          | duzione                                                                                                    |  |
| 7.10) Completion bonc                                                                                                    | I - costi nella fase di sviluppo e pre-pro                                                                                        | duzione                                                                                                    |  |
| 7.10) Completion bonc                                                                                                    | I - costi nella fase di sviluppo e pre-pro Importo                                                                                | iduzione<br><u>Aggiungi</u>                                                                                |  |
| 7.10) Completion bonc                                                                                                    | I - costi nella fase di sviluppo e pre-pro Importo                                                                                | duzione<br>Aggiungi                                                                                        |  |
| 7.10) Completion bonc<br>Produttore<br>7.11) Altre spese varie                                                                                                    | I - costi nella fase di sviluppo e pre-pro Importo                                                                                | duzione<br>Aggiungi                                                                                        |  |
| 7.10) Completion bonc<br>Produttore<br>7.11) Altre spese varie<br>Produttore                                                                                                    | I - costi nella fase di sviluppo e pre-pro Importo Importo Importo                                                                | duzione<br>Aggiungi<br>Aggiungi                                                                            |  |
| 7.10) Completion bonc<br>Produttore<br>7.11) Altre spese varie<br>Produttore                                                                                                    | I - costi nella fase di sviluppo e pre-pro Importo Importo Importo                                                                | duzione<br>Aggiungi<br>Aggiungi                                                                            |  |
| 7.10) Completion bond<br>Produttore<br>7.11) Altre spese varie<br>Produttore<br>7.12) Altre spese varie                                                                            | I - costi nella fase di sviluppo e pre-pro Importo Importo Importo - costi nella fase di sviluppo e pre-pro                       | duzione Aggiungi Aggiungi duzione                                                                          |  |
| 7.10) Completion bond<br>Produttore<br>7.11) Altre spese varie<br>Produttore<br>7.12) Altre spese varie<br>Produttore                                                              | I - costi nella fase di sviluppo e pre-pro Importo Importo Importo Costi nella fase di sviluppo e pre-pro Importo Importo Importo | duzione Aggiungi duzione Aggiungi                                                                          |  |
| 7.10) Completion bond<br>Produttore<br>7.11) Altre spese varie<br>Produttore<br>7.12) Altre spese varie<br>Produttore                                                              | I - costi nella fase di sviluppo e pre-pro Importo Importo Importo Costi nella fase di sviluppo e pre-pro Importo Importo         | duzione Aggiungi Aggiungi duzione Aggiungi                                                                 |  |
| 7.10) Completion bond<br>Produttore<br>7.11) Altre spese varie<br>Produttore<br>7.12) Altre spese varie<br>Produttore                                                              | I - costi nella fase di sviluppo e pre-pro Importo Importo Importo Costi nella fase di sviluppo e pre-pro Importo Importo         | duzione Aggiungi duzione Aggiungi                                                                          |  |
| 7.10) Completion bond<br>Produttore<br>7.11) Altre spese varie<br>Produttore<br>7.12) Altre spese varie<br>Produttore                                                              | I - costi nella fase di sviluppo e pre-pro Importo Importo Importo Importo Importo Importo Importo Importo Importo Importo        | duzione          Aggiungi         Aggiungi         duzione         Aggiungi         BTOTALE 7) Spese varie |  |
| 7.10) Completion bond<br>Produttore<br>7.11) Altre spese varie<br>Produttore<br>7.12) Altre spese varie<br>Produttore<br>Produttore                                                | I - costi nella fase di sviluppo e pre-pro Importo Importo Importo Importo Importo Importo Importo SU                             | duzione Aggiungi duzione Aggiungi BTOTALE 7) Spese varie                                                   |  |
| 7.10) Completion bond<br>Produttore<br>7.11) Altre spese varie<br>Produttore<br>7.12) Altre spese varie<br>Produttore<br>Inerali e producer's fer<br>1/ Spese generali             | I - costi nella fase di sviluppo e pre-pro Importo Importo Importo Importo Importo SU                                             | duzione Aggiungi duzione Aggiungi BTOTALE 7) Spese varie                                                   |  |
| 7.10) Completion bond<br>Produttore<br>7.11) Altre spese varie<br>Produttore<br>7.12) Altre spese varie<br>Produttore<br>nerali e producer's fea<br>1) Spese generali<br>roduttore | I - costi nella fase di sviluppo e pre-pro Importo Importo Importo Importo Importo SU                                             | duzione  Aggiungi  duzione  Aggiungi  BTOTALE 7) Spese varie  Aggiungi                                     |  |

| 8.2/Sp | ese g | enera | ali - Ci | osti ne | lla rase | iuppo | e pre- | -produzio | ne |
|--------|-------|-------|----------|---------|----------|-------|--------|-----------|----|
|        |       |       |          |         |          |       |        |           |    |
|        |       |       |          |         |          |       |        |           |    |

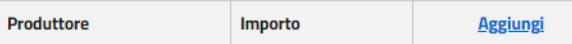

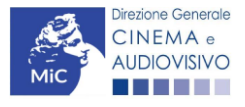

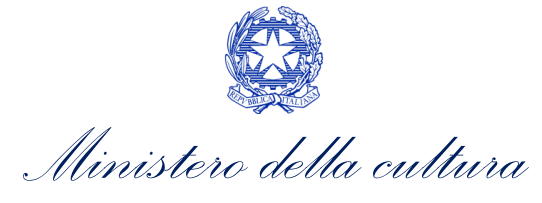

| Produttore                                                                                                    | Importo                                                                                                    |                                                    | <u>Aggiungi</u>                                                 |   |
|----------------------------------------------------------------------------------------------------|----------------------------------------------------------------------------------------------------|----------------------------------------------------|-----------------------------------------------------------------|---|
|                                                                                                    |                                                                                                    |                                                    |                                                                 |   |
| 8.4) Spese generali diffe                                                                                                    | erite - costi nella fase di s                                                                                         | viluppo e pre-p                                    | roduzione                                                       |   |
| Produttore                                                                                                    | Importo                                                                                                    |                                                    | <u>Aggiungi</u>                                                 |   |
|                                                                                                    |                                                                                                    |                                                    |                                                                 |   |
| <i>8.5)</i> Producer`s fees                                                                                                    |                                                                                                    |                                                    |                                                                 |   |
| Produttore                                                                                                    |                                                                                                    | Importo                                            | Aggiungi                                                        |   |
|                                                                                                    |                                                                                                    | -                                                  | Ø   🕅                                                           |   |
|                                                                                                    |                                                                                                    | 1                                                  | 1                                                               | - |
| <i>8.6)</i> Producer`s fees - c                                                                                                    | osti nella fase di sviluppo                                                                                           | e pre-produzio                                     | ine                                                             |   |
| Produttore                                                                                                    | Importo                                                                                                    |                                                    | Aggiungi                                                        |   |
|                                                                                                    | ,<br>,                                                                                                    |                                                    |                                                                 |   |
|                                                                                                    |                                                                                                    |                                                    |                                                                 |   |
| 8.7) Fee produttori ese                                                                                                    | cutivi esteri                                                                                                    |                                                    |                                                                 |   |
| 8.7) Fee produttori esec<br>Produttore                                                                                                    | cutivi esteri Importo                                                                                                 |                                                    | <u>Aggiungi</u>                                                 |   |
| 8.7) Fee produttori esec<br>Produttore                                                                                                    | Importo                                                                                                    |                                                    | <u>Aggiungi</u>                                                 |   |
| 8.7)Fee produttori eser<br>Produttore<br>8.8)Fee produttori eser                                                                                                    | Importo                                                                                                    | ase di sviluppo <del>(</del>                       | Aggiungi                                                        |   |
| 8.7)Fee produttori eser<br>Produttore<br>8.8)Fee produttori eser<br>Produttore                                                                                                    | cutivi esteri Importo cutivi esteri - costi nella fa Importo                                                          | ase di sviluppo (                                  | Aggiungi<br>e pre-produzione<br>Aggiungi                        | ] |
| 8.7)Fee produttori eser<br>Produttore<br>8.8)Fee produttori eser<br>Produttore                                                                                                    | cutivi esteri Importo cutivi esteri - costi nella fa Importo                                                          | ase di sviluppo 6                                  | Aggiungi<br>e pre-produzione<br>Aggiungi                        |   |
| 8.7)Fee produttori eser<br>Produttore<br>8.8)Fee produttori eser<br>Produttore<br>8.9)Producer's fee diffe                                                                                                    | cutivi esteri Importo cutivi esteri - costi nella fa Importo erito                                                    | ase di sviluppo 6                                  | Aggiungi<br>e pre-produzione<br>Aggiungi                        |   |
| 8.7)Fee produttori eser<br>Produttore<br>8.8)Fee produttori eser<br>Produttore<br>8.9)Producer's fee diffe<br>Produttore                                                                                                    | cutivi esteri Importo cutivi esteri - costi nella fa Importo erito Importo Importo                                    | ase di sviluppo e                                  | Aggiungi e pre-produzione Aggiungi Aggiungi                     |   |
| 8.7)Fee produttori eser<br>Produttore<br>8.8)Fee produttori eser<br>Produttore<br>8.9)Producer's fee diffe<br>Produttore                                                                                                    | cutivi esteri Importo cutivi esteri - costi nella fa Importo erito Importo Importo Importo                            | ase di sviluppo e                                  | Aggiungi e pre-produzione Aggiungi Aggiungi                     |   |
| 8.7) Fee produttori eser<br>Produttore<br>8.8) Fee produttori eser<br>Produttore<br>8.9) Producer's fee diffe<br>Produttore<br>8.10) Producer's fee diff                                                                             | cutivi esteri Importo cutivi esteri - costi nella fa erito Importo ferito - costi nella fase di                       | ase di sviluppo e<br>sviluppo e pre-               | Aggiungi e pre-produzione Aggiungi Aggiungi produzione          |   |
| 8.7) Fee produttori eser<br>Produttore<br>8.8) Fee produttori eser<br>Produttore<br>8.9) Producer's fee diffe<br>Produttore<br>8.10) Producer's fee dif<br>Produttore                                                                | tutivi esteri Importo Importo Importo Importo Importo Importo Importo Importo Importo Importo Importo Importo Importo | ase di sviluppo e<br>sviluppo e pre-               | Aggiungi e pre-produzione Aggiungi Aggiungi produzione Aggiungi |   |
| <ul> <li>8.7) Fee produttori eser</li> <li>Produttore</li> <li>8.8) Fee produttori eser</li> <li>Produttore</li> <li>8.9) Producer's fee diffe</li> <li>Produttore</li> <li>8.10) Producer's fee diff</li> <li>Produttore</li> </ul> | tutivi esteri Importo Importo Importo Importo Importo Importo Importo Importo Importo Importo Importo Importo Importo | ase di sviluppo e<br>sviluppo e pre-               | Aggiungi e pre-produzione Aggiungi Aggiungi produzione Aggiungi |   |
| 8.7) Fee produttori eser<br>Produttore<br>8.8) Fee produttori eser<br>Produttore<br>8.9) Producer's fee diffe<br>Produttore<br>8.10) Producer's fee diffe<br>Produttore<br>8.11) Altri contributi diffe                              | tutivi esteri Importo Importo Importo Importo Importo Importo Importo Importo Importo Importo Importo Importo Importo | ase di sviluppo e<br>sviluppo e pre-<br>ra/servizi | Aggiungi e pre-produzione Aggiungi Aggiungi produzione Aggiungi |   |
| 8.7) Fee produttori eser<br>Produttore<br>8.8) Fee produttori eser<br>Produttore<br>8.9) Producer's fee diffe<br>Produttore<br>8.10) Producer's fee dif<br>Produttore<br>8.11) Altri contributi dif<br>Specificare                   | utivi esteri Importo Umporto Importo Importo Importo Importo Importo Importo Importo Importo Importo Importo          | ase di sviluppo e<br>sviluppo e pre-<br>ra/servizi | Aggiungi e pre-produzione Aggiungi Aggiungi produzione Aggiungi |   |

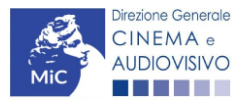

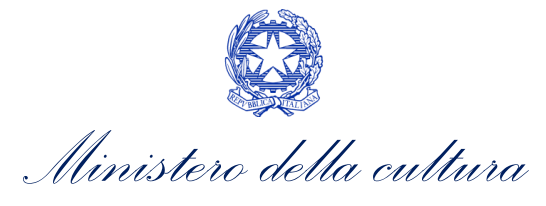

*8.12)* Altri contributi differiti e contributi in natura/servizi - costi nella fase di sviluppo e pre-produzione

| pre | e-produzione |  |
|-----|--------------|--|
|     | Specificare  |  |
|     |              |  |

|            |         |          | 1 |
|------------|---------|----------|---|
| Produttore | Importo | Aggiungi |   |

SUBTOTALE 8) Spese generali e producer's fee

TOTALE COSTI DI PRODUZIONE

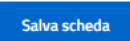

0,00

Scheda precedente Scheda Successiva

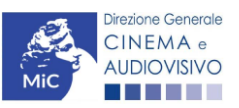

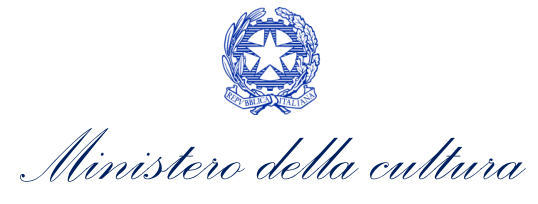

# 10.14. Piano finanziario

All'interno della scheda Piano finanziario è necessario inserire le fonti di copertura associate a ciascun produttore.

| METU     Plano finanziario       Frontespizio     Il totale del piano finanziario deve essere maggiore o uguale al totale del piano dei costi.       Anagrafia<br>soggetto     Il totale del piano finanziario deve essere maggiore o uguale al totale del piano dei costi.       Dati opera     FONTI DI FINANZIAMENTO       Atri dati     1/Produttore e Produttori associati (Italiani)       Rete di imprese     1/IProduttore modento       Assetto<br>produttori     1/IProduttore modento       Assetto<br>produttori     Importo     di cui da<br>reinvestimento<br>contributi<br>automaticio     Tipologia     Confermato     Aggiungi       Rasetto<br>produttori     Importo     di cui da<br>reinvestimento<br>contributo %<br>incassifigii<br>aitot publici<br>ottenuti,<br>rincassifigii<br>aitot publici<br>dell'opera     Sintesi dei dati<br>concornon al<br>totale dei<br>dei opera     Sintesi dei dati<br>concornon al<br>totale dei<br>dell'opera     Importo<br>giungii     Joo     Importo<br>contributi<br>concornon al<br>totale dei<br>sintesi dei dati<br>concornon al<br>totale dei<br>sintesi dei dati<br>concornon al<br>totale dei<br>sintesi dei dati<br>concornon al<br>totale dei<br>sintesi dei<br>dell'opera     Importo<br>giungii     Importo<br>dei opera     Importo<br>giungii     Importo<br>contributi<br>concornon al<br>totale dei<br>sintesi dei<br>sintesi dei<br>sintesi dei<br>sintesi dei<br>sintesi dei<br>dell'opera     Importo<br>giungii     Importo<br>contributi<br>concornon al<br>totale dei<br>sintesi dei<br>sintesi dei                                                                                                    |                                             |                      |                 |                                           |                                           |                   |              | Controllo domanda | Stampa anteprima      |
|----------------------------------------------------------------------------------------------------|---------------------------------------------|----------------------|-----------------|-------------------------------------------|-------------------------------------------|-------------------|--------------|-------------------|-----------------------|
| Prontespizio       Prontespizio         Anagrafia<br>soggetto       II totale del piano finanziario deve essere maggiore o uguale al totale del piano dei costi.         Dati opera       FONTI DI FINANZIAMENTO         Altri dati       I/Produttore e Produttori associati (Italiani)         Rete di imprese       1/Produttore indipendenti         Assetto<br>produttivo       Produttore [mporto]       di cui da<br>reinvestimento<br>contributi<br>uncassilgi<br>dell'opera       Tipologia       Confermato       Aggiungi         Nazionalità<br>dell'opera       Importo]       di cui da<br>reinvestimento<br>contributi<br>uncassilgi       tito       Confermato       Aggiungi         Nazionalità<br>dell'opera       Importo]       di cui da<br>reinvestimento<br>contributi<br>uncassilgi       tito       Aggiungi         Nazionalità<br>dell'opera       Sintesi dei dati<br>economici<br>dell'opera       scheda<br>"Sintesi dei dati<br>economici<br>dell'opera       aggiungi         Sintesi dei dati<br>economici<br>dell'opera       QuO       all       all       all         Sintesi dei dati<br>economici<br>dell'opera       QuO       all       all       all         Sintesi dei dati<br>economici<br>dell'opera       QuO       all       all       all         Sintesi dei dati<br>economici<br>dell'opera       QuO       all       all       all         Località<br>riprese/Javoraz       all       QuO       <                                                                                                    | MENU                                        | Diana (in analasi    | _               |                                           |                                           |                   |              |                   | Hai bisogno di aiuto? |
| Anagrafica soggetto       Il totale del piano finanziario deve essere maggiore o uguale al totale del piano dei costi.         Dati opera       FONTI DI FINANZIAMENTO         Attri dati       1)Produttore e Produttori associati (italiani)         Rete di imprese       1.1)Produttore indipendenti         Assetto produttivo       1.1)Produttore minutori di cui da reinvestimento contributi automatico contributi insertii insertii insertii insertii insertii insertii insertii insertii insertii insertii insertii insertii insertii insertii insertii automatico totale degli       Toplogia       Cast/Troupe         Titolarità dei difigera       Sintesi dei dati concornei al totale degli       Sintesi dei dati concornei al dati dati dell'opera'i dati insertii insertii insertii insertii dei dati economici dati dati economici dati economici econo                                                                                                    | Frontespizio                                | Plano finanziari     | 0               |                                           |                                           |                   |              |                   |                       |
| Dati opera       FONTI DI FINANZIAMENTO         Altri dati       1/Produttore e Produttori associati (italiani)         Rete di imprese       1.1/Produttori indipendenti         Assetto<br>produttivo       1.1/Produttore monotiati di cui da<br>reinvestimento<br>contributi<br>automaticlo<br>contributo %<br>incressifigi<br>insporti qui<br>insporti qui<br>insporti<br>insporti qui<br>insporti qui<br>insporti qui<br>insp                                                                                 | Anagrafica<br>soggetto                      | ll totale del piar   | io finanziar    | io deve essere                            | maggiore o u                              | iguale al t       | otale del pi | iano dei costi.   |                       |
| Altri dati       FONTI DI FINANZIAMENTO         Episodi       1/IProduttore e Produttori associati (Italiani)         Rete di imprese       1.1/IProduttori indipendenti         Assetto<br>produttivo       Importo       di cui da<br>reinvestimento<br>contributi<br>automatic(o<br>contributo %       Tipologia<br>reinvestimento<br>contributi %       Confermato       Aggiungi         Nazionalità<br>dell'opera       Importo       di cui da<br>reinvestimento<br>contributo %       Tipologia<br>reinvestimento<br>contributo %       Confermato       Aggiungi         Titolarità dei<br>diritti       Importo       di cui da<br>reinvestimento<br>contributo %       Tipologia<br>reinvestimento<br>contributo %       Confermato       Aggiungi         Piano di costi       Importo       gi cui da<br>reinvestimento<br>contributo<br>inserti       reinvestimento<br>contributo %       Tipologia<br>reinvestimento<br>contributo %       Confermato       Aggiungi         Piano di costi       Importo       gi cui dai<br>reinvestimenta<br>scheda       scheda<br>reinvestimenta<br>scheda       gi cui dai<br>reinvestimenta<br>scheda       gi cui dai<br>reinvestimenta<br>scheda       gi cui dai<br>reinvestimenta<br>scheda       gi cui dai<br>reinvestimenta<br>scheda       gi cui dai<br>reinvestimenta<br>scheda       gi cui dai<br>reinvestimenta<br>scheda       gi cui dai<br>reinvestimenta<br>scheda       gi cui dai<br>reinvestimenta<br>scheda       gi cui dai<br>reinvestimenta<br>scheda       gi cui dai<br>reinvestimenta<br>scheda       gi cui dai<br>reinvestimenta<br>scheda       gi cui dai<br>reinvestimenta<br>scheda       gi cui d                                                                                                    | Dati opera                                  |                      |                 |                                           |                                           |                   |              |                   |                       |
| Episodi       1/Produttore e Produttori associati (italiani)         Rete di Imprese       1.1/Produttori indipendenti         Assetto<br>produttivo       Produttore       Importo       di cui da<br>reinvestimento<br>contributi<br>automatic(o<br>contributi<br>automatic(o<br>contributo<br>automatic(o<br>contributi<br>automatic(o<br>contributi<br>automatic(o<br>contributo<br>automatic(o<br>contributo<br>contributo<br>contributo<br>contributo<br>automatic(o<br>contributo<br>contributo | Altri dati                                  | FONTI DI FINANZIA    | MENTO           |                                           |                                           |                   |              |                   |                       |
| Rete di imprese       1.1/Produttori indipendenti         Assetto<br>produttivo       Produttore       Importo       di cui da<br>reinvestimento<br>contributi<br>automatic(o<br>contributi<br>automatic(o<br>contributo %<br>incassi)(gli<br>importi qui<br>inseriti<br>concorrono al<br>totale degli<br>aluti pubblici<br>ottenuti,<br>ripotati nella<br>scheda       Tipologia<br>atti uda<br>reinvestimento<br>tax credit       Confermato<br>aluti<br>aluti       Aggiungi         Produttore       Importo       di cui da<br>reinvestimento<br>contributi<br>automatic(o<br>contributo %<br>incassi)(gli<br>importi qui<br>inseriti<br>concorrono al<br>totale degli<br>aluti pubblici<br>dell'opera       Confermato       Aggiungi         Piano dei costi       Sintesi dei dati<br>economici<br>dell'opera       Sintesi dei<br>dati<br>economici<br>dell'opera*)       Ninesi dei<br>dati<br>economici<br>dell'opera*)       Ninesi dei<br>dati<br>economici<br>dell'opera*)       Importo       Importo       Importo         Sinosi       Importo       0,00       Importo       Importo       Importo       Importo         Titoli       Importo       0,00       Importo       Importo       Importo       Importo       Importo         Importo       0,00       Importo       Importo       Importo       Importo       Importo       Importo       Importo       Importo       Importo       Importo       Importo       Importo       Importo       Importo       Importo       Importo       Importo       Importo       Importo       Importo       <                                                                                                    | Episodi                                     | 1) Produttore e Prod | luttori associa | ti <mark>(</mark> italiani)               |                                           |                   |              |                   |                       |
| Assetto<br>produttivoProduttoreImportodi cui da<br>reinvestimento<br>contributi<br>automitico<br>contributo %<br>incassi)(gli<br>inseriti<br>controno al<br>to controno al<br>to controno al<br>scheda<br>altiti publici<br>ottenuti,<br>riportati nella<br>scheda<br>altiti publici<br>economici<br>dell'operaImporto al<br>to controno al<br>to controno al<br>to controno al<br>to controno al<br>scheda<br>altiti publici<br>ottenuti,<br>riportati nella<br>scheda<br>altiti publici<br>economici<br>dell'operaImporto al<br>to contro<br>to control<br>to control<br><td>Rete di imprese</td> <td>1.1) Produttori in</td> <td>dipendenti</td> <td></td> <td></td> <td></td> <td>1</td> <td></td> <td></td>                                                                                                    | Rete di imprese                             | 1.1) Produttori in   | dipendenti      |                                           |                                           |                   | 1            |                   |                       |
| Nazionalità       dell'opera         Cast/Troupe       incassi)(gli importi qui imseriti concorrono al totale degli aiti pubblici ottale degli aiti pubblici ottale degli scheda         Piano dei costi       aiti pubblici ottale degli aiti pubblici ottale degli aiti pubblici ottale degli aiti pubblici ottenuti, riportati nella scheda         Sintesi dei dati economici dell'opera       0,00         Sintosi       0,00         Titoli       0,00                                                                                                    | Assetto<br>produttivo                       | Produttore           | Importo         | di cui da<br>reinvestimento<br>contributi | di cui da<br>reinvestimento<br>tax credit | Tipologia<br>atto | Confermato   | <u>Aggiungi</u>   |                       |
| Cast/Troupe incassi)(gi   inporti qui   inporti qui   inseriti   inseriti   diriti   Piano dei costi   Piano   finanziario   Sintesi dei dati   economici   dati   economici   dell'opera   Sinossi   Titoli   Località   riprese/lavoraz                                                                                                    | Nazionalità<br>dell'opera                   |                      |                 | automatici(o<br>contributo %              | tux creat                                 |                   |              |                   |                       |
| Titolarità dei inseriti   diritti concorrono al   totale degli   aiuti pubblici   ottenuti,   riportati nella   scheda   Sintesi dei dati   economici   dell'opera   Sinossi   Titoli   Diano   O,00                                                                                                    | Cast/Troupe                                 |                      |                 | incassi)(gli<br>importi qui               |                                           |                   |              |                   |                       |
| Piano   finanziario   Sintesi dei dati   economici   dell'opera   Sinossi   Titoli   Località   riprese/lavoraz   ione                                                                                                    | Titolarità dei<br>diritti                   |                      |                 | inseriti<br>concorrono al                 |                                           |                   |              |                   |                       |
| Piano   finanziario   Sintesi dei dati   economici   dati   economici   dati   economici   dati   economici   dati   economici   dati   economici   dati   economici   dell'opera     Noosi     1itoli   Località   riprese/lavoraz                                                                                                    | Piano dei costi                             |                      |                 | aiuti pubblici                            |                                           |                   |              |                   |                       |
| Sintesi dei dati   economici   dati   economici   dati   economici   dell'opera")     Sinossi   Titoli   Località   riprese/lavoraz   ione                                                                                                    | Piano<br>finanziario                        |                      |                 | ottenuti,<br>riportati nella<br>scheda    |                                           |                   |              |                   |                       |
| Sinossi<br>Titoli<br>Località<br>riprese/lavoraz<br>ione                                                                                                    | Sintesi dei dati<br>economici<br>dell'opera |                      |                 | "Sintesi dei<br>dati<br>economici         |                                           |                   |              |                   |                       |
| Titoli 0,00 0                                                                                                    | Sinossi                                     |                      |                 | dell'opera")                              |                                           |                   |              |                   |                       |
| Località<br>riprese/lavoraz<br>ione                                                                                                    | Titoli                                      |                      |                 | 0,00                                      |                                           |                   |              |                   |                       |
|                                                                                                    | Località<br>riprese/lavoraz<br>ione         |                      |                 |                                           |                                           |                   |              |                   |                       |

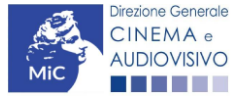

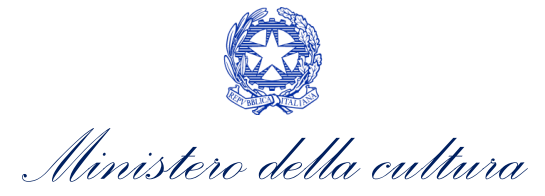

|                                                                                                    | 1.2) Produtto  | ori non indi                               | pendenti                                                                                                    |                                                                                                    |                                           |                   |                 |                    | 0,00 |
|----------------------------------------------------------------------------------------------------|----------------|--------------------------------------------|----------------------------------------------------------------------------------------------------|----------------------------------------------------------------------------------------------------|-------------------------------------------|-------------------|-----------------|--------------------|------|
| Location/Teatri<br>di posa<br>Industrie<br>tecniche/postp<br>roduzione<br>Opera difficile<br>Al - Intelligenza<br>artificiale<br>Dichiarazioni<br>Registrazione<br>Elenco | Produttore     | Importo                                    | di cui de<br>reinvest<br>contribu<br>automa<br>contribu<br>(gli impu<br>inseriti<br>totale d<br>pubblici<br>riportat<br>"Sintesi<br>econom<br>dell'ope | a<br>ttimento<br>tti<br>ttici(o<br>uto % incassi)<br>orti qui<br>concorrono al<br>legli aiuti<br>i ottenuti,<br>i ottenuti,<br>i nella scheda<br>i dei dati<br>nici<br>rra") | di cui da<br>reinvestimento<br>tax credit | Tipologia<br>atto | Confermato      | Aggiungi           |      |
| firmatari<br>Documenti                                                                                                    | 1.3) Emitten   | ti TV                                      |                                                                                                    |                                                                                                    |                                           |                   |                 |                    | 0,00 |
| Fine                                                                                                    | Produttore     | I                                          | mporto                                                                                                    | Tipolog                                                                                                    | jia atto                                  | Confermato        | A               | ggiungi            |      |
|                                                                                                    | 1.4) Produtto  | ori Over The                               | e Top (OTT)                                                                                                    | )                                                                                                    |                                           |                   |                 |                    | 0,00 |
|                                                                                                    | Produttore     | I                                          | mporto                                                                                                    | Tipolog                                                                                                    | jia atto                                  | Confermato        | A               | gg <u>iungi</u>    |      |
|                                                                                                    | 1.5) Altri pro | duttori italia                             | ani                                                                                                    |                                                                                                    |                                           |                   |                 |                    | 0,00 |
|                                                                                                    | Produttore     | 1                                          | mporto                                                                                                    | Tipolog                                                                                                    | jia atto                                  | Confermato        | A               | gg <u>iungi</u>    |      |
|                                                                                                    | 1.6) Differim  | enti                                       |                                                                                                    |                                                                                                    |                                           |                   |                 |                    | 0,00 |
|                                                                                                    | Produttore     | I                                          | mporto                                                                                                    | Tipolog                                                                                                    | jia atto                                  | Confermato        | A               | <u>ggiungi</u>     |      |
|                                                                                                    | 2)0            | <b>Coproduttori</b><br><i>2.1)</i> Produtt | <b>esteri</b><br>ori                                                                                                    |                                                                                                    | SUBTOTAL                                  | E 1) Produttore   | e Produttori as | sociati (italiani) | 0,00 |
|                                                                                                    |                | Produttore                                 | e li                                                                                                    | mporto                                                                                                    | Tipologia atto                            | Confern           | nato            | <u>Aggiungi</u>    |      |
|                                                                                                    |                | <i>2.2)</i> Emitten                        | iti TV                                                                                                    |                                                                                                    |                                           |                   |                 |                    | 0,00 |
|                                                                                                    |                | Produttore                                 | e li                                                                                                    | mporto                                                                                                    | Tipologia atto                            | Confern           | nato            | <u>Aggiungi</u>    |      |
|                                                                                                    |                | <i>2.3)</i> Produtt                        | ori Over The                                                                                                    | e Top (OTT)                                                                                                    |                                           |                   |                 |                    | 0,00 |
|                                                                                                    |                | Produttore                                 | e li                                                                                                    | mporto                                                                                                    | Tipologia atto                            | Confern           | nato            | <u>Aggiungi</u>    |      |
|                                                                                                    |                | 2.4) Altri                                 |                                                                                                    |                                                                                                    |                                           |                   |                 |                    | 0,00 |
|                                                                                                    |                | Produttore                                 | e li                                                                                                    | mporto                                                                                                    | Tipologia atto                            | Confern           | nato            | Aggiungi           |      |

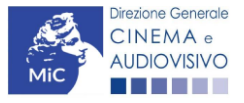

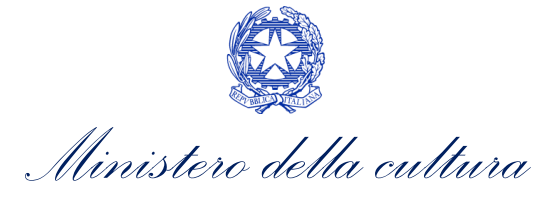

| Produttore                                                                                 | Investitore e                                               | sterno                                                                          | Importo                                         | Tipolo                      | gia atto                               | Confermato                        | Aggiungi                                |       |
|--------------------------------------------------------------------------------------------|-------------------------------------------------------------|---------------------------------------------------------------------------------|-------------------------------------------------|-----------------------------|----------------------------------------|-----------------------------------|-----------------------------------------|-------|
|                                                                                            |                                                             |                                                                                 | •                                               | •                           |                                        |                                   |                                         |       |
| <i>3.2)</i> Altri app                                                                      | orti di soggetti ter                                        | zi (sponsc                                                                      | or)                                             |                             |                                        |                                   |                                         |       |
| Produttore                                                                                 | Soggetto<br>finanziatore                                    | F                                                                               | Partita<br>IVA                                  | Importo                     | Tipologia<br>atto                      | Confermato                        | <u>Aggiungi</u>                         |       |
| <i>3.3)</i> Product F                                                                      | Placement                                                   |                                                                                 |                                                 |                             |                                        |                                   |                                         |       |
| Produttore                                                                                 | Soggetto<br>finanziatore                                    | Partita<br>IVA                                                                  | Nazione                                         | Import                      | o Tipologi<br>atto                     | a Confermato                      | <u>Aggiungi</u>                         |       |
| 3.4) Apporti ir                                                                            | nkind                                                       |                                                                                 |                                                 |                             |                                        |                                   |                                         |       |
| Produttore                                                                                 | Soggetto<br>finanziatore                                    | Partita<br>IVA                                                                  | Importo                                         | Tipo<br>apporto             | Tipolog<br>atto                        | ia Confermato                     | <u>Aggiungi</u>                         |       |
|                                                                                            |                                                             |                                                                                 |                                                 | SUBTO                       | )TALE <b>3) Ap</b>                     | porto finanziario d               | li terzi privati                        | i     |
| revendite Ita<br>4.1)Theatrica<br>Produttore                                               | lia<br>Soggetto                                             | Р                                                                               | Partita                                         | SUBTC                       | Tipologia                              | corto finanziario d               | i terzi privati<br><u>Aggiungi</u>      | i     |
| revendite Ita<br>4. 1) Theatrica<br>Produttore                                             | lia<br>Soggetto<br>finanziatore                             | P                                                                               | Partita<br>VA                                   | SUBTC                       | Tipologia<br>atto                      | Confermato                        | i terzi privati                         | i<br> |
| 4. 1) Theatrica<br>Produttore<br>4. 2) Free TV                                             | lia<br>Soggetto<br>finanziatore                             | P                                                                               | Partita<br>VA                                   | SUBTC                       | DTALE 3) App<br>Tipologia<br>atto      | Confermato                        | i terzi privati                         |       |
| 4. 1) Theatrica<br>Produttore<br>4. 2) Free TV<br>Produttore                               | Soggetto<br>finanziatore<br>Soggetto<br>finanziatore        | P<br>II<br>P<br>II                                                              | Partita<br>VA<br>Partita<br>VA                  | SUBTC<br>Importo<br>Importo | Tipologia<br>atto                      | Confermato                        | i terzi privati Aggiungi Aggiungi       |       |
| 4. 1) Theatrica<br>Produttore<br>4. 2) Free TV<br>Produttore<br>4. 3) Pay TV               | lia<br>Soggetto<br>finanziatore<br>Soggetto<br>finanziatore | P<br>II<br>II<br>II                                                             | Partita<br>VA<br>Partita<br>VA                  | SUBTC<br>Importo            | Tipologia<br>atto                      | Confermato                        | i terzi privati Aggiungi Aggiungi       |       |
| 4. 1) Theatrica<br>Produttore<br>4. 2) Free TV<br>Produttore<br>4. 3) Pay TV<br>Produttore | Soggetto<br>finanziatore                                    | P<br>11<br>11<br>11<br>11<br>11<br>11<br>11<br>11<br>11<br>11<br>11<br>11<br>11 | Partita<br>VA<br>Partita<br>VA<br>Partita<br>VA | SUBTC<br>Importo<br>Importo | Tipologia<br>atto<br>Tipologia<br>atto | corto finanziario d<br>Confermato | i terzi privati<br>Aggiungi<br>Aggiungi |       |

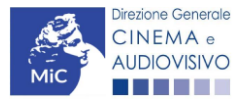
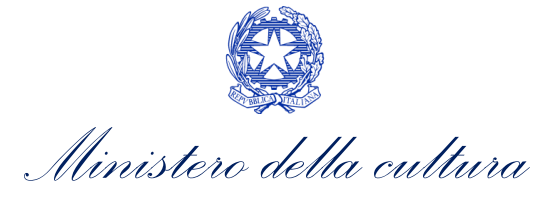

| Produttore                                                                                                    | Soggetto<br>finanziatore                                                                                             | Partit<br>IVA                                        | ta li   | mporto           | Tipologia<br>atto                                                                       | Confermato                            | <u>Aggiungi</u>          |  |
|----------------------------------------------------------------------------------------------------|----------------------------------------------------------------------------------------------------|------------------------------------------------------|---------|------------------|-----------------------------------------------------------------------------------------|---------------------------------------|--------------------------|--|
| 4.6) Altro<br>Specificare                                                                                                    | 2                                                                                                    |                                                      |         |                  |                                                                                         |                                       |                          |  |
| Produttore                                                                                                    | Soggetto<br>finanziatore                                                                                             | Partit<br>IVA                                        | ta li   | mporto           | Tipologia<br>atto                                                                       | Confermato                            | <u>Aggiungi</u>          |  |
|                                                                                                    |                                                                                                    |                                                      |         |                  | SUE                                                                                     | TOTALE 4) Prev                        | endite Italia            |  |
| Prevendite Es<br>5.1) Prevendi                                                                                                   | <b>tero</b><br>te Estero                                                                                             |                                                      |         |                  |                                                                                         |                                       |                          |  |
| Produttore                                                                                                    | Soggetto                                                                                                    | Partita                                              | Nazione | Import           | o Tipologia                                                                             | Confermato                            | <u>Aggiungi</u>          |  |
|                                                                                                    | finanziatore                                                                                                    | IVA                                                  |         |                  | atto                                                                                    | OTALE 5) Preven                       | ndite Estero             |  |
| Ainimo garan<br>6.1) Diritti Ital<br>Produttore                                                                                  | finanziatore<br>tito Italia<br>ia – tutti i diritti<br>Soggetto                                                      | IVA<br>Partit                                        | ta li   | mporto           | atto<br>SUBT<br>Tipologia                                                               | OTALE 5) Prever                       | Aggiungi                 |  |
| Ainimo garan<br>6. 1) Diritti Ital<br>Produttore                                                                                 | finanziatore<br>tito Italia<br>ia – tutti i diritti<br>Soggetto<br>finanziatore                                      | IVA<br>Partit<br>IVA                                 | ta li   | mporto           | atto<br>SUBT                                                                            | OTALE 5) Prever                       | ndite Estero<br>Aggiungi |  |
| Ainimo garan<br>6. 1) Diritti Ital<br>Produttore<br>6. 2) Theatrica<br>Produttore                                                | finanziatore                                                                                                    | IVA<br>Partit<br>IVA<br>Partit<br>IVA                | ta li   | mporto           | atto<br>SUBT<br>Tipologia<br>atto                                                       | OTALE 5) Prever<br>Confermato         | Aggiungi                 |  |
| Ainimo garan<br>6. 1) Diritti Ital<br>Produttore<br>6. 2) Theatrica<br>Produttore<br>6. 3) Home V                                | finanziatore<br>tito Italia<br>ia – tutti i diritti<br>Soggetto<br>finanziatore<br>Soggetto<br>finanziatore          | IVA<br>Partit<br>IVA<br>Partit<br>IVA                | ta Ir   | mporto           | atto<br>SUBT                                                                            | OTALE 5) Prever                       | Aggiungi                 |  |
| Ainimo garan<br>6. 1) Diritti Ital<br>Produttore<br>6. 2) Theatrica<br>Produttore<br>6. 3) Home V<br>Produttore                  | finanziatore tito Italia ia – tutti i diritti Soggetto finanziatore Soggetto finanziatore ideo Soggetto finanziatore | IVA Partit<br>IVA Partit<br>IVA Partit<br>IVA Partit | tita    | mporto<br>mporto | atto SUBT SUBT Tipologia atto Tipologia atto Tipologia atto                             | OTALE 5) Prever                       | Aggiungi                 |  |
| Ainimo garan<br>6. 1) Diritti Ital<br>Produttore<br>6. 2) Theatrica<br>Produttore<br>6. 3) Home V<br>Produttore<br>6. 4) Free TV | finanziatore tito Italia ia – tutti i diritti Soggetto finanziatore Soggetto finanziatore ideo Soggetto finanziatore | IVA Partit<br>IVA Partit<br>IVA Partit<br>IVA Partit | ta II   | mporto<br>mporto | atto       SUBT       Tipologia<br>atto       Tipologia<br>atto       Tipologia<br>atto | OTALE 5) Prever Confermato Confermato | Aggiungi                 |  |

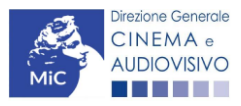

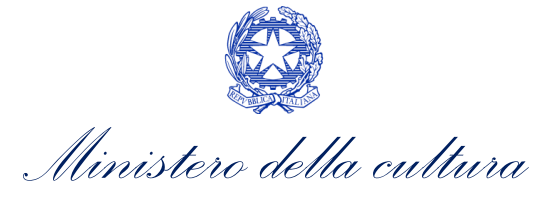

| Produttore                                                                                                    | Soggetto<br>finanziatore                                                                                                    | P                                                                                    | Partita<br>VA                              | Impo                              | orto Ti<br>at                             | pologia<br>to                                                              | Confermato                                  | <u>Aggiungi</u>                                   |          |
|----------------------------------------------------------------------------------------------------|----------------------------------------------------------------------------------------------------|--------------------------------------------------------------------------------------|--------------------------------------------|-----------------------------------|-------------------------------------------|----------------------------------------------------------------------------|---------------------------------------------|---------------------------------------------------|----------|
|                                                                                                    |                                                                                                    |                                                                                      |                                            |                                   |                                           |                                                                            |                                             |                                                   |          |
| 6/VOB                                                                                                    |                                                                                                    |                                                                                      |                                            |                                   |                                           |                                                                            |                                             |                                                   |          |
| Produttore                                                                                                    | Soggetto                                                                                                    | P                                                                                    | Partita                                    | Impo                              | orto Ti                                   | pologia                                                                    | Confermato                                  | Aggiungi                                          |          |
|                                                                                                    | finanziatore                                                                                                    | I                                                                                    | VA                                         |                                   | at                                        | to                                                                         |                                             |                                                   |          |
|                                                                                                    |                                                                                                    |                                                                                      |                                            |                                   |                                           |                                                                            |                                             |                                                   |          |
| 7) Altro                                                                                                    |                                                                                                    |                                                                                      |                                            |                                   |                                           |                                                                            |                                             |                                                   |          |
| Specificare                                                                                                    | :<br>                                                                                                    |                                                                                      |                                            |                                   |                                           |                                                                            |                                             |                                                   |          |
|                                                                                                    |                                                                                                    |                                                                                      |                                            |                                   |                                           |                                                                            |                                             | 1.                                                |          |
| Produttore                                                                                                    | Soggetto                                                                                                    | P                                                                                    | Partita                                    | Impo                              | orto Ti                                   | pologia                                                                    | Confermato                                  | <u>Aggiungi</u>                                   |          |
|                                                                                                    | finanziatore                                                                                                    | I                                                                                    | A                                          |                                   | at                                        | to                                                                         |                                             |                                                   |          |
| 7) Minimo ga                                                                                                    | rantito estero                                                                                                    |                                                                                      |                                            |                                   |                                           | SUBTOTAL                                                                   | E 6) Minimo gai                             | rantito Italia                                    |          |
| 7) Minimo ga<br>7. 1) Minir<br>Produtte                                                                                    | rrantito estero<br>no garantito Este<br>pre Soggetto                                                                                                    | Part                                                                                 | tita Na                                    | azione                            | Importo                                   | SUBTOTAL                                                                   | E 6) Minimo gai                             | antito Italia<br>Aggiungi                         | <i>7</i> |
| 7) Minimo ga<br>7.1) Minir<br>Produtte                                                                                     | no garantito estero<br>no garantito Este<br>ore Soggetto<br>finanziator                                                                                                    | ero<br>Part<br>IVA                                                                   | iita Na                                    | azione                            | Importo                                   | SUBTOTAL<br>Tipologia<br>atto                                              | E 6) Minimo gai                             | Agg <u>iungi</u>                                  |          |
| 7) Minimo ga<br>7.1) Minir<br>Produtte                                                                                     | arantito estero<br>no garantito Este<br>ore Soggetto<br>finanziator                                                                                                    | ero<br>Part<br>IVA                                                                   | iita Na                                    | azione                            | Importo                                   | SUBTOTAL<br>Tipologia<br>atto                                              | E 6) Minimo gai                             | Aggiungi                                          |          |
| 7) Minimo ga<br>7.1) Minir<br>Produtte                                                                                     | arantito estero<br>no garantito Esta<br>ore Soggetto<br>finanziato                                                                                                    | ero<br>Part<br>IVA                                                                   | iita Na                                    | azione                            | Importo                                   | SUBTOTAL<br>Tipologia<br>atto                                              | E 6) Minimo gar                             | Aggiungi                                          | ·        |
| 7) Minimo ga<br>2.1) Minir<br>Produtte<br>8) Finanziam                                                                     | arantito estero<br>no garantito Este<br>ore Soggetto<br>finanziator                                                                                                    | ero<br>Part<br>IVA                                                                   | tita Na                                    | azione                            | Importo                                   | SUBTOTAL<br>Tipologia<br>atto                                              | E 6) Minimo gar<br>Confermato               | Aggiungi                                          |          |
| 7) Minimo ga<br>2.1) Minir<br>Produtte<br>8) Finanziam<br>8.1) Finar                                                       | arantito estero<br>no garantito Este<br>ore Soggetto<br>finanziator<br>ento pubblico<br>iziamenti sovran                                                                                                    | ero<br>Part<br>IVA<br>azionali                                                       | iita Na                                    | azione                            | Importo                                   | SUBTOTAL<br>Tipologia<br>atto                                              | E 6) Minimo gar<br>Confermato               | Aggiungi                                          | ·        |
| 7) Minimo ga<br>2.1) Minir<br>Produtte<br>9) Finanziam<br>8.1) Finar<br>Produtte                                           | ento pubblico<br>re Ente<br>ergante<br>respective<br>respective<br>res | ero Part<br>re Part<br>IVA<br>azionali<br>Nazione                                    | Riferima<br>benefici                       | ento<br>io                        | Importo                                   | SUBTOTAL<br>Tipologia<br>atto<br>SUBTOTAL                                  | E 6) Minimo gar<br>Confermato               | Aggiungi<br>Aggiungi<br>Antito estero<br>Aggiungi |          |
| 7) Minimo ga<br>2.1) Minir<br>Produtto<br>8) Finanziam<br>8.1) Finar<br>Produtto                                           | ento pubblico<br>ziamenti sovran<br>pre Ente<br>erogante                                                                                                    | ero Part<br>re IVA<br>azionali<br>Nazione                                            | Riferime<br>benefici                       | ento                              | Importo                                   | SUBTOTAL<br>atto<br>SUBTOTAL                                               | E 6) Minimo gar<br>Confermato               | Aggiungi<br>Aggiungi<br>Antito estero             |          |
| 7) Minimo ga<br>2.1) Minir<br>Produtte<br>8) Finanziam<br>8.1) Finar<br>Produtte<br>8.2) Finar                             | arantito estero<br>no garantito Este<br>ore Soggetto<br>finanziator<br>ento pubblico<br>iziamenti sovran<br>ore Ente<br>erogante                                                                                                    | ero Part<br>IVA<br>azionali<br>Nazione<br>e (MiC - Fon                               | Riferime<br>benefici                       | ento<br>io                        | Importo<br>Importo                        | SUBTOTAL<br>Tipologia<br>atto<br>SUBTOTAL                                  | E 6) Minimo gar<br>Confermato               | Aggiungi<br>Aggiungi<br>Aggiungi                  |          |
| 7) Minimo ga<br>2.1) Minir<br>Produtte<br>8) Finanziam<br>8.1) Finar<br>Produtte<br>8.2) Finar                             | ento pubblico<br>iziamenti sovran<br>pre Ente<br>erogante<br>iziamento statalione<br>Riferime                                                                                                    | ero Part<br>re Part<br>IVA<br>azionali<br>Nazione<br>e (MiC - Fonu<br>nto benefici   | Riferima<br>benefici<br>do Cinema          | ento<br>io<br>a e Audio           | Importo<br>Importo<br>visivo)<br>Tipoloj  | SUBTOTAL<br>Tipologia<br>atto<br>SUBTOTAL<br>Tipologia<br>atto<br>gia atto | E 6) Minimo gar<br>Confermato               | Aggiungi Aggiungi Aggiungi Aggiungi               |          |
| 7) Minimo ga<br>2.1) Minir<br>Produtte<br>8) Finanziam<br>8.1) Finar<br>Produtte<br>8.2) Finar<br>Produtte                 | ento pubblico<br>ziamenti sovran<br>re Ente<br>erogante<br>ziamento statali<br>re Riferime                                                                                                    | ero Part<br>re IVA<br>azionali<br>Nazione<br>e (MiC - Fonu<br>nto benefici           | Riferime<br>benefici<br>do Cinema          | ento<br>io<br>a e Audio<br>nporto | Importo<br>Importo<br>Ivisivo)<br>Tipoloj | SUBTOTAL<br>atto<br>SUBTOTAL<br>Tipologia<br>atto<br>atto<br>Subtotal      | E 6) Minimo gar<br>Confermato               | Aggiungi Aggiungi Aggiungi Aggiungi               |          |
| 7) Minimo ga<br>2.1) Minir<br>Produtte<br>8) Finanziam<br>8.1) Finar<br>Produtte<br>8.2) Finar<br>8.2) Finar<br>8.2) Finar | ento pubblico ento pubblico iziamenti sovran erogante iziamento statali ore finanziamento statali ore finanziamento statali                                                                                                    | ero Part IVA azionali Nazione e (MiC - Fonu nto benefici hatale                      | Riferima<br>benefici<br>do Cinema<br>io In | ento<br>io<br>a e Audio<br>nporto | Importo<br>Importo<br>visivo)<br>Tipolog  | SUBTOTAL<br>Tipologia<br>atto<br>SUBTOTAL<br>Tipologia<br>atto<br>gia atto | E 6) Minimo gar<br>Confermato               | Aggiungi<br>Aggiungi<br>Aggiungi<br>Aggiungi      |          |
| 7) Minimo ga<br>2.1) Minir<br>Produtto<br>8) Finanziam<br>8.1) Finar<br>Produtto<br>8.2) Finar<br>Produtto<br>8.2) Altro   | ento pubblico<br>ziamenti sovran<br>re Ente<br>erogante<br>ziamento statali<br>re Riferime                                                                                                    | ero Part<br>re IVA<br>azionali<br>Nazione<br>e (MiC - Fonu<br>nto benefici<br>tatale | Riferime<br>benefici<br>do Cinema<br>io In | ento<br>io<br>a e Audio<br>nporto | Importo<br>Importo<br>Inisivo)            | SUBTOTAL<br>Tipologia<br>atto<br>SUBTOTAL<br>Gia atto                      | E 6) Minimo gar<br>Confermato<br>Confermato | Aggiungi Aggiungi Aggiungi Aggiungi               |          |

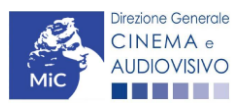

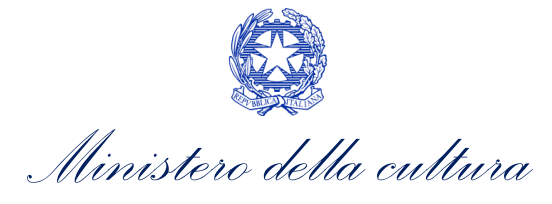

|         | <u>Aggiungi</u> | Confermato     | Tipologia<br>atto | Importo | Riferimento<br>beneficio | Ente<br>erogante     | Produttore        |
|---------|-----------------|----------------|-------------------|---------|--------------------------|----------------------|-------------------|
|         |                 | I              |                   |         |                          |                      |                   |
|         |                 |                |                   |         |                          | amenti pubblici      | 8 5) Altri finanz |
|         | Aggiungi        | Confermato     | Tipologia<br>atto | Importo | Riferimento<br>beneficio | Ente l<br>erogante l | Produttore        |
|         | <u></u>         |                |                   |         |                          |                      |                   |
|         | nto pubblico    | 8) Finanziamer | SUBTOTALE         |         |                          |                      |                   |
|         |                 | Fonti di Finan | TOTALE            |         |                          |                      |                   |
|         |                 |                |                   |         |                          |                      |                   |
| Salva s |                 |                |                   |         |                          |                      |                   |
| Salva s |                 |                |                   |         |                          |                      |                   |

## 10.15. Sintesi dei dati economici dell'opera

La scheda Sintesi dei dati economici dell'opera si compila automaticamente sulla base dei dati inseriti all'interno della scheda "Piano dei costi" e "Piano finanziario" e rappresenta la sintesi:

- dei costi di sviluppo e pre-produzione;
- dei soli costi di sviluppo (a partire dal 2023);
- di una serie di **"voci particolari"** il cui valore è limitato, all'interno delle diverse normative e dei bandi per l'accesso ai contributi, ai fini della determinazione del costo eleggibile.

Relativamente alle voci particolari, oltre al valore complessivo ricavato dalla somma delle voci del piano dei costi (per il dettaglio si veda la guida online "Ho bisogno di aiuto?"), viene anche riportato il valore dell'incidenza percentuale di tali voci particolari calcolato sul costo complessivo dell'opera.

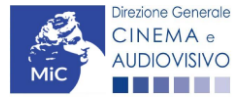

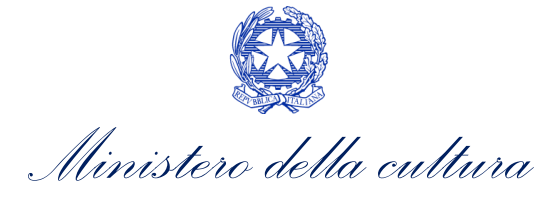

|                                             |                                                                                                    | Controllo domanda  | Stampa anteprima      |
|---------------------------------------------|----------------------------------------------------------------------------------------------------|--------------------|-----------------------|
| MENU                                        | Sintesi dei dati economici dell'opera                                                                                                    |                    | Hai bisogno di aiuto? |
| Frontespizio                                |                                                                                                    |                    |                       |
| Anagrafica<br>soggetto                      | Totale delle voci "particolari" di costo                                                                                                    |                    |                       |
| Dati opera                                  | Totale costi di sviluppo e pre-produzione                                                                                                    |                    | _                     |
| Altri dati                                  | Tatala casti di sulluana (valida dal 2023)                                                                                                    |                    |                       |
| Episodi                                     |                                                                                                    |                    | _                     |
| Rete di imprese                             | Totale costi sopra la linea                                                                                                    |                    |                       |
| Assetto<br>produttivo                       | Totalo opori finanziari, opori assicurativi o opori di garanzia                                                                                          |                    | _                     |
| Nazionalità<br>dell'opera                   | locale onen mianzian, onen assicurativi e onen ui garanzia                                                                                               |                    | _                     |
| Cast/Troupe                                 | Totale producer's fee                                                                                                    |                    | _                     |
| Titolarità dei<br>diritti                   | Totale spese generali                                                                                                    |                    |                       |
| Piano dei costi                             |                                                                                                    |                    | _                     |
| Piano                                       | Incidenza percentuale delle voci "particolari" di costi sul totale dei costi                                                                             |                    |                       |
| finanziario                                 | Incidenza percentuale costi sopra la linea                                                                                                    |                    | _                     |
| Sintesi dei dati<br>economici<br>dell'opera | Incidenza percentuale oneri finanziari, oneri assicurativi e oneri di garanzia                                                                           |                    | _                     |
| Sinossi                                     | Incidenza percentuale producer's fee                                                                                                    |                    |                       |
| Titoli                                      |                                                                                                    |                    | _                     |
| Località<br>riprese/lavoraz<br>ione         | Incidenza percentuale spese generali                                                                                                    |                    | _                     |
| Location/Teatri                             | Altri elementi di sintesi                                                                                                    |                    |                       |
| di posa                                     | Costo complessivo di produzione                                                                                                    |                    |                       |
| Industrie<br>tecniche/postp                 |                                                                                                    |                    |                       |
| roduzione                                   | Valore della quota italiana del costo complessivo di produzione (corrisponde al totale delle<br>spese complessivamente sostenute dalle imprese italiane) |                    | _                     |
| Opera difficile                             | Totale aiuti pubblici                                                                                                    |                    |                       |
| Al - Intelligenza<br>artificiale            |                                                                                                    |                    | _                     |
| Dichiarazioni                               | Totale aiuti pubblici %                                                                                                    |                    | _                     |
| Registrazione                               |                                                                                                    |                    |                       |
| Elenco<br>firmatari                         | u cu, totale aldu comermati                                                                                                    |                    |                       |
| Documenti<br>allegati                       | Totale aiuti confermati %                                                                                                    |                    | _                     |
| Fine                                        |                                                                                                    |                    |                       |
|                                             |                                                                                                    | Aggiorna dati sche | ua Salva scheda       |

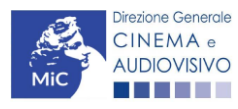

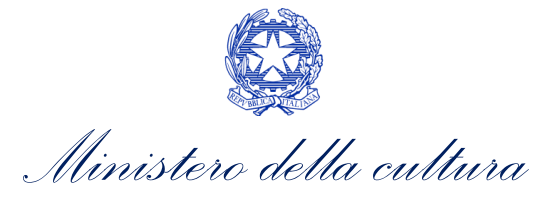

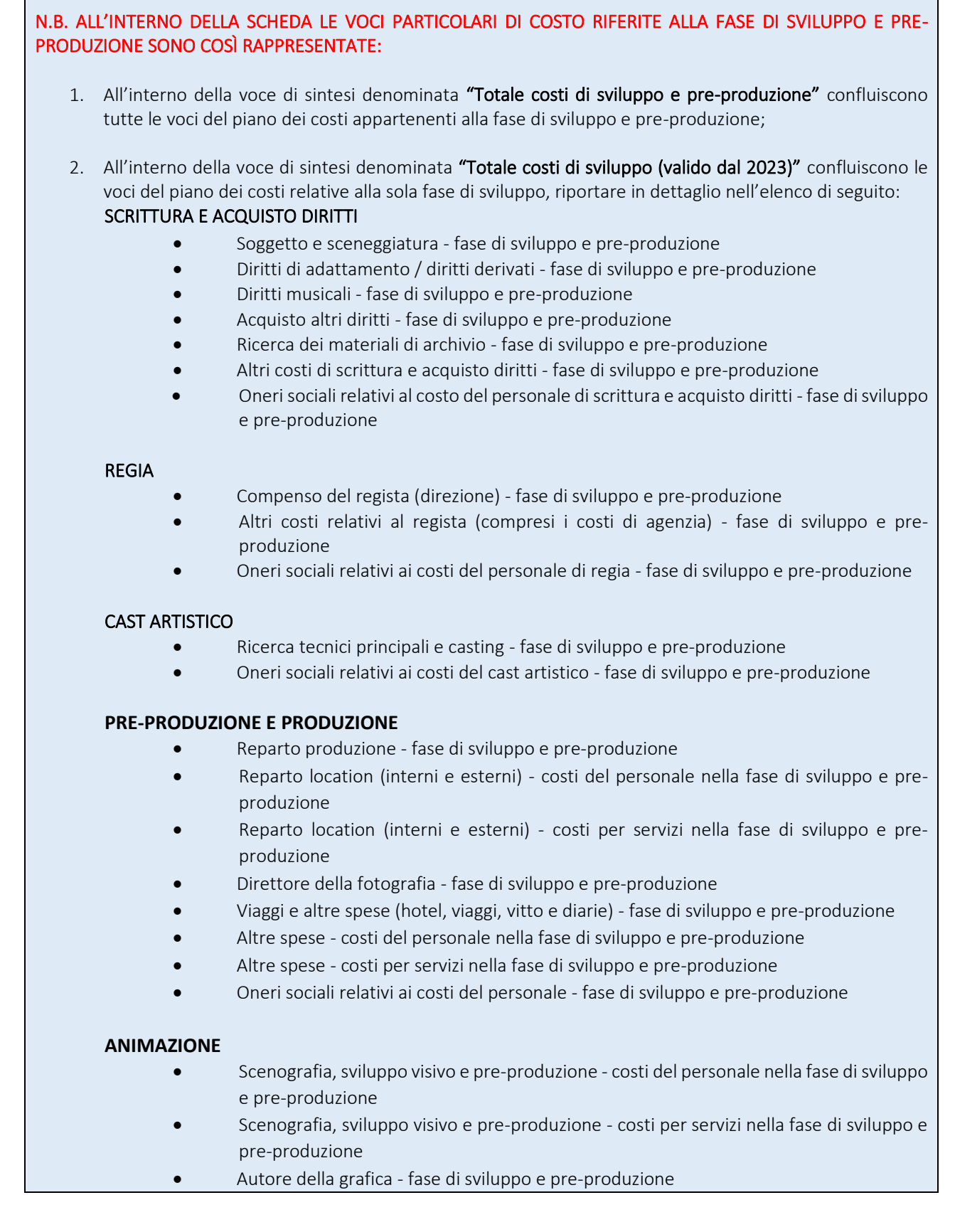

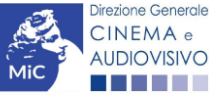

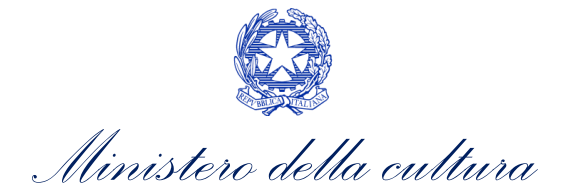

| •           | Production pipeline & management - costi del personale nella fase di sviluppo e pre-<br>produzione<br>Production pipeline & management - costi per servizi nella fase di sviluppo e pre-<br>produzione<br>Altri costi di animazione - costi del personale nella fase di sviluppo e pre-produzione |
|-------------|----------------------------------------------------------------------------------------------------|
| •           | Oneri sociali relativi ai costi del personale di animazione - fase di sviluppo e pre-<br>produzione                                                                                                    |
| SPESE VARIE |                                                                                                    |
| •           | Costi di amministrazione - costi nella fase di sviluppo e pre-produzione                                                                                                    |
| •           | Oneri assicurativi, oneri finanziari e oneri di garanzia - costi nella fase di sviluppo e pre-<br>produzione                                                                                                    |
| •           | Spese legali - costi nella fase di sviluppo e pre-produzione                                                                                                    |
| •           | Promozione e marketing - costi nella fase di sviluppo e pre-produzione                                                                                                    |
| •           | Completion bond - costi nella fase di sviluppo e pre-produzione                                                                                                    |
| •           | Altre spese varie - costi nella fase di sviluppo e pre-produzione                                                                                                    |
| SPESE GENER | ALI                                                                                                    |
| •           | Spese generali - costi nella fase di sviluppo e pre-produzione                                                                                                    |
| •           | Spese generali differite - costi nella fase di sviluppo e pre-produzione                                                                                                    |
| •           | Producer`s fees - costi nella fase di sviluppo e pre-produzione                                                                                                    |
| •           | Fee produttori esecutivi esteri - costi nella fase di sviluppo e pre-produzione                                                                                                    |
| •           | Producer`s fee differito - costi nella fase di sviluppo e pre-produzione                                                                                                    |
| •           | Altri contributi differiti e contributi in natura/servizi - costi nella fase di sviluppo e pre-<br>produzione                                                                                                    |

### 10.16. Sinossi

All'interno della scheda Sinossi deve essere fornita una breve descrizione del soggetto (max. 500 battute).

|                           |            |                                                                                |        |        |         |         |       |        |      |       |     |      |       |                              | Controllo domanda | a 🗌 | Stampa anteprima      |
|---------------------------|------------|--------------------------------------------------------------------------------|--------|--------|---------|---------|-------|--------|------|-------|-----|------|-------|------------------------------|-------------------|-----|-----------------------|
|                           |            |                                                                                |        |        |         |         |       |        |      |       |     |      |       |                              |                   |     | Hai bisogno di aiuto? |
| Frontespizio              | inossi     |                                                                                |        |        |         |         |       |        |      |       |     |      |       |                              |                   |     |                       |
| Anagrafica                | Breve des  | crizi                                                                          | one de | el sog | getto   |         |       |        |      |       |     |      |       |                              |                   |     |                       |
| soggetto                  | Inserire n | el bo                                                                          | x sott | ostar  | nte una | a breve | e des | crizio | ne d | lel s | ogg | etto | o (ma | x 500                        | battute)          |     |                       |
| Dati opera                |            | erire nei box sottostante una breve descrizione dei soggetto (max 500 battute) |        |        |         |         |       |        |      |       |     |      |       |                              |                   |     |                       |
| Altri dati                | f 7        | ۴,                                                                             | в /    | ÷      | A² /    | ч °.    | Ξ     | Ξ      | 3 8  | =     | ≣   | :=   | -     | $\underline{T}_{\mathbf{x}}$ |                   |     | 23                    |
| Episodi                   |            |                                                                                |        |        |         |         |       |        |      |       |     |      |       |                              |                   |     |                       |
| Rete di imprese           |            |                                                                                |        |        |         |         |       |        |      |       |     |      |       |                              |                   |     |                       |
| Assetto                   |            |                                                                                |        |        |         |         |       |        |      |       |     |      |       |                              |                   |     |                       |
| productivo                |            |                                                                                |        |        |         |         |       |        |      |       |     |      |       |                              |                   |     |                       |
| Nazionalita<br>dell'opera |            |                                                                                |        |        |         |         |       |        |      |       |     |      |       |                              |                   |     |                       |
| Cast/Troupe               |            |                                                                                |        |        |         |         |       |        |      |       |     |      |       |                              |                   |     |                       |
| Titolarità dei            |            |                                                                                |        |        |         |         |       |        |      |       |     |      |       |                              |                   |     |                       |
| diritti                   |            |                                                                                |        |        |         |         |       |        |      |       |     |      |       |                              |                   |     |                       |
| Piano dei costi           |            |                                                                                |        |        |         |         |       |        |      |       |     |      |       |                              |                   |     | Salva scheda          |
|                           |            |                                                                                |        |        |         |         |       |        |      |       |     |      |       |                              |                   |     |                       |
| TNEMA e                   |            |                                                                                |        |        |         |         |       |        |      |       |     |      |       |                              |                   |     |                       |
| UDIOVISIVO                |            |                                                                                |        |        |         |         |       | 77     |      |       |     |      |       |                              |                   |     |                       |

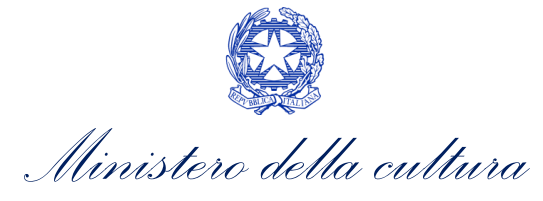

# 10.17. Titoli

All'interno della scheda Titoli è richiesto di inserire i titoli di testa e di coda riferiti all'opera.

|                                             |          |          |           |            |         |                               |     |   |   |   |   |    |   |                | Controllo domand | a | Stampa anteprima             |
|---------------------------------------------|----------|----------|-----------|------------|---------|-------------------------------|-----|---|---|---|---|----|---|----------------|------------------|---|------------------------------|
| MENU                                        | Titali   |          |           |            |         |                               |     |   |   |   |   |    |   |                |                  |   | <u>Hai bisogno di aiuto:</u> |
| Frontespizio                                | IIIOII   |          |           |            |         |                               |     |   |   |   |   |    |   |                |                  |   |                              |
| Anagrafica<br>soggetto                      | OPERA -> | Titoli d | i testa - | > Titoli   | di test | a                             |     |   |   |   |   |    |   |                |                  |   |                              |
| Dati opera                                  | ÷. →     | ٩.       | в /       | \$         | A       | A, o <sup>o</sup>             | . Ξ | Ξ | Ξ | ≡ | ≔ | :≡ | - | Ξ×             |                  |   | 55                           |
| Altri dati                                  |          |          |           |            |         |                               |     |   |   |   |   |    |   |                |                  |   |                              |
| Episodi                                     |          |          |           |            |         |                               |     |   |   |   |   |    |   |                |                  |   |                              |
| Rete di imprese                             |          |          |           |            |         |                               |     |   |   |   |   |    |   |                |                  |   |                              |
| Assetto<br>produttivo                       |          |          |           |            |         |                               |     |   |   |   |   |    |   |                |                  |   |                              |
| Nazionalità<br>dell'opera                   |          |          |           |            |         |                               |     |   |   |   |   |    |   |                |                  |   |                              |
| Cast/Troupe                                 |          |          |           |            |         |                               |     |   |   |   |   |    |   |                |                  |   |                              |
| Titolarità dei<br>diritti                   | OPERA -> | Titoli d | i coda -> | > Titoli ( | di coda |                               |     |   |   |   |   |    |   |                |                  |   |                              |
| Piano dei costi                             | ÷. †     | ٩.       | в /       | ÷          | A       | A <sub>s</sub> o <sup>p</sup> | . E | Ξ | Ξ | ≡ | ≔ | ≣  | - | Ξ <sub>x</sub> |                  |   | 5.8<br>2 5                   |
| Piano<br>finanziario                        |          |          |           |            |         |                               |     |   |   |   |   |    |   |                |                  |   |                              |
| Sintesi dei dati<br>economici<br>dell'opera |          |          |           |            |         |                               |     |   |   |   |   |    |   |                |                  |   |                              |
| Sinossi                                     |          |          |           |            |         |                               |     |   |   |   |   |    |   |                |                  |   |                              |
| Titoli                                      |          |          |           |            |         |                               |     |   |   |   |   |    |   |                |                  |   |                              |
| Località<br>riprese/lavoraz                 |          |          |           |            |         |                               |     |   |   |   |   |    |   |                |                  |   |                              |
| ione                                        |          |          |           |            |         |                               |     |   |   |   |   |    |   |                |                  |   | Salva scheda                 |

# 10.18. Località riprese / lavorazione

All'interno della scheda Località riprese/lavorazione è necessario indicare informazioni specifiche per ciascuna delle località di riprese e lavorazione utilizzare per la realizzazione dell'opera, quali: lo stato, la città e il numero di giorni di ripresa e lavorazione.

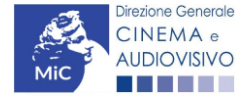

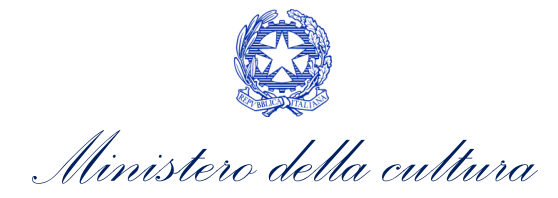

|                           |                                      | Controllo domanda | Stampa anteprima |
|---------------------------|--------------------------------------|-------------------|------------------|
| MENU                      | Località riprese/lavorazione         |                   |                  |
| Frontespizio              |                                      |                   |                  |
| Anagrafica<br>soggetto    | Chiudi                               |                   |                  |
| Dati opera                | Nation                               |                   |                  |
| Altri dati                | Nazione                              |                   | ~                |
| Episodi                   |                                      |                   |                  |
| Rete di imprese           | Regione Seleziona                    |                   | ~                |
| Assetto<br>produttivo     | Provincia                            |                   |                  |
| Nazionalità               | Seleziona                            |                   | ~                |
| Cast/Troupe               | Comune                               |                   |                  |
| Titolarità dei<br>diritti | Seleziona                            |                   | ~                |
| Piano dei costi           | Numero giorni di ripresa/lavorazione |                   |                  |
| Piano<br>finanziario      | Salva                                |                   |                  |

# 10.19. Regista

All'interno della scheda Regista è necessario inserire tutte le informazioni richieste per ogni regista.

|               |                   | Controllo domanda | Stampa anteprima |
|---------------|-------------------|-------------------|------------------|
| MENU          | Regista           |                   |                  |
| Dati opera    |                   |                   |                  |
| Altri dati    | Chiudi            |                   |                  |
| Trama         |                   |                   |                  |
| Nazionalità   | Talento/Ruolo     |                   |                  |
| dell'opera    | Seleziona         |                   | ~                |
| Regista       |                   |                   |                  |
| Dichiarazioni | Nazionalità       |                   |                  |
| Dicinarazioni | Seleziona         |                   | ~                |
| Fine          |                   |                   |                  |
|               | Residenza fiscale |                   |                  |
|               | Seleziona         |                   | ~                |

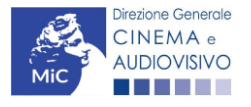

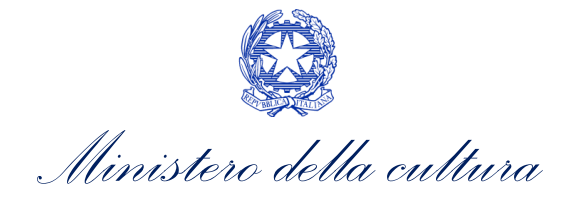

|     | Codice fiscale |
|-----|----------------|
|     |                |
|     | Nome           |
|     | Cognome        |
|     | Nome d'arte    |
|     | Sesso 🗸        |
| Dat | ı di Nascita   |
|     |                |

### 10.20. Location/ teatri di posa

All'interno della scheda **Location/Teatri di posa** è richiesto di indicare informazioni specifiche per ciascuna location e/o teatro di posa utilizzato per la realizzazione dell'opera, quali: la tipologia, la descrizione, il comune e la provincia, le giornate di lavorazione e la specifica interno/esterno.

|                        |                          | Controllo domanda | Stampa anteprima             |
|------------------------|--------------------------|-------------------|------------------------------|
| MENU                   |                          |                   | <u>Hai bisogno di aiuto?</u> |
| Frontespizio           | Location/ leatri di posa |                   |                              |
| Anagrafica<br>soggetto | in Italia                |                   |                              |
| Dati opera             | Chiudi                   |                   |                              |
| Altri dati             |                          |                   |                              |
| Talaadi                | Tipologia                |                   |                              |
| Episodi                | Seleziona                |                   | ~                            |
| Rete di imprese        |                          |                   |                              |
| Assetto<br>produttivo  | Descrizione              |                   |                              |
| Nazionalità            | Regione                  |                   |                              |
| dell'opera             | Seleziona                |                   | ~                            |

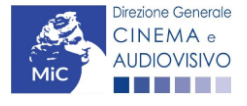

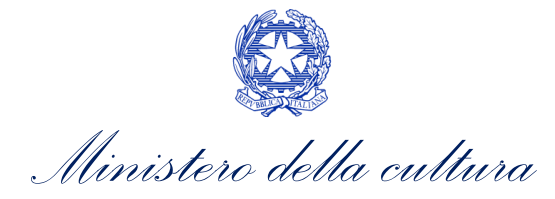

| Cast/Troupe          | Provincia                             |        |
|----------------------|---------------------------------------|--------|
| Titolarità dei       | Seleziona                             | ~      |
| diritti              |                                       |        |
| Piano dei costi      | Comune                                |        |
| <b>D</b>             | Seleziona                             | $\sim$ |
| Piano<br>finanziario |                                       |        |
| Sintesi dei dati     | Giornate di lavorazione               |        |
| economici            | 0                                     |        |
| dell'opera           | Interni / Esterni Interni O Esterni 🖲 |        |
| Sinossi              | Salva                                 |        |
| Titoli               |                                       |        |

# 10.21. Opera difficile

All'interno della scheda **Opera difficile** è necessario dichiarare le caratteristiche dell'opera che si classifica come Opera difficile. **N.B. Si ricorda che le caratteristiche qui dichiarate devono corrispondere ai dati inseriti all'interno della presente registrazione dell'anagrafica dell'opera**.

|                           |                                                                                                    | controllo domanda                                      | Stampa anteprina      |
|---------------------------|----------------------------------------------------------------------------------------------------|--------------------------------------------------------|-----------------------|
| MENU                      | Opera difficile                                                                                                    |                                                        |                       |
| Frontespizio              | Si ricorda che le caratteristiche qui dichiarate devono corrispondere ai                                                                                                    | dati inseriti all'intern                               | o della presente      |
| Anagrafica<br>soggetto    | registrazione dell'anagrafica dell'opera                                                                                                    |                                                        |                       |
| Dati opera                | L'opera è classificabile come film difficile?                                                                                                    | sì. Si richiede il riconos                             | cimento               |
| Altri dati                |                                                                                                    | perché sussiste una o più                              | i delle               |
| Episodi                   |                                                                                                    | seguenti condizioni (sele<br>si/no in corrispondenza o | zionare<br>Ielle      |
| Rete di imprese           |                                                                                                    | opzioni elencate). Onc                                 |                       |
| Assetto<br>produttivo     | REQUISITI OGGETTIVI/INTRINSECI (NB: le informazioni dichiarate qui devono corrispond<br>A) L'opera è classificabile come difficile perché:                                              | ere a quanto inserito nell'a                           | nagrafica dell'opera) |
| Nazionalità<br>dell'opera | a.1 l'opera si classifica come «documentario», in quanto l'enfasi creativa è posta<br>prioritariamente su avvenimenti, luoghi o attività reali, anche mediante immagini di              | si no                                                  |                       |
| Cast/Troupe               | repertorio, e in cui gli eventuali elementi inventivi o fantastici sono strumentali alla<br>rappresentazione e documentazione di situazioni e fatti, realizzata nelle forme e nei modi  |                                                        |                       |
| Titolarità dei            | definiti con i decreti di cui all'articolo 2, comma 2, della legge n. 220 del 2016;                                                                                                    |                                                        |                       |
| arritti                   | a.2 (solo in caso di opere cinematografiche) l'opera si classifica come «opera prima», in<br>quanto à realizzata da un regista ocordinato che pero abbia mai dirette, pé cinggelargente | si no (selezionare                                     | "no"<br>o di          |
| Piano dei costi           | né unitamente ad altro regista, alcun lungometraggio che sia stato distribuito nelle sale                                                                                               | opera non cinematografi                                | ca)                   |
| Piano                     | cinematografiche italiane o estere;                                                                                                    |                                                        |                       |
| finanziarió               | a.3 (solo in caso di opere cinematografiche) l'opera si classifica come «opera seconda», in                                                                                             | si no (selezionare                                     | "no"                  |
| Sintesi dei dati          | quanto è realizzata da un regista che abbia diretto, singolarmente o unitamente ad altro                                                                                                | obbligatoriamente in cas                               | o di                  |
| dell'opera                | regista, al massimo un solo lungometraggio che sia stato distribuito nelle sale<br>cinematografiche italiane o estere;                                                                  | opera non cinematografi                                | ca)                   |

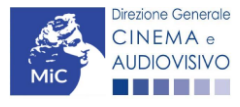

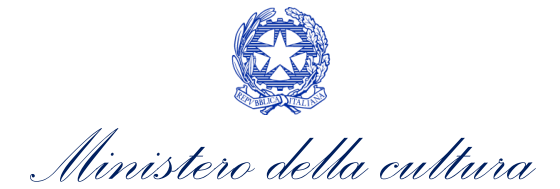

| Sinossi<br>Titoli<br>Località<br>riprese/lavorazi<br>one<br>Location/Teatri  | a.4 (solo in caso di opere cinematografiche) l'opera si classifica come «opera di giovani<br>autori», in quanto è realizzata da un regista che alla data di richiesta della nazionalità<br>provvisoria, ovvero, per opere per le quali non è richiesta la nazionalità provvisoria, al<br>momento della stipula del contratto di affidamento della regia, avente data certa non abbia<br>ancora compiuto il trentacinquesimo anno di età e per il quale il medesimo requisito<br>anagrafico ricorra anche per almeno una delle seguenti figure: sceneggiatore, autore della<br>fotografia, autore delle musiche originali, autore della scenografia; se le sopracitate figure<br>comprendono più soggetti, ciascuno di essi deve soddisfare il requisito anagrafico; | si no (selezionare "no"<br>obbligatoriamente in caso di<br>opera non cinematografica)          |
|------------------------------------------------------------------------------|----------------------------------------------------------------------------------------------------|------------------------------------------------------------------------------------------------|
| di posa<br>Industrie<br>tecniche/postp                                       | a.5 l'opera si classifica come «cortometraggio», in quanto avente durata inferiore o uguale<br>a 52 minuti o riconosciuta come tale ai sensi del decreto legislativo n. 28 del 2004.                                                                                                    | si no                                                                                          |
| roduzione                                                                    | a.6 l'opera audiovisiva ha un costo complessivo di produzione inferiore a euro 2.500.000                                                                                                    | si no                                                                                          |
| Opera difficile                                                              | a.7 L'opera è realizzata in coproduzione cui partecipino Paesi "DAC"                                                                                                    | si ) no                                                                                        |
| AI - Intelligenza<br>artificiale<br>Dichiarazioni<br>Registrazione<br>Elenco | REQUISITI OGGETTO DI VALUTAZIONE DA PARTE DEGLI ESPERTI<br>B) L'opera rientra in una o più delle seguenti tipologie:<br>b.1 opere di animazione che siano state dichiarate, dagli esperti di cui all'art. 26, comma 2,<br>della legge n. 220 del 2016, non in grado di attrarre risorse finanziarie significative dal<br>settore privato                                                                                                    | si no                                                                                          |
| firmatari<br>Documenti<br>allegati<br>Fine                                   | <ul> <li>b.2 (solo in caso di opere cinematografiche) film che abbiano ottenuto i contributi selettivi di cui all'art. 26 della legge n. 220 del 2016 e che siano stati dichiarati, dagli esperti di cui all'art. 26, comma 2, della legge n. 220 del 2016, non in grado di attrarre risorse finanziarie significative dal settore privato</li> <li>b.3 (solo in caso di opere cinematografiche) film che siano distribuiti, in contemporanea, in un numero di sale cinematografiche inferiore al 20 per cento del totale delle sale cinematografiche attive e che siano stati dichiarati, dagli esperti di cui all'articolo 26, comma 2, della legge n. 220 del 2016, non in grado di attrarre risorse finanziarie significative dal settore privato.</li> </ul>   | si no (selezionare "no"<br>obbligatoriamente in caso di<br>opera non cinematografica)<br>si no |
|                                                                              |                                                                                                    | Aggiorna dati scheda Salva scheda                                                              |

# 10.22. AI – Intelligenza artificiale

All'interno della scheda AI – Intelligenza artificiale è necessario indicare, in caso sia stata utilizzata l'intelligenza artificiale nella realizzazione dell'opera, la fase della filiera in cui è stata utilizzata, il software/sistema utilizzato e il costo sostenuto.

|                        |                                                                                 | Controllo domanda   | Stampa anteprima |
|------------------------|---------------------------------------------------------------------------------|---------------------|------------------|
| MENU                   | AI - Intelligenza artificiale                                                   |                     |                  |
| Frontespizio           | Compilare la scheda in caso sia stata utilizzata l'intelligenza artificiale nel | la realizzazione de | ll'opera         |
| Anagrafica<br>soggetto | Fase della filiera                                                              |                     |                  |
| Dati opera             |                                                                                 |                     | ~                |
| Altri dati             | Software/Sictema.utilizzato                                                     |                     |                  |
| Episodi                |                                                                                 |                     |                  |
| Rete di imprese        |                                                                                 |                     |                  |
| Assetto<br>produttivo  | Losto sostenuto                                                                 |                     |                  |
| Nazionalità            |                                                                                 |                     |                  |
| dell'opera             | Salva                                                                           |                     |                  |
| Cast/Troupe            |                                                                                 |                     |                  |

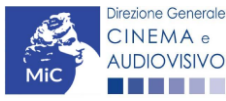

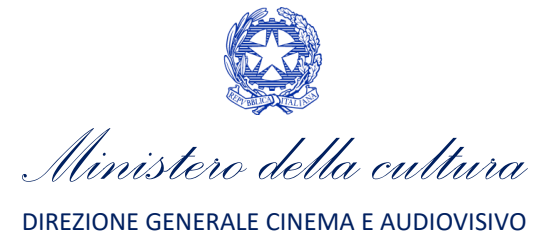

# 10.23. Industrie tecniche/postproduzione

All'interno della scheda **Industrie tecniche** è necessario indicare specifiche informazioni riferite alle industrie tecniche e/o di post-produzione coinvolte nella realizzazione dell'opera, quali: la denominazione, la tipologia e la nazione.

|                        |                                    |      | Controllo domanda | Stampa antep       | rima      |
|------------------------|------------------------------------|------|-------------------|--------------------|-----------|
| MENU                   | Industria tagnisha (nastavaduziana |      |                   | <u>Hai bisogno</u> | di aiuto? |
| Frontespizio           | industrie techiche/postproduzione  |      |                   |                    |           |
| Anagrafica<br>soggetto | Aggiungi                           |      |                   |                    |           |
| Dati opera             |                                    |      |                   |                    |           |
| Altri dati             |                                    |      |                   |                    |           |
| Episodi                | Denominazione Tipol                | ogia | Тіро              | Nazione            |           |
| Rete di imprese        |                                    |      |                   |                    |           |
| Assetto<br>produttivo  |                                    |      |                   |                    |           |
| produttivo             |                                    |      |                   |                    |           |

# 10.24. Dichiarazioni

All'interno della scheda **Dichiarazione** è riportata la *Dichiarazione sostitutiva di atto di notorietà attestante i requisiti di ammissibilità* (ai sensi dell'art. 46, 47 e 76 del D.P.R. n. 445 del 28/12/2000).

N.B. Invitiamo gli utenti a leggere con attenzione l'interno testo riportato nella scheda che deve essere compilata accuratamente con le informazioni richieste, avendo cura che quanto dichiarato sia coerente con le informazioni inserite nell'anagrafica dell'opera e nella domanda di contributo. Selezionare SEMPRE "salva scheda" in calce alla pagina per confermare di aver preso visione delle dichiarazioni inserite.

#### ATTENZIONE!

Si ricorda che all'interno della scheda "dichiarazioni" è necessario **prestare il consenso al trattamento dei dati personali**, ai sensi del decreto legislativo n. 196 del 2003 e successive modificazioni e dell'art. 13 del GDPR.

# 10.25. Registrazione

All'interno della scheda Registrazione è necessario prestare il consenso al trattamento personale dei dati.

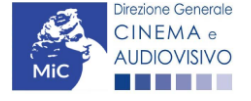

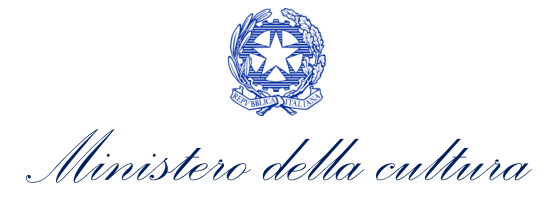

|                                          |                                                   |                                   |                       | Controllo domanda | Stampa anteprima             |
|------------------------------------------|---------------------------------------------------|-----------------------------------|-----------------------|-------------------|------------------------------|
| MENU                                     | <b>D</b>                                          |                                   |                       |                   | <u>Hai bisogno di aiuto?</u> |
| Frontespizio                             | Registrazione                                     |                                   |                       |                   |                              |
| Anagrafica<br>soggetto                   | AL Ministero della cultur                         | a                                 |                       |                   |                              |
| Dati opera                               | DIREZIONE GENERALE (<br>Servizio II - Cinema e au | LINEMA E AUDIOVISIVO<br>diovisivo |                       |                   |                              |
| Altri dati                               | Piazza Santa Croce in Ge                          | erusalemme, 9/A                   |                       |                   |                              |
| Episodi                                  | ROMA                                              |                                   | Film                  |                   |                              |
| Rete di imprese                          |                                                   |                                   | Domanda/Comunicazione |                   |                              |
| Assetto<br>produttivo                    |                                                   |                                   | ANNO                  |                   |                              |
| Nacionalità                              | II/La sottoscritto/a                              | nato a                            | in data '             |                   |                              |
| dell'opera                               | in qualità di legale rappre                       | esentante del soggetto            |                       |                   |                              |
| Cast/Troupe                              | DENOMINAZIONE                                     |                                   |                       |                   |                              |
| Titolarità dei<br>diritti                |                                                   |                                   |                       |                   |                              |
| Piano dei costi                          | NATURA GIURIDICA                                  |                                   |                       |                   |                              |
| Piano                                    |                                                   |                                   |                       |                   |                              |
| finanziario                              | CODICE FISCALE                                    |                                   | PARTITA IVA           |                   |                              |
| Sintesi dei dati<br>economici            |                                                   |                                   |                       |                   |                              |
| dell'opera                               | CON SEDE LEGALE IN                                |                                   |                       |                   |                              |
| Sinossi                                  | INDIRIZZO                                         | NUMERO                            |                       | SCALA IN          | TERNO                        |
| Titoli                                   |                                                   |                                   |                       |                   |                              |
| Località<br>riprese/lavorazi<br>one      | CAP                                               | COMUNE                            | :                     | PF                | ROVINCIA                     |
| Location/Teatri<br>di posa               | REGIONE                                           |                                   |                       |                   |                              |
| Industrie<br>tecniche/postp<br>roduzione |                                                   |                                   |                       |                   |                              |
| Opera difficile                          |                                                   |                                   |                       | DEC               | SITO WE                      |
| AI - Intelligenza<br>artificiale         |                                                   |                                   |                       |                   | 5                            |

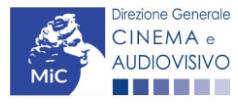

| Ministero della cultura |
|-------------------------|

| Dichiarazioni                                                 | CHIEDE                                                                                                    |
|---------------------------------------------------------------|----------------------------------------------------------------------------------------------------|
| Registrazione<br>Elenco<br>firmatari<br>Documenti<br>allegati | la registrazione nel database in possesso del Mibact dei dati relativi all'opera:<br>• <b>Persona da contattare</b><br>• Nome e Cognome                                                                                                    |
| Fine                                                          | · Numero di telefono (cellulare o fisso)                                                                                                    |
|                                                               | · Indirizzo mail                                                                                                    |
|                                                               | //////////////////////////////////////                                                                                                    |
|                                                               | GDPR (Regolamento UE 2016/679), acconsente affinché i propri dati possano essere trattati ed essere oggetto di comunicazione a terzi.<br>© do il consenso al trattamento dei dati (selezionare questa opzione per consentire la lavorazione della pratica ai fini del riconoscimento<br>richiesto con la presente domanda)<br>O nego il consenso al trattamento dei dati (selezionando questa opzione la pratica non potrà essere lavorata e sarà quindi nulla) |
|                                                               | Indicare brevemente le variazioni apportate all'opera in caso di modifica rispetto la precedente registrazione                                                                                                    |

# 10.26. Elenco firmatari

La scheda **Elenco firmatari** è automaticamente generata dal sistema con i dati delle imprese produttrici partecipanti alla realizzazione dell'opera sulla base delle informazioni inserite nella scheda "Assetto Produttivo". È necessario selezionare:

Salva scheda

- l'opzione "Sì", qualora la firma digitale (che sarà apposta sul documento pdf generato nella scheda "Fine") corrisponda a quella del legale rappresentante delle società presenti nella scheda di "Assetto produttivo";
- l'opzione "No", solamente nel caso in cui il produttore indicato nella scheda "Assetto produttivo" intenda delegare un soggetto terzo alla firma digitale della domanda congiunta.

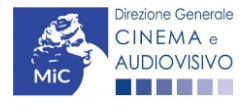

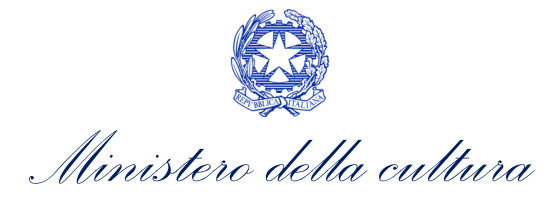

|                        |                 |                |             |                                          | Controllo domanda            | Stampa anteprima             |
|------------------------|-----------------|----------------|-------------|------------------------------------------|------------------------------|------------------------------|
| MENU                   | Elonco firmata  |                |             |                                          |                              | <u>Hai bisogno di aiuto?</u> |
| Frontespizio           | Elenco Infilata |                |             |                                          |                              |                              |
| Anagrafica<br>soggetto | Aggiungi        |                |             |                                          |                              |                              |
| Dati opera             |                 |                |             |                                          |                              |                              |
| Altri dati             |                 |                |             | L = £1                                   |                              |                              |
| Episodi                | Denominazione   | Codice fiscale | Partita IVA | società inserita nell'assetto produttivo | ie con quena del legale<br>? | rappresentate della          |
| Rete di imprese        |                 |                |             | 🗆 Sì 👘 No (Allegare delega firmata)      |                              |                              |

# 10.27. Documenti allegati

All'interno della scheda Documenti allegati sono indicati i documenti obbligatori da allegare alla domanda. Ai fini dell'ammissibilità della domanda, si precisa che non è necessario apporre la firma digitale alla presente documentazione. N.B. Per visualizzare l'elenco completo dei file da allegare alla domanda è necessario compilare e salvare tutte le precedenti schede.

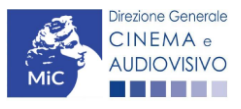